Series 358

Micro-Ion® Vacuum Gauge Controller

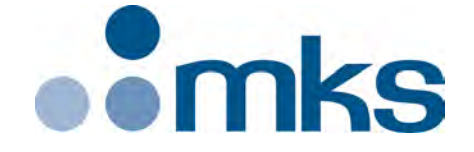

# Instruction Manual

Instruction manual part number 358013 Revision E - November 2019

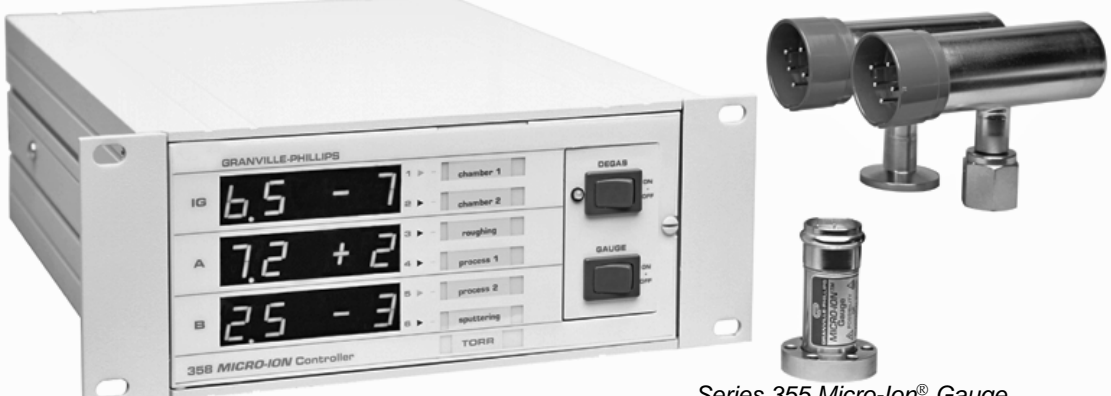

Series 358 Vacuum Gauge Controller

Series 355 Micro-Ion® Gauge

Series 275 Convectron® Gauge

## Series 358

# Micro-Ion® Vacuum Gauge Controller

This Instruction Manual is for use with Series 358 Micro-Ion Vacuum Gauge Controllers.

A list of applicable catalog numbers is provided on the following page.

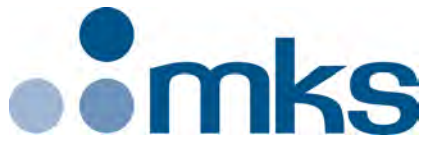

Customer Service / Technical Support:

#### **MKS Global Headquarters**

2 Tech Drive, Suite 201 Andover MA, 01810 USA Phone: +1-833-986-1686 Email: insidesales@mksinst.com Visit our website at www.mksinst.com

## **Instruction Manual**

© 2020 MKS Instruments, Inc. All rights reserved. Granville-Phillips<sup>®</sup>, Micro-Ion<sup>®</sup>, and Convectron<sup>®</sup> are registered trademarks, and mksinst<sup>TM</sup> is a trademark of MKS Instruments, Inc. All other trademarks and registered trademarks are the properties of their respective owners.

# Series 358 Micro-Ion® Vacuum Gauge Controller

Controller for a Micro-Ion gauge, with 3-line display, electron bombardment degas,

#### Catalog numbers for Series 358 Micro-Ion Controllers

and remote input/output interface Half-rack mount: 358501 - # # # - # # Left mount for 19-inch rack: 358502 - # # # # Center mount for 19-inch rack: 358503 - # Ħ Ħ Ħ # Black Case & Half-rack mount: 358504 - # # # # # Black Case & Left mount for 19-inch rack: 358505 - # # # - # # **Interface options (Slot X)**: None 0 **RS-232** А RS-485/422 В Gauge options (Slot Y): None 0 **Dual Convectron** 1 Capacitance Manometer/Convectron<sup>(1)</sup> 2 Setpoint options (Slot Z): None 0 2 setpoint relays for Micro-Ion gauge А 6 setpoint relays, 2 per channel В **Display options (Measurement units):** Torr Т mbar Μ Pascal Ρ **Power cord options:** North America 115 V 1 North America 240 V 2 Universal Europe 220 V 3 United Kingdom 240 V 4

# Table of Contents

| Chapter 1 | Befor                  | re You Begin                                          | 9        |
|-----------|------------------------|-------------------------------------------------------|----------|
|           | 1.1                    | Caution and Warning Statements                        | 9        |
|           | 1.2                    | Reading and Following Instructions                    | 9        |
|           | 1.3                    | Damage Requiring Service                              | 10       |
|           | 1.4                    | Pressure Relief Devices                               | 11       |
|           | 1.5                    | Certification                                         | 11       |
|           | 1.6                    | Warranty Information                                  | 11       |
|           | 1.7                    | Service Guidelines                                    | 11       |
|           | 1.8                    | FCC Verification                                      | 12       |
| Chapter 2 | Svste                  | em Components                                         | 13       |
| ·         | 2.1                    | Options                                               | 17       |
|           | 2.2                    | RS-232 Specifications                                 | 18       |
|           | 2.3                    | RS-485 Specifications                                 | 19       |
|           | 2.4                    | Specifications                                        | 20       |
|           | 2.5                    | Dimensions                                            | 23       |
|           | 2.6                    | Mounting Options                                      | 25       |
| Chanter 3 | Initia                 | l Setun                                               | 27       |
|           | 2 1                    | Controllor Sotup                                      | 27       |
|           | 3.1<br>2.2             | Top Cover Removal                                     | 27       |
|           | 3.2                    | Prossure Units Sotup                                  | 27       |
|           | 3.3                    | Changing Units of Moasure for Electrometer Module     | 20       |
|           | 3.4                    | Overpressure Shutdown Adjustment                      | 20       |
|           | 3.5                    | Changing Display Undate Rate on Electrometer Module   | 30       |
|           | 3.0                    | Changing Units of Moasure for Convectron Cauge        | 30       |
|           | 3.8                    | Display Undate Rate Switch on Convection Module       | 31       |
|           | 3.0                    | Changing Units of Measure for a Canacitance Manometer | 31       |
|           | 3.10                   | Process Control Setun                                 | 32       |
|           | 3 11                   | Relay Polarity Setting                                | 35       |
|           | 3 12                   | RS-232 Computer Interface Setup                       | 37       |
|           | 3 13                   | RS-485 Computer Interface Setup                       | 42       |
|           | 3.14                   | Replacing the Controller Cover                        | 47       |
| Chanter 4 | Insta                  | llation                                               | 49       |
|           | 4 1                    | Cauge Installation Ting                               | 10       |
|           | 4.1<br>4.2             | FCC and ELL Installation Requirements                 | 49<br>/0 |
|           | <del>т</del> .∠<br>Д 3 | Cable Installation                                    | +9<br>50 |
|           | 4.5<br>4.4             | Environmental Conditions                              | 50       |
|           | 45                     | Controller Installation                               | 50       |
|           | 4.5                    | Mounting Configurations                               | 51       |
|           | 4.7                    | Line Voltage                                          | 57       |
|           | т./                    |                                                       | 55       |

Chapter 5

| 4.8          | Fuse Replacement                                         | 53       |
|--------------|----------------------------------------------------------|----------|
| 4.9          | Vacuum Gauge Installation                                | 53       |
| 4.10         | Mounting Options                                         | 54       |
| 4.11         | Grounding the System                                     | 55       |
| 4.12         | Connecting Analog Outputs                                | 59       |
| 4 13         | Connecting a Canacitance Manometer                       | 60       |
| 4.15<br>A 1A | Connecting Process Control Relays                        | 63       |
| 1 15         | Connecting the RS-232 Computer Interface Handshake Lines | 65       |
| ч.15<br>4 16 | Connecting PS 485 Computer Interface                     | 66       |
| 4.10         | Connecting K3-405 Computer Intenace                      | 00       |
| Prepa        | ring for Operation                                       | 67       |
| 5.1          | Preparing for Pressure Measurement                       | 67       |
| 5.2          | Alternate ON/OFF Gauge Control                           | 68       |
| 5.3          | Micro-Ion Gauge Remote Input/Output                      | 68       |
| 5.4          | Micro-Ion Analog Output Signal                           | 69       |
| 5.5          | Preparing for Convectron Gauge Operation                 | 71       |
| 5.6          | Gases other than Nitrogen or Air                         | 71       |
| 5.7          | Micro-Ion Gauge Auto ON/OFF                              | 80       |
| 5.8          | Filament Auto ON                                         | 80       |
| 5.9          | Gauge Zero and Atmospheric Pressure Adjustment           | 81       |
| 5.10         | Convectron Gauge Analog Output Signal                    | 82       |
| 5.11         | Preparing for Capacitance Manometer Operation            | 84       |
| 5.12         | Preparing for Process Control Operation                  | 85       |
| 5.13         | Preparing to use RS-232 Computer Interface               | 87       |
| 5.15         | DG                                                       | 88       |
|              | DGS                                                      | 88       |
|              | DS                                                       | 88       |
|              | IG1                                                      | 89       |
|              | IG2                                                      | 89       |
|              | PCS                                                      | 89       |
| 5 14         | RS-232 Error Messages                                    | 90       |
| 5.14         | Prenaring to Use RS-485 Computer Interface               | 90       |
| 5.15         |                                                          | 90<br>Q1 |
|              |                                                          | 01       |
|              |                                                          | 91       |
|              | IC1                                                      | 02       |
|              |                                                          | 92       |
|              |                                                          | 92       |
| F 1 C        | PC5                                                      | 92       |
| 5.16         | KS-485 Error Messages                                    | 93       |
| Operati      | on                                                       | 95       |
| 6.1          | Controller Operation                                     | 95       |
| 6.2          | Micro-Ion Gauge ON/OFF                                   | 97       |
| 6.3          | Degas ON/OFF                                             | 97       |
|              | 0                                                        | 5.       |

Chapter 6

|           | 6.4                                                                 | Special Considerations for Use Below $10^{-3}$ Torr                                                                                                    |
|-----------|---------------------------------------------------------------------|----------------------------------------------------------------------------------------------------|
|           | 6.5                                                                 | Gauge Electrometer Operation                                                                                                    |
|           | 6.6                                                                 | Filament Selection for Electrometer Module 100                                                                                                    |
| Chapter 7 | The                                                                 | ory of Operation                                                                                                    |
|           | 7.1                                                                 | Micro-Ion Gauge Theory of Operation                                                                                                    |
|           | 7.2                                                                 | Convectron Gauge Theory of Operation                                                                                                    |
|           | 7.3                                                                 | Microcontrollers and Bus Structure                                                                                                    |
|           | 7.4                                                                 | Capacitance Manometer Theory of Operation                                                                                                    |
|           | 7.5                                                                 | Process Control Theory of Operation                                                                                                    |
|           |                                                                     |                                                                                                    |
| Chapter 8 | Serv                                                                | <i>v</i> ice                                                                                                    |
| Chapter 8 | <b>Ser</b> \<br>8.1                                                 | /ice                                                                                                    |
| Chapter 8 | <b>Ser</b><br>8.1<br>8.2                                            | /ice         105           Service Guidelines         105           Damage Requiring Service         106                                                                                                    |
| Chapter 8 | Serv<br>8.1<br>8.2<br>8.3                                           | /ice       105         Service Guidelines       105         Damage Requiring Service       106         Troubleshooting       107                                                                                                    |
| Chapter 8 | Serv<br>8.1<br>8.2<br>8.3<br>8.4                                    | vice105Service Guidelines105Damage Requiring Service106Troubleshooting107Overpressure Shutdown109                                                                                                    |
| Chapter 8 | 8.1<br>8.2<br>8.3<br>8.4<br>8.5                                     | vice105Service Guidelines105Damage Requiring Service106Troubleshooting107Overpressure Shutdown109Troubleshooting the Convectron Gauge Module110                                                                                                    |
| Chapter 8 | Serv<br>8.1<br>8.2<br>8.3<br>8.4<br>8.5<br>8.6                      | ViCe105Service Guidelines105Damage Requiring Service106Troubleshooting107Overpressure Shutdown109Troubleshooting the Convectron Gauge Module110Capacitance Manometer Troubleshooting112                                                                                     |
| Chapter 8 | Serv<br>8.1<br>8.2<br>8.3<br>8.4<br>8.5<br>8.6<br>8.7               | Vice105Service Guidelines105Damage Requiring Service106Troubleshooting107Overpressure Shutdown109Troubleshooting the Convectron Gauge Module110Capacitance Manometer Troubleshooting112Process Control Troubleshooting112                                                   |
| Chapter 8 | Serv<br>8.1<br>8.2<br>8.3<br>8.4<br>8.5<br>8.6<br>8.7<br>8.8        | vice105Service Guidelines105Damage Requiring Service106Troubleshooting107Overpressure Shutdown109Troubleshooting the Convectron Gauge Module110Capacitance Manometer Troubleshooting112Process Control Troubleshooting112RS-232 Troubleshooting113                          |
| Chapter 8 | Serv<br>8.1<br>8.2<br>8.3<br>8.4<br>8.5<br>8.6<br>8.7<br>8.8<br>8.9 | vice105Service Guidelines105Damage Requiring Service106Troubleshooting107Overpressure Shutdown109Troubleshooting the Convectron Gauge Module110Capacitance Manometer Troubleshooting112Process Control Troubleshooting112RS-232 Troubleshooting113RS-485 Troubleshooting114 |

#### 1.1 **Caution and Warning** Statements

This manual contains caution and warning statements with which you must comply to prevent inaccurate measurement, property damage, or personal injury.

#### CAUTION $\Delta$

Caution statements alert you to hazards or unsafe practices that could result in minor personal injury or property damage.

Each caution statement explains what you must do to prevent or avoid the potential result of the specified hazard or unsafe practice.

#### WARNING

Warning statements alert you to hazards or unsafe practices that could result in severe property damage or personal injury due to electrical shock, fire, or explosion.

Each warning statement explains what you must do to prevent or avoid the potential result of the specified hazard or unsafe practice.

Caution and warning statements comply with American Institute of Standards Z535.1–2002 through Z535.5–2002, which set forth voluntary practices regarding the content and appearance of safety signs, symbols, and labels.

Each caution or warning statement explains:

- The specific hazard that you *must* prevent or unsafe practice that you a. must avoid,
- The potential result of your failure to prevent the specified hazard or b. avoid the unsafe practice, and
- What you *must* do to prevent the specified hazardous result. С.

**Reading and Following** You must comply with all instructions while you are installing, operating, Instructions or maintaining the module. Failure to comply with the instructions violates standards of design, manufacture, and intended use of the module. MKS Instruments, Inc. disclaims all liability for the customer's failure to comply with the instructions.

- *Read instructions* Read all instructions before installing or operating the product.
- Retain instructions Retain the instructions for future reference.

1.2

|     |                             | • <i>Follow instructions</i> – Follow all installation, operating and maintenance instructions.                                                                                                    |
|-----|-----------------------------|----------------------------------------------------------------------------------------------------|
|     |                             | • Heed warnings and cautions – Adhere to all warnings and caution statements on the product and in these instructions.                                                                                                    |
|     |                             | • <i>Parts and accessories</i> – Install only those replacement parts and accessories that are recommended by MKS. Substitution of parts is hazardous.                                                                                                    |
| 1.3 | Damage Requiring<br>Service | Disconnect the product from the wall outlet and all power sources and refer servicing to qualified service personnel under the following conditions:                                                                                                    |
|     |                             | 1. When any cable or plug is damaged.                                                                                                    |
|     |                             | 2. If any liquid has been spilled onto, or objects have fallen into, the product.                                                                                                    |
|     |                             | 3. If the product has been exposed to rain or water.                                                                                                    |
|     |                             | 4. If the product does not operate normally even if you follow the operating instructions. Adjust only those controls that are covered by the operation instructions. Improper adjustment of other controls may result in damage and will often require extensive work by a qualified technician to restore the product to its normal operation. |
|     |                             | 5. If the product has been dropped or the enclosure has been damaged.                                                                                                    |
|     |                             | 6. When the product exhibits a distinct change in performance. This indicates a need for service.                                                                                                    |
|     |                             |                                                                                                    |
|     |                             | Substitution or modifying parts can result in product damage or personal injury due to electrical shock or fire.                                                                                                    |
|     |                             | • Install only those replacement parts that are specified by MKS.                                                                                                    |
|     |                             | • Do not install substitute parts or perform any unauthorized modification to the controller.                                                                                                    |
|     |                             | • Do not use the controller if unauthorized modifications have been made.                                                                                                    |

Before You Begin

#### 1.4 Pressure Relief Devices

|     |                      | Failure to install appropriate pressure relief devices for<br>high–pressure applications can cause product damage<br>or personal injury.                                                                                                    |
|-----|----------------------|----------------------------------------------------------------------------------------------------|
|     |                      | For automatic backfilling and other applications in which<br>malfunction or normal process conditions can cause high<br>pressures to occur, install appropriate pressure relief devices.                                                                                                    |
|     |                      | Suppliers of pressure relief valves and pressure relief disks can be located via an online search. <i>Confirm that these safety devices are properly installed before installing and operating the product</i> . In addition, check that:                                                                                                    |
|     |                      | 1. the proper gas cylinders are installed,                                                                                                    |
|     |                      | 2. gas cylinder valve positions are correct on manual systems, and                                                                                                    |
|     |                      | 3. the automation is correct on automated gas delivery systems.                                                                                                    |
|     |                      | Vacuum gauges with compression fittings may be forcefully ejected if the vacuum system is pressurized.                                                                                                    |
| 1.5 | Certification        | MKS Instruments, Inc. certifies that this product met its published<br>specifications at the time of shipment from the factory. MKS further certifies<br>that its calibration measurements are traceable to the National Institute of<br>Standards and Technology to the extent allowed by the Institute's<br>calibration facility.                                                                                                    |
| 1.6 | Warranty Information | MKS Instruments, Inc. provides an eighteen (18) month warranty from the date of shipment for new MKS products. The MKS Instruments, Inc. general terms and conditions of sale provide the complete and exclusive warranty for MKS products. This document is located on our web site at www.mksinst.com, or may be obtained by a contacting an MKS customer service representative.                                                                                                    |
| 1.7 | Service Guidelines   | Some minor problems are readily corrected on site. If the product requires<br>service, contact the MKS Technical Support Department at<br>+1-833-986-1686. If the product must be returned to the factory for service,<br>request a Return Material Authorization (RMA) from MKS. Do not return<br>products without first obtaining an RMA. In some cases a hazardous<br>materials disclosure form may be required. The MKS Customer Service<br>Representative will advise you if the hazardous materials document is<br>required. |
|     |                      | When returning products to MKS, be sure to package the products to prevent shipping damage. Shipping damage on returned products as a result of inadequate packaging is the Buyer's responsibility.                                                                                                    |

|     |                  | For Customer Service / Technical Support:<br>MKS Global Headquarters<br>2 Tech Drive, Suite 201<br>Andover MA, 01810 USA<br>Phone: +1-833-986-1686<br>Email: insidesales@mksinst.com<br>Visit our website at: www.mksinst.com                                                                                                    |
|-----|------------------|----------------------------------------------------------------------------------------------------|
| 1.8 | FCC Verification | This equipment was tested and found to comply with the limits for a Class<br>A digital device, pursuant to Part 15 of the U.S. Federal Communications<br>Commission (FCC) Rules. These limits are designed to provide reasonable<br>protection against harmful interference when the equipment is operated in<br>a commercial environment. This equipment uses and can radiate radio<br>frequency energy and, if not installed and used in accordance with this<br>instruction manual, may cause harmful interference to radio<br>communications. However, there is no guarantee that interference will not<br>occur in a particular installation. Operation of this equipment in a<br>residential area is likely to cause harmful interference in which case the user<br>will be required to correct the interference at his own expense. If this<br>equipment does cause harmful interference to radio or television reception,<br>which can be determined by turning the equipment OFF and ON, the user<br>is encouraged to try to correct the interference by one or more of the<br>following measures: |
|     |                  | • Reorient or relocate the receiving antenna.                                                                                                    |
|     |                  | • Increase the separation between the equipment and the receiver.                                                                                                    |
|     |                  | <ul> <li>Connect the equipment into an outlet on a circuit different from that to<br/>which the receiver is connected.</li> </ul>                                                                                                    |
|     |                  | <ul> <li>Consult the dealer or an experienced radio or television technician for<br/>help.</li> </ul>                                                                                                    |

For information about FCC and EU compliance, see FCC and EU Installation *Requirements* on page 49.

The Series 358 Micro-Ion Vacuum Measurement System can operate one Micro-Ion Gauge along with two Convectron Gauges simultaneously, or one Micro-Ion Gauge along with one Convectron Gauge and one Capacitance Manometer Gauge simultaneously.

Pressure readout is via three front panel displays, analog output, and available computer interface.

The Series 358 Micro-Ion Vacuum Measurement Controller is a modular instrument that can easily be customized to fit most user's exact needs. Infrequently used controls are housed behind a hinged front panel, reducing front panel clutter and allowing the Controller to reside in a half rack space.

#### Figure 2-1 Micro-Ion Vacuum Measurement System

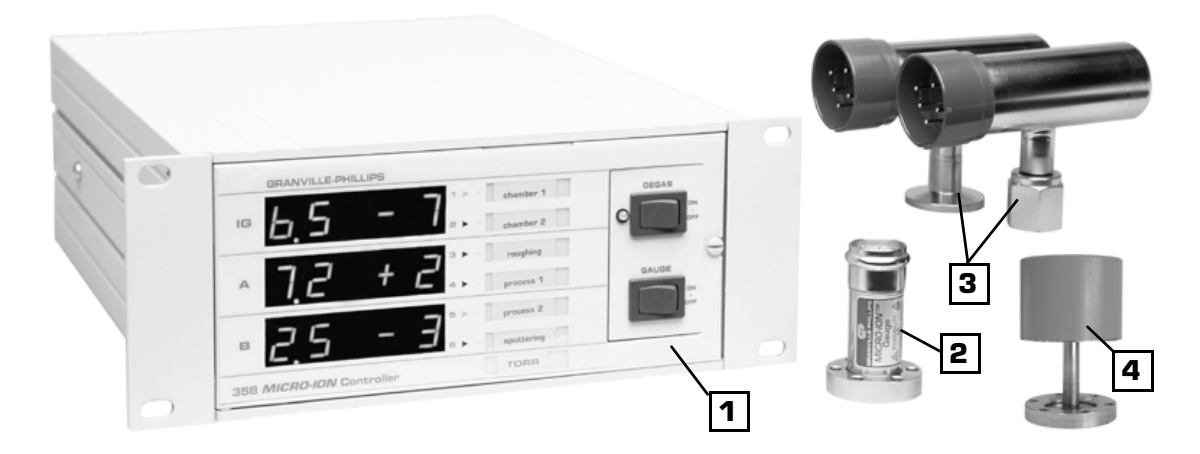

- 1. 358 Controller
- 2. Micro-lon Gauge
- 3. Convectron Gauges
- 4. Capacitance Manometer Gauge

#### Figure 2-2 Controller Front Panel

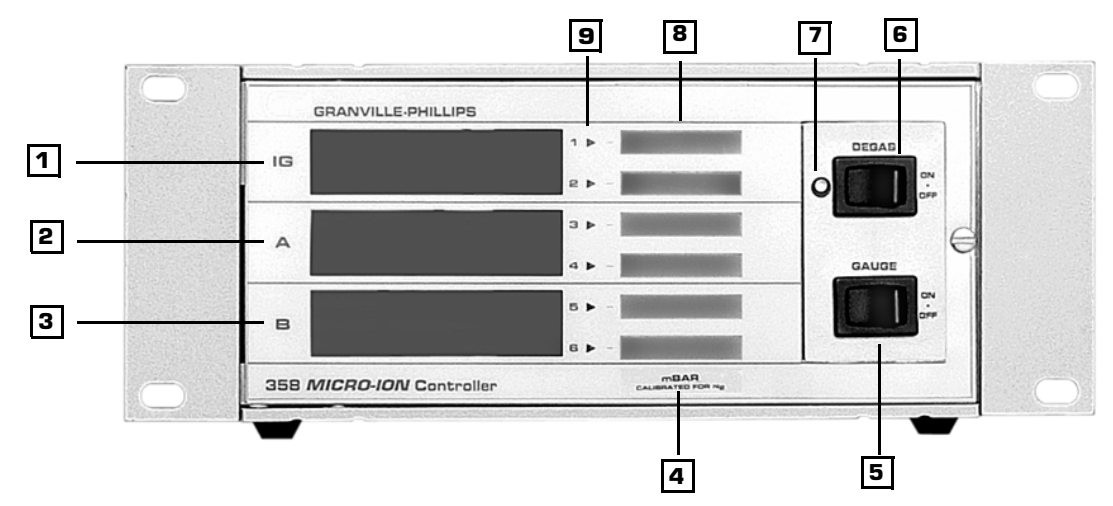

- 1. Micro-Ion display
- 2. Convectron Gauge A display
- 3. Convectron Gauge B or Capacitance Manometer display
- 4. Unit of measure label: Torr, mbar or pascal, user selectable
- 5. Micro-Ion Gauge "momentary" ON/OFF switch

- 6. Degas "momentary" ON/OFF switch
- 7. Degas LED
- 8. Process control channel labels
- 9. Process control channel indicator lights

Figure 2-3 Controller Front Panel with Door Open

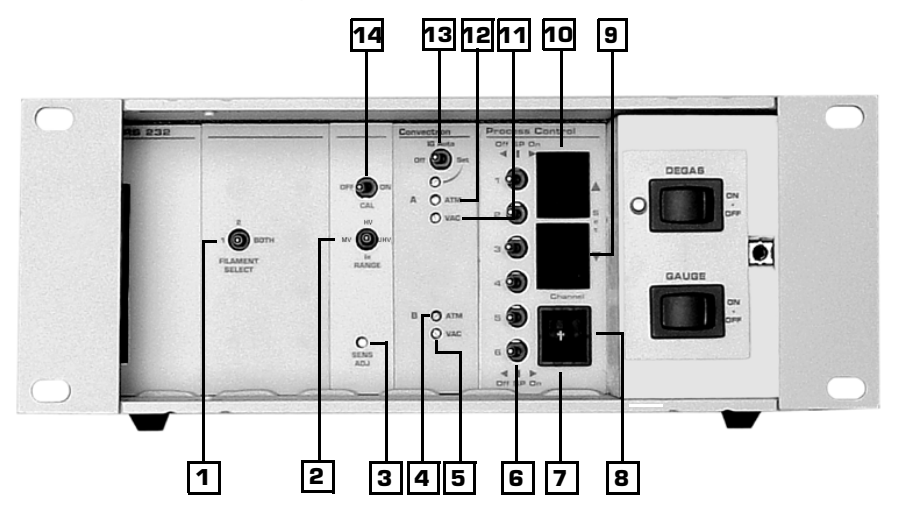

- 1. Filament select switch: filament 1, filament 2, or both
- 2. Pressure range selector
- 3. Sensitivity adjustment
- 4. Atmosphere adjustment, Convectron or Capacitance Manometer gauge B
- 5. Vacuum zero adjustment, Convectron or Capacitance Manometer gauge B
- 6. Process control setpoint 3-position manual override switches.
  - Center = relay is controlled automatically.
    - Left = relay is deactivated.
  - Right = relay is activated.
- 7. Process control channel indicator
- 8. Process control channel selector thumbwheel
- 9. "Down" process control setpoint pressure set pushbutton
- 10. "Up" process control setpoint pressure set pushbutton
- 11. Vacuum zero adjustment, Convectron gauge A
- 12. Atmosphere adjustment, Convectron gauge A
- 13. Micro-Ion gauge auto ON switch (via Convectron gauge)
- 14. Calibration / sensitivity ON switch

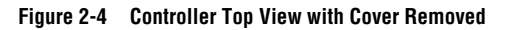

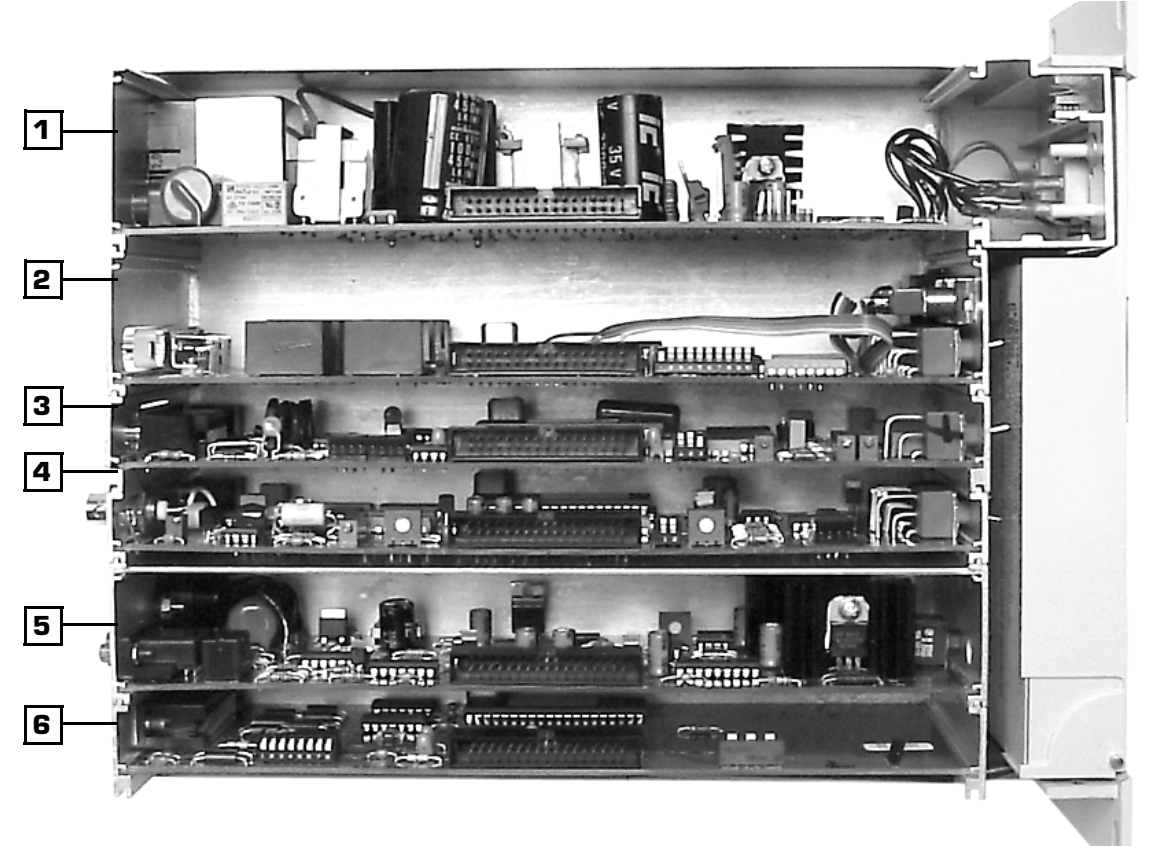

- 1. Power supply board
- 2. Process control setpoint option board
- 3. Convectron or Capacitance Manometer gauge option board
- 4. Electrometer board
- 5. Filament/grid supply board
- 6. Interface option board (RS-232 or RS-485)

#### 2.1 Options

| Process Control Relay                                | A 2-setpoint or 6-setpoint relay option can either be factory installed or added at any time by the user. The set points are adjustable from atmosphere to $1 \times 10^{-10}$ Torr with override switches and front panel status indication. |
|------------------------------------------------------|----------------------------------------------------------------------------------------------------|
| RS-232 or RS-485/422<br>Computer Interface<br>Module | Provides readout of pressure, process control relay status, and Micro-Ion Gauge control.                                                                                                    |

#### Figure 2-5 Controller Rear Panel (with RS-232 Option)

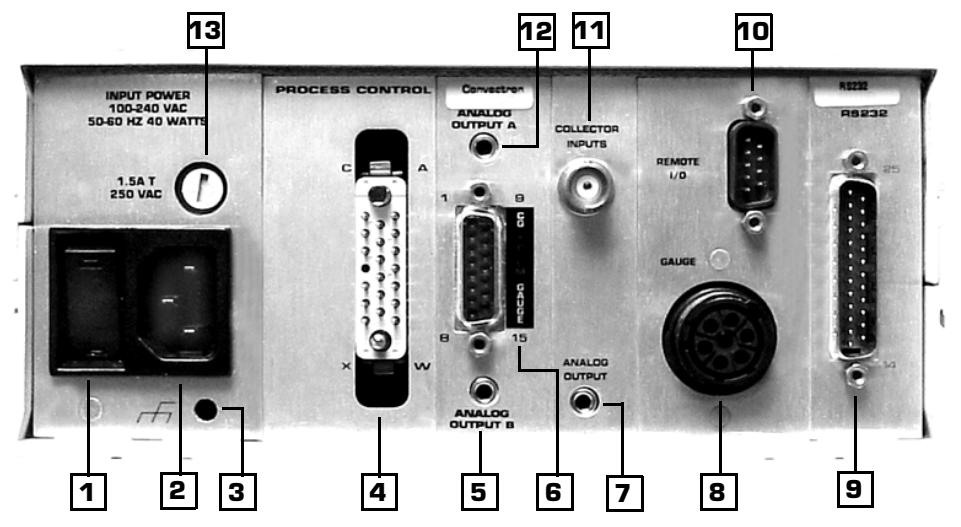

#### 1. Power switch

- 2. Power input connector
- 3. Grounding lug to be connected to Earth ground with 12 AWG conductor
- 4. 20-pin connector for process control relay contacts
- 5. Connector for analog output voltage from Convectron or Capacitance Manometer gauge B
- 6. DA15P connector for Dual Convectron or Capacitance Manometer gauge cable
- 7. Connector for analog output voltage from Micro-Ion Gauge

- 8. Micro-Ion Gauge power connector
- 9. DB25S connector for RS-232 computer interface
- 10. DE9S connector for remote parameter selection inputs/outputs
- 11. Collector connector for Micro-Ion gauge
- 12. Connector for analog output voltage from Convectron gauge A
- 13. Fuse holder

#### 2.2 RS-232 Specifications

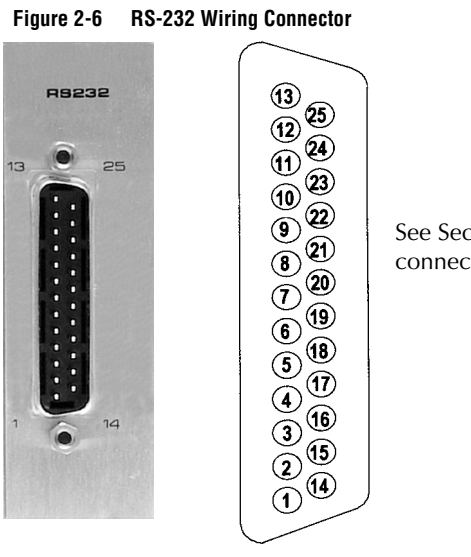

See Section 3.12 for connector pin assignments.

DB-25S connector

| Table 2-1 | RS-232 Specifications |
|-----------|-----------------------|
|-----------|-----------------------|

| Item             | Specification                                                                                                    |
|------------------|----------------------------------------------------------------------------------------------------|
| Format           | EIA standard RS-232-C, half duplex, asynchronous                                                                                                    |
| Data Rates       | 75,150,300,600,1200,2400,4800,9600 baud                                                                                                    |
| Character length | 7 or 8 bit ASCII, switch selectable                                                                                                    |
| Parity           | Odd, even, or none, switch selectable                                                                                                    |
| Stop bits        | 1 or 2. 8 character bits plus parity allows only 1 stop bit                                                                                                    |
| Handshake        | Outputs: DTR,RTS. RTS polarity selectable. Inputs: DSR, CTS, DCD. May be forced to logic "TRUE" with switches                                                            |
| Logic levels     | Inputs: Logic 1, 2.0 Vdc minimum,15 Vdc maximum, logic 0, –15 Vdc minimum,<br>0.75 VDC maximum<br>Input Current: 4.0 mA max @ Vin = +15 Vdc, –4.0 mA max @ Vin = –15 Vdc |

#### 2.3 RS-485 Specifications

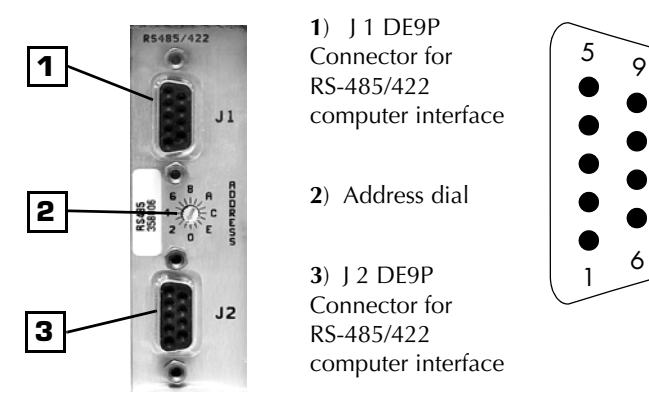

#### Figure 2-7 RS-485 Wiring Connector

See Section 3.12 for connector pin assignments

| Table 2-2 | RS-485 Specifications |
|-----------|-----------------------|
|-----------|-----------------------|

| Item                  | Specification                                        |
|-----------------------|------------------------------------------------------|
| Format                | Half duplex, asynchronous.                           |
| Data Rates            | 19200, 9600, 4800, 2400, 1200, 600, 300,<br>150 baud |
| Character Length      | 8 bit or 7 bit ASCII                                 |
| Parity                | No parity, even, or odd                              |
| Stop Bits             | 1 or 2                                               |
| Handshake             | None.                                                |
| Address               | 256 selectable combinations                          |
| Number of Connections | Up to 32 devices                                     |
| Total Cable Length    | 4000 ft. maximum                                     |

#### 2.4 Specifications

#### Table 2-3 Specifications

| Micro-Ion System                                                                                |                                                                                                    |  |
|-------------------------------------------------------------------------------------------------|----------------------------------------------------------------------------------------------------|--|
| Pressure Range for N <sub>2</sub> or air*<br>Lower Measurement Limit<br>Upper Measurement Limit | $< 1 \ x \ 10^{-9}$ Torr (1.3 $x \ 10^{-9}$ mbar) (1.3 $x \ 10^{-7}$ pascal) at 4 mA emission Atmosphere                                                                                                    |  |
| Controller                                                                                      |                                                                                                    |  |
| Electronic accuracy                                                                             | Typical $\pm$ 3% of reading at ambient temperature of 25 $\pm$ 5 °C                                                                                                    |  |
| Display<br>Units<br>Update Rate                                                                 | Digital, green LED, 2 digits plus exponent<br>Torr, mbar, pascal (user selectable)<br>0.5 sec. typical as shipped. Internal switch selectable to 3 sec./reading averaged                                                                                                    |  |
| Filament Control                                                                                | Switch selectable: filament 1, filament 2, or both                                                                                                    |  |
| Degas                                                                                           | Electron bombardment, approximately 4 W with 2 minute timer                                                                                                    |  |
| Maximum Micro-Ion Gauge<br>Cable Length                                                         | 15 m (50 ft) with standard cable                                                                                                    |  |
| Remote I/O<br>Gauge and Degas On/Off Inputs<br>Filament Status Relay Contact Rating             | Momentary ground controls filament selection and degas<br>Less than 0.4 Vdc @ 10 $\mu$ A for 25 msec (minimum). Must be greater than 3.5 Vdc<br>for 105 msec (minimum) before next low state<br>Micro-Ion gauge status relay rated at 1.0 A, 30 Vdc                                                                                  |  |
| Environment                                                                                     | Indoor use<br>Altitude up to 2000 meters<br>Temperature 0 °C to 40 °C<br>Maximum relative humidity 80% for temperatures up to 31 °C decreasing linearly<br>to 50% relative humidity at 40 °C<br>Transient overvoltages according to installation category (overvoltage category) II<br>Pollution degree 2 in accordance with IEC 664 |  |
| Operating Temperature                                                                           | 0 °C to +40 °C ambient, noncondensing                                                                                                    |  |
| Non-operating Temperature                                                                       | -40 °C to +70 °C                                                                                                    |  |
| Analog Output                                                                                   | 0 to 10 Vdc, logarithmic, 1 V/decade                                                                                                    |  |
| Overpressure Protection                                                                         | Gauge turns OFF if pressure rises above factory set upper pressure limit                                                                                                    |  |
| Emission Current Settings                                                                       | 0.02 mA (MV), 1 mA (HV), 4 mA (UHV)                                                                                                    |  |
| Operating Voltage and Power                                                                     | 100 to 240 VAC, 50 to 60 Hz, 50 W maximum                                                                                                    |  |
| Fuse Rating                                                                                     | 250 V, 1.6 A, 5 x 20mm Time Lag (T), low breaking capacity                                                                                                    |  |
| Weight                                                                                          | 1.8 kg (4 lb)                                                                                                    |  |

\* Measurement limits are determined by the controller emission current setting and X-ray limit of the gauge.

#### Table 2-3 Specifications

| Controller Options                                                                                                    |                                                                                                    |  |  |  |
|----------------------------------------------------------------------------------------------------|----------------------------------------------------------------------------------------------------|--|--|--|
| Process Control<br>Relay Configuration<br>Contact Rating<br>Channels<br>Hysteresis<br>Setpoint adjustment               | SPDT, Form C<br>5A @ 120 VAC, 4A @ 240 VAC resistive or 5A @ 30 Vdc<br>6 maximum, 2 per operating gauge maximum<br>10%<br>Digital, 2 significant digits plus exponent                                                                               |  |  |  |
| Digital Interfaces                                                                                                    | RS-232 or RS-485/422                                                                                                    |  |  |  |
| Dual Convectron Gauge<br>Pressure Range<br>Display Units<br>Maximum Cable Length<br>Analog Output<br>Display Resolution | 999 to 1 x 10 <sup>-4</sup> Torr for N <sub>2</sub> or air<br>Torr, mbar, pascal (user selectable)<br>150 m (500 ft)<br>0 to 7 V, logarithmic, 1 V/decade, adjustable offset of +1 to -7 Vdc<br>2 significant digits, except for lowest two decades |  |  |  |
| Micro-Ion Gauge                                                                                                    |                                                                                                    |  |  |  |
| Sensitivity                                                                                                    | 3/Torr to 50/ Torr (factory setting is 20/Torr)                                                                                                    |  |  |  |
| Emission Current                                                                                                    | 20 μA, 1 mA, 4 mA                                                                                                    |  |  |  |
| Collector Potential                                                                                                    | 0 V                                                                                                    |  |  |  |
| Grid Potential                                                                                                    | +180 Vdc                                                                                                    |  |  |  |
| Filament Potential                                                                                                    | +30 Vdc                                                                                                    |  |  |  |
| Degas                                                                                                    | Electron bombardment: 15 mA DC, 250 Vdc, auto shutoff, 2 minutes                                                                                                    |  |  |  |
| Analog Output                                                                                                    | 0 to 10 Vdc, logarithmic, 1 V/decade                                                                                                    |  |  |  |
| Filaments                                                                                                    | Dual yttria-coated iridium, or tungsten <sup>†</sup>                                                                                                    |  |  |  |
| Operating Temperature                                                                                                   | 0 °C to +50 °C ambient, noncondensing                                                                                                    |  |  |  |
| Gauge Bakeout Temperature                                                                                               | +200 °C maximum                                                                                                    |  |  |  |
| Cable Bakeout Temperature                                                                                               | +150 °C maximum                                                                                                    |  |  |  |
| Materials Exposed to Vacuum                                                                                             | Vacuum fired, UHV compatible                                                                                                    |  |  |  |
| Internal Volume                                                                                                    | 10.8 cm <sup>3</sup> (0.66 in. <sup>3</sup> )                                                                                                    |  |  |  |
| Weight                                                                                                    | 0.1 kg (4 oz.) (with 1 5/16 in. Conflat <sup>®</sup> type flange)                                                                                                    |  |  |  |

† Tungsten filaments are for applications involving gases containing fluorine, chlorine, or other gas species that poison yttria-coated iridium filaments. Tungsten filaments are not recommended for general vacuum applications because they may burnout when exposed to high pressures.

#### Table 2-3 Specifications

| Convectron Gauge                                   |                                                                                          |  |  |  |
|----------------------------------------------------|------------------------------------------------------------------------------------------|--|--|--|
| Pressure Range                                     | $1 \times 10^{-4}$ Torr to 990 Torr, N <sub>2</sub> equivalent                           |  |  |  |
| Display Resolution                                 | 2 significant digits, except for 1 significant digit in 1 x 10 <sup>-4</sup> Torr decade |  |  |  |
| Gas Type                                           | N <sub>2</sub> , air (for direct reading)                                                |  |  |  |
| Display Update Time                                | 0.5 sec. typical. Switch selectable to 3 sec./reading, averaged                          |  |  |  |
| Analog Output                                      | 0 – 7 Vdc, logarithmic, 1 V/decade                                                       |  |  |  |
| Ion Gauge Turn-On Range                            | Less than or equal to 100 mTorr (1 x 10 <sup>-1</sup> Torr)                              |  |  |  |
| Sensor Material                                    | Gold-plated tungsten                                                                     |  |  |  |
| Mounting Orientation                               | Gauge axis must be horizontal to provide accurate measurement above about 1 Torr         |  |  |  |
| Operating Temperature                              | +4 °C to +50 °C ambient, noncondensing                                                   |  |  |  |
| Bakeout Temperature                                | +150 °C maximum, nonoperating, cable disconnected                                        |  |  |  |
| Cable Bakeout Temperature                          | +105 °C maximum                                                                          |  |  |  |
| Ion Gauge Pressure Range* See Table 3-1 on page 30 |                                                                                          |  |  |  |

#### Table 2-3 Specifications

| Capacitance Manometer                        |                                                                                                    |  |  |
|----------------------------------------------|----------------------------------------------------------------------------------------------------|--|--|
| Gauge Type                                   | Any capacitance manometer transducer that requires $\pm$ 15 Vdc power at < 250 mA and outputs 0–10 Vdc proportional to pressure |  |  |
| Accuracy                                     | 0.01% of full scale (as limited by display resolution)                                                                          |  |  |
| Display Resolution of Controller             | Highest 3 decades – 2 digits, lowest decade – 1 digit, scientific notation                                                      |  |  |
| Maximum Pressure Scales                      | 1, 10, 100, 1000 Torr max heads, 4 decades of pressure                                                                          |  |  |
| Display Update Time of Controller            | Unfiltered: 0.5 sec. typical. Switch selectable filtering: 3 sec. (average of 6 readings)                                       |  |  |
| Power Output from Controller to cap-man Head | $\pm$ 15 V $\pm$ 2% at 250 mA maximum                                                                                           |  |  |
| Input to Controller from Head                | 0 to 10 Vdc into 100 k $\Omega$                                                                                                 |  |  |
| Analog Output of Controller                  | Linear (matches analog output of the capacitance manometer)<br>5 mA maximum                                                     |  |  |
| Analog Output Speed of Controller            | Limited by transducer speed                                                                                                    |  |  |
| Cable Connection                             | Cable termination is bare tinned wire, user terminates to transducer                                                            |  |  |

#### 2.5 Dimensions

The dimensions of the controller in a half rack (standard) mounting are shown in Figure 2-8.

Dimensions are in centimeters (inches).

#### Figure 2-8 Controller Dimensions

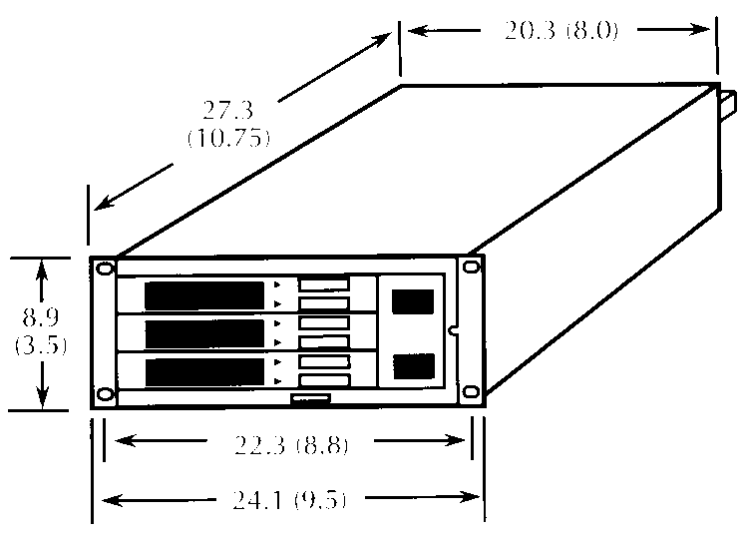

The dimensions of the Micro-Ion gauge are shown in Figure 2-9. Dimensions are in cm (in.).

H dimensions are given in Table 2-4.

#### Figure 2-9 Micro-Ion Gauge with Connector

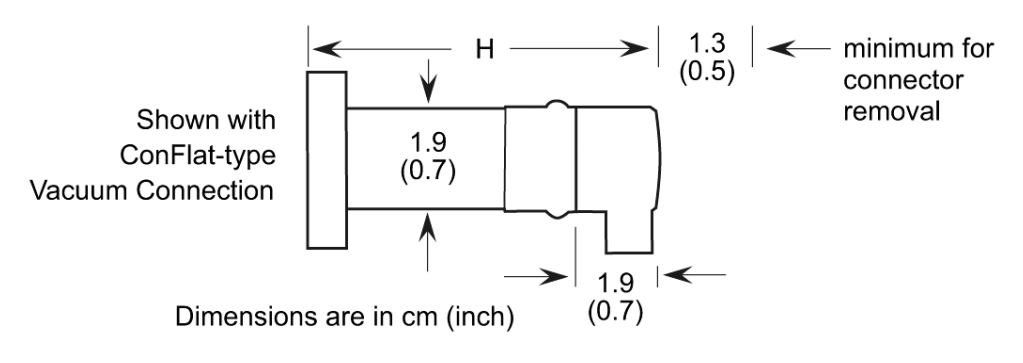

The dimensions of the Convectron gauge are shown Figure 2-10.

Dimensions are in cm (in.).

J dimensions are given in Table 2-4.

System Components

#### Figure 2-10 Convectron Gauge with Connector

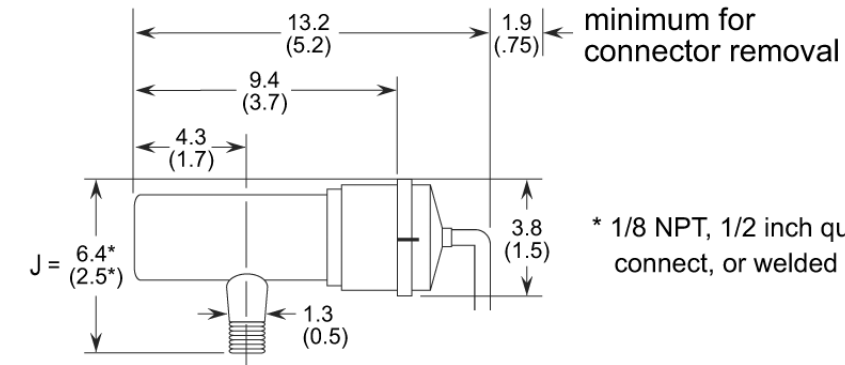

\* 1/8 NPT, 1/2 inch quick connect, or welded fitting

Dimensions are in cm (inch)

#### Table 2-4 Fittings

| Fitting | Description                    | Dimension H      | Dimension J      |
|---------|--------------------------------|------------------|------------------|
|         | 0.75 inch port diameter        | 9.4 cm (3.7 in.) | Not applicable   |
|         | 1.0 inch port diameter         | 9.4 cm (3.7 in.) | Not applicable   |
|         | 15 mm port diameter            | 9.4 cm (3.7 in.) | Not applicable   |
|         | 18 mm port diameter            | 9.4 cm (3.7 in.) | Not applicable   |
|         | 1/4 inch VCR <sup>®</sup> type | Not applicable   | 8.1 cm (3.2 in.) |
|         | 1/2 inch VCR type              | 8.6 cm (3.4 in.) | 8.1 cm (3.1 in.) |
| G       | NW16KF flange                  | 7.3 cm (2.9 in.) | 6.9 cm (2.7 in.) |
|         | NW25KF flange                  | 7.3 cm (2.9 in.) | 6.9 cm (2.7 in.) |
|         | NW40KF flange                  | 7.3 cm (2.9 in.) | Not applicable   |
| 6.0     | 1.33 inch ConFlat <sup>®</sup> | 7.3 cm (2.9 in.) | 6.4 cm (2.5 in.) |
|         | 2.75 inch ConFlat              | 7.3 cm (2.9 in.) | 6.4 cm (2.5 in.) |

VCR® is a registered trademark of Swagelok Company

#### 2.6 **Mounting Options**

The controller can be ordered with a variety of mounting options to fit your needs. This includes half rack (standard), full rack, or two units in a full rack. See Controller Installation on page 50 and Figure 4-1 on page 52.

Chapter 2

# 3.1 Controller Setup Now is a convenient time to make any required switch changes before mounting the Controller in its desired location.If the pressure display units of measure are correct (see Figure 3-1), and you

If the pressure display units of measure are correct (see Figure 3-1), and you do not want to change the degas power timer from the factory setting of 10 minutes, skip to *Process Control Setup* on page 32.

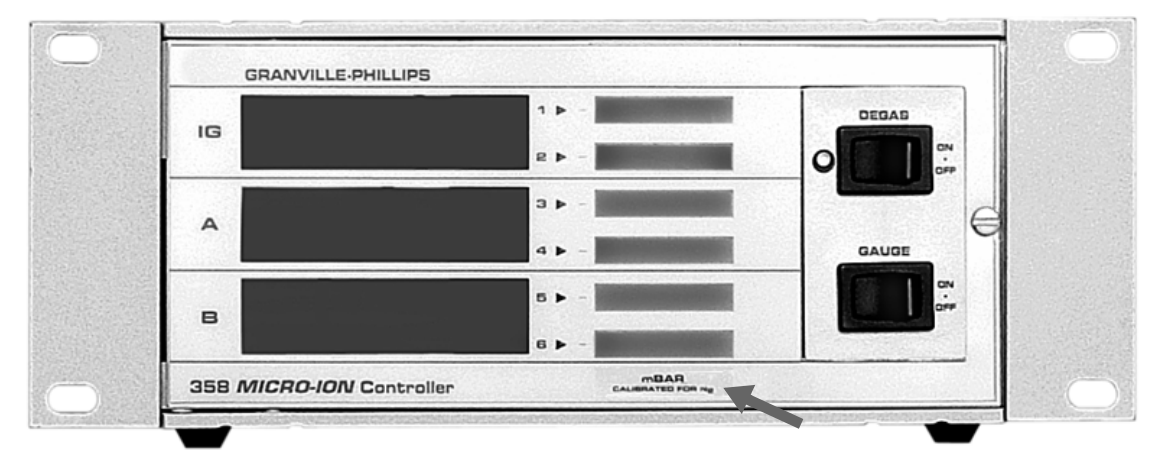

#### Figure 3-1 Units of Measure Label

If you want to change the units of measure, the display rate, or the degas timer, you must remove the top cover of the Controller.

#### 3.2 Top Cover Removal

- 1. With power OFF, remove any cables from Controller rear panel.
- 2. Observe antistatic precautions to avoid damaging static sensitive components inside the chassis. Use a grounded, conductive work surface. Do not handle integrated circuits (IC) devices more than necessary, and only when wearing a high impedance ground strap. (A high impedance helps protect human life in case of inadvertent contact with high voltage.)
- 3. Remove the four Phillips head screws identified in Figure 3-2. If the unit is equipped with a rear bracket, remove the Phillips head screw on the bracket, and slide the bracket off.

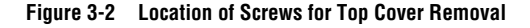

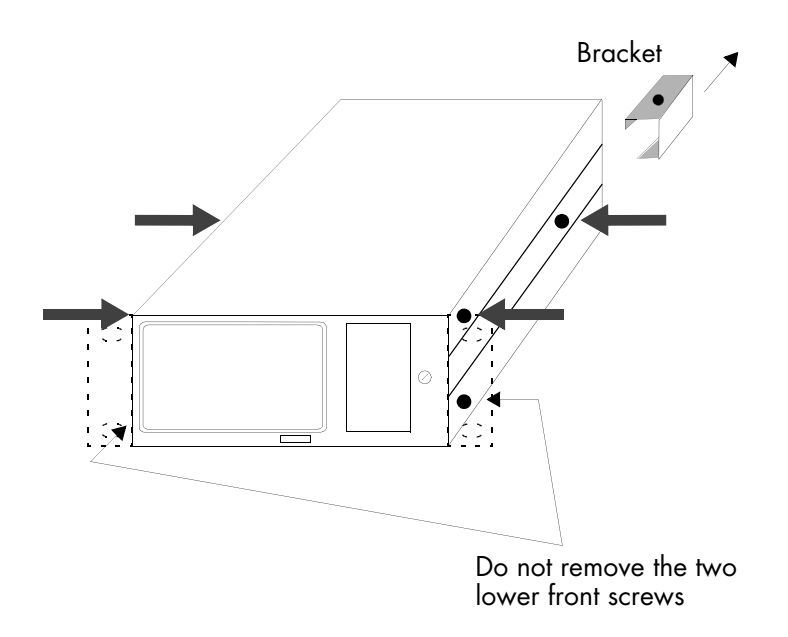

3.3 Pressure Units Setup

3.4 Changing Units of Measure for Electrometer Module If units of measure are as desired (see Figure 3-1), skip to *Changing Display Update Rate on Electrometer Module* on page 30.

Your unit will have been shipped from the factory preset to display the unit of measure, Torr, mbar, or pascal, that you requested. Selection between Torr and mbar units is done by adjusting the Micro-Ion gauge tube sensitivity to the appropriate units. For example, a tube has a sensitivity of 20/Torr or 15/mbar. Thus, for this tube, adjusting the sensitivity for a display reading of 2.0+1 will result in display of pressure in Torr (see *Sensitivity Adjustment* on page 99). Adjusting to 1.5+1 will result in display in mbar.

If you want to change pascal units, change the switch on the electrometer module as follows:

- 1. Shut OFF power to the Controller.
- 2. Remove the top cover as described in *Top Cover Removal* on page 27.
- 3. Locate the Micro-Ion gauge electrometer module. See Figure 2-4 and Figure 3-3.
- 4. Locate the Unit of Measure display units control switch.

Figure 3-3 Ion Gauge Electrometer Module TopView

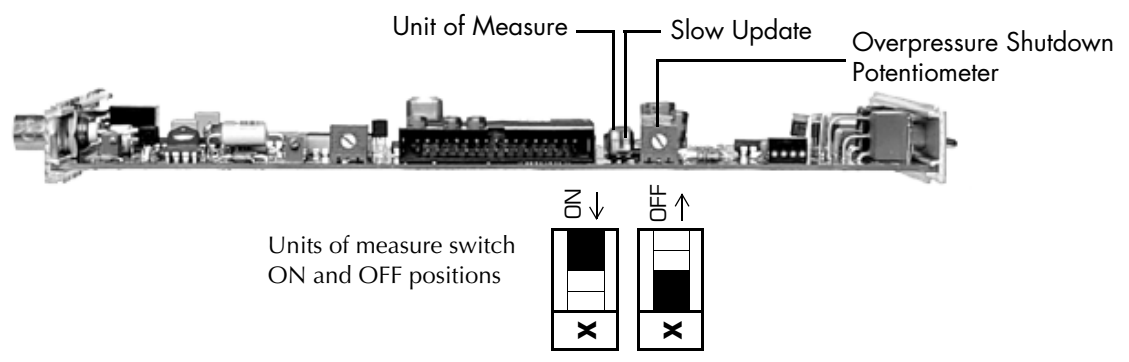

5. Set the switch to the desired position: Off = Torr/mbar units; On = pascal units.

You must also change the setting of the unit of measure switch on the Dual Convectron gauge as described in *Changing Units of Measure for Convectron Gauge* on page 30.

6. To change the units of measure label on the front of the Controller, open the door and lift the label card from its slot in the top of the front panel. Units of measure labels are included in the mounting hardware kit.

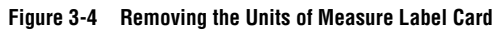

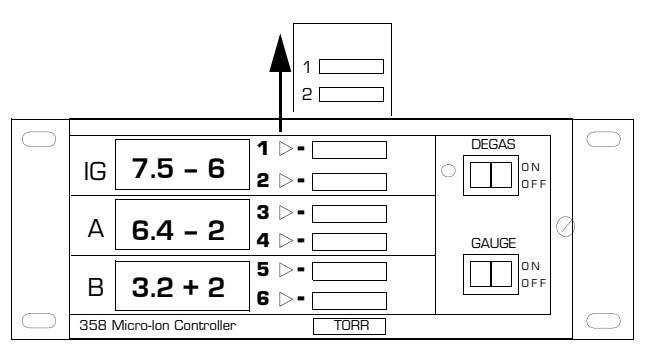

| 3.5 | Overpressure Shutdown | This control is factory set so the ion gauge will shut down when the pressure |
|-----|-----------------------|-------------------------------------------------------------------------------|
|     | Adjustment            | rises above the levels given in Table 3-1.                                    |

#### Table 3-1 Pressure Range Settings

| Pressure Range<br>Designation | MV<br>(Medium Vacuum) | HV<br>(High Vacuum)  | UHV<br>(Ultrahigh Vacuum)      |
|-------------------------------|-----------------------|----------------------|--------------------------------|
| Emission Current              | 20 µA                 | 1 mA                 | 4 mA                           |
| Recommended Upper Limit, Torr | 5 x 10 <sup>-2</sup>  | 8 x 10 <sup>-4</sup> | 2 x 10 <sup>-4</sup>           |
| Recommended Lower Limit, Torr | 1 x 10 <sup>-6</sup>  | 1 x 10 <sup>-7</sup> | Less than 1 x 10 <sup>-9</sup> |

To adjust the overpressure shutoff point to a different level:

- 1. Maintain system pressure at the desired shutoff point.
- 2. Rotate the overpressure adjustment potentiometer fully counterclockwise.
- 3. Turn ON the ion gauge.
- 4. Rotate the adjustment potentiometer clockwise slowly until the ion gauge turns OFF.

| 3.6 | Changing Display Update<br>Rate on Electrometer<br>Module | When "ON", the Slow Update switch on the electrometer module enables pressure averaging. The display will be updated approximately every 3 seconds. When "OFF", the update period is approximately 0.5 seconds. Refer to Figure 3-3 on page 29. |                                                                                                    |  |  |
|-----|-----------------------------------------------------------|----------------------------------------------------------------------------------------------------|----------------------------------------------------------------------------------------------------|--|--|
| 3.7 | Changing Units of<br>Measure for Convectron<br>Gauge      | The Series 358 Controller is shipped from the factory preset to display the units of measure, Torr, mbar, or pascal, that you requested. To change the units of measure for the Convectron Gauge:                                               |                                                                                                    |  |  |
|     |                                                           | 1.                                                                                                    | Turn OFF power to the Controller.                                                                                                    |  |  |
|     |                                                           | 2.                                                                                                    | Remove the top cover as described in <i>Top Cover Removal</i> on page 27.                                                                                                    |  |  |
|     |                                                           | 3.                                                                                                    | Locate the Convectron gauge module. See Figure 2-4 and Figure 3-5.                                                                                                    |  |  |
|     |                                                           | 4.                                                                                                    | Locate the mbar and pascal units switches.                                                                                                    |  |  |
|     |                                                           | 5.                                                                                                    | Leave both switches "OFF" for Torr units. Turn ON the switch for either mbar or pascal units.                                                                                 |  |  |
|     |                                                           | 6.                                                                                                    | Modify the units of measure of the electrometer module to be consistent with the Convectron gauge. (See <i>Changing Units of Measure for Electrometer Module</i> on page 28.) |  |  |
|     |                                                           | 7.                                                                                                    | Slip the label card out of the top of the front panel and apply the appropriate pressure units label. See Figure 3-4.                                                         |  |  |
|     |                                                           | 8.                                                                                                    | Replace the top cover as described on page 47.                                                                                                    |  |  |

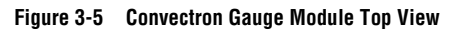

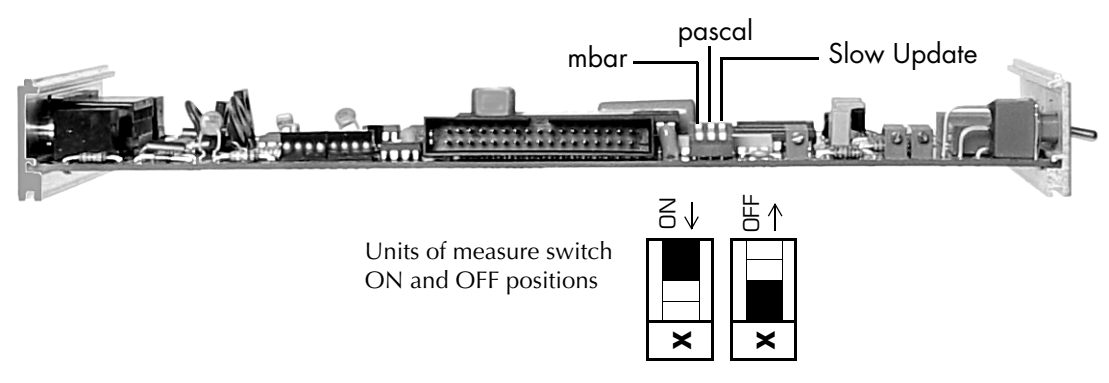

- **3.8 Display Update Rate Switch on Convectron Module** When "ON", the Slow Update switch on the Convectron module enables pressure averaging. The display will be updated approximately every 3 seconds. When "OFF", the update period is approximately 0.5 seconds. Refer to Figure 3-5.
- **3.9 Changing Units of Measure for a Capacitance Manometer** The Series 358 Controller is shipped from the factory preset to display the units of measure, Torr, mbar, or pascal, that you requested. If you want to change units, proceed as follows:
  - 1. Turn OFF power to the Controller.
  - 2. Remove the top cover as described in *Top Cover Removal* on page 27.
  - 3. Locate the Capacitance Manometer gauge module. See Figure 2-4 and Figure 3-6.

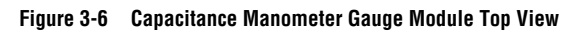

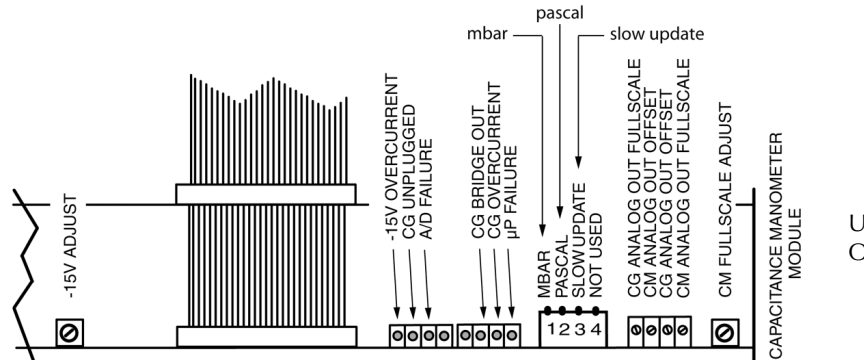

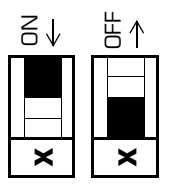

Units of measure switch ON and OFF positions

- 4. Locate the mbar and pascal units switches.
- 5. Leave both switches "OFF" for Torr units. Turn ON the switch for either

mbar or pascal units.

- 6. Modify the units of measure of the electrometer module to be consistent with the Capacitance Manometer gauge. (See *Changing Units of Measure for Electrometer Module* on page 28.)
- 7. Slip the label card out of the top of the front panel and apply the appropriate pressure units label (see Figure 3-4 on page 29).
- 8. Replace the top cover as described in *Replacing the Controller Cover* on page 47.

#### 3.10 Process Control Setup

### CAUTION

# Failure to check system programming before switching to automatic operation can cause measurement error.

A

To avoid measurement error due to inaccurate output signals, carefully check the system programming before switching to automatic operation.

## WARNING

Failure to install appropriate pressure relief devices for high-pressure applications can cause product damage or personal injury.

For automatic backfilling and other applications in which malfunction or normal process conditions can cause high pressures to occur, install appropriate pressure relief devices.

A process control module provides the controller with single-pole, double-throw relays that may be controlled either by digital setpoints or by the built-in manual override switches.

Process Control ChannelA channel identification label is included in the accessory kit to enable youIdentification Windowsto customize your controller for your application (see Figure 3-7).

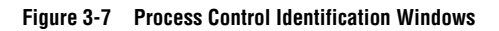

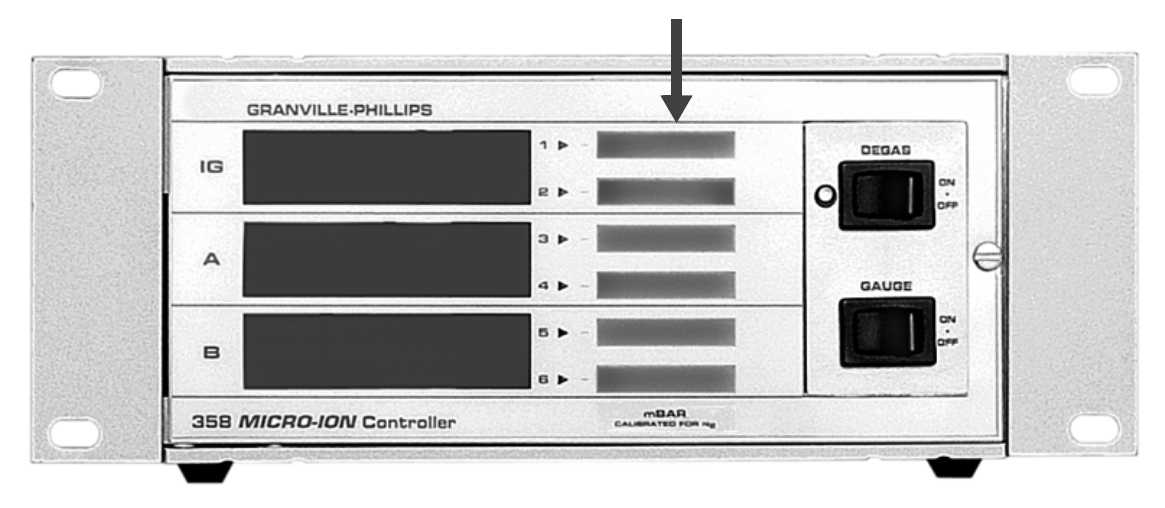

#### Developing a Logic Diagram of Control Logic

Prior to connecting the process controls to the system, it is recommended that the following steps be followed. If application assistance is desired, contact an MKS application engineer.

- 1. Use the catalog number on the front of the process control module together with Figure 3-8 and Figure 3-9 to identify the process control capability installed in your unit.
- 2. Even if the control logic is simple and obvious, we recommend that you develop a logic diagram of the process control function.
- 3. Prepare a specification table which lists the proposed pressure setting, system measurement point, and relay status for each process control channel.
- 4. Draw a circuit schematic which specifies exactly how each piece of system hardware will be connected to the process control relays.

Do not exceed the relay ratings:

| Parameter            | Rating                                              |
|----------------------|-----------------------------------------------------|
| Relay Configuration  | SPDT (single pole, double throw)                    |
| Relay Contact Rating | 5 A, 120 VAC; or 4A, 240 VAC; or 5A, 30 Vdc         |
| Relay Contact Type   | 1 Form C type (gold plated for low level switching) |

#### Table 3-2 Relay Ratings

If the relay contacts are used to switch high currents, the gold plating may be consumed. This may make the contacts unsuitable for low level signal switching in the future.

- 5. Attach a copy of the process control circuit diagram to this manual for future reference and troubleshooting.
- 6. The required process control connections may be made later. (See *Connecting Process Control Relays* on page 63.)
- 7. If application assistance is desired, contact an MKS application engineer.

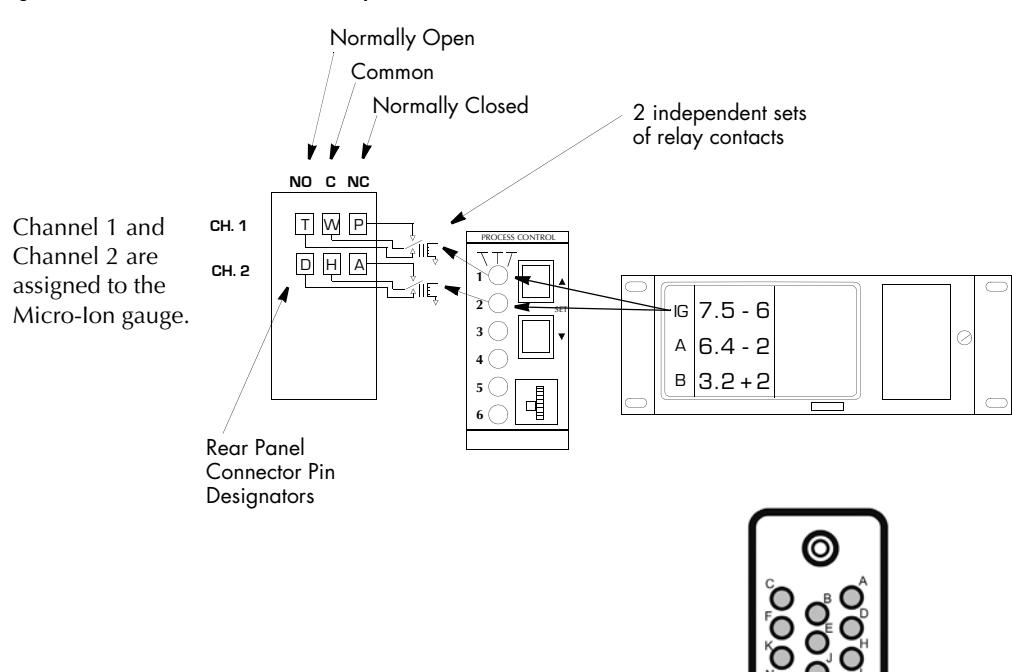

#### Figure 3-8 2-Channel Process Control Option Card

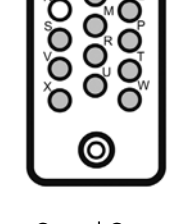

Process Control Connector on the rear of the Controller

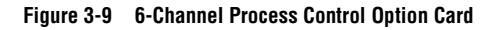

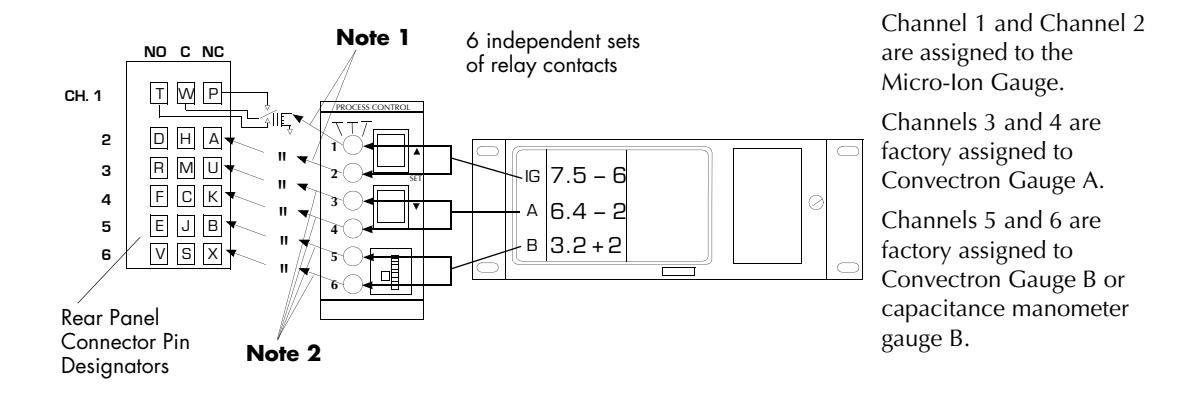

#### 3.11 Relay Polarity Setting

The relays can be set to activate as pressure either rises above or falls below the setpoint. A DIP switch is provided for each channel. Refer to the numbers on the printed circuit board (not on the switch body) for the channel number. Use Table 3-3 to assign relay polarity settings.

The switches are factory preset as shown below for relay activation below the pressure setpoint. This is most commonly desired when you want the relay to be de-energized under a high pressure condition.

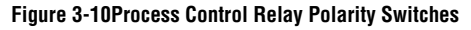

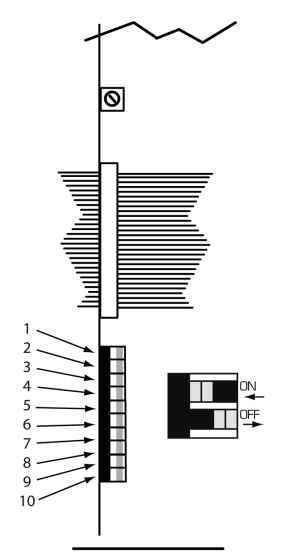

 Table 3-3
 Relay Polarity Switch Settings

| Switch<br>Settings | Channel<br>Activated | Pressure Indication<br>Relative to Setpoint | Switch<br>Settings | Channel<br>Activated | Pressure Indication<br>Relative to Setpoint |
|--------------------|----------------------|---------------------------------------------|--------------------|----------------------|---------------------------------------------|
|                    | 6                    | Below (factory setting)                     |                    | 3                    | Below (factory setting)                     |
|                    | 6                    | Above                                       | 4 <sup>ON</sup> ←  | 3                    | Above                                       |
| 2 0FF<br>→         | 5                    | Below (factory setting)                     | 5 <b>5 5</b>       | 2                    | Below (factory setting)                     |
| 2 ON               | 5                    | Above                                       | 5 ON               | 2                    | Above                                       |
|                    | 4                    | Below (factory setting)                     |                    | 1                    | Below (factory setting)                     |
| 3 <sup>ON</sup> ←  | 4                    | Above                                       | 6 ON ←             | 1                    | Above                                       |

Process Control Tips

- 1. The process control override switches can be used to hold relays ON or OFF during initial setup or during non-typical process conditions.
- 2. When the Micro-Ion gauge is OFF, channels 1 and 2 are inoperative.
- 3. When Convectron gauges are disconnected, channels 3 through 6 are inoperative.
- 4. The status of relays 1 and 2 will not change during degas. The controller pressure will remain at the reading when degas began.
- 5. Relay actuation occurs when the pressure indication differs from the setpoint value by one display unit. A 10% hysteresis is automatically programmed into each setpoint for returning pressures. Table 3-4 exemplifies this using a setpoint pressure of 6.3 x 10<sup>-7</sup>, and assuming the polarity is set for falling pressure activation.
# Table 3-4 Setpoint Hysteresis

| Setpoint Pressure      | Pressure Change | Relay Actuation Pressure                         |
|------------------------|-----------------|--------------------------------------------------|
| 6.3 x 10 <sup>-7</sup> | Falling         | 6.2 x 10 <sup>-7</sup>                           |
| 6.3 x 10 <sup>-7</sup> | Rising          | $6.3 \times 10^{-7} + 10\% = 7.0 \times 10^{-7}$ |

| 3.12 | RS-232 Computer<br>Interface Setup       | If your Controller does not have this capability, skip to <i>RS-485 Computer Interface Setup</i> on page 42.                                                                                                    |
|------|------------------------------------------|----------------------------------------------------------------------------------------------------|
|      |                                          | This available capability permits data output to, and gauge control by, a host computer. Output is either by a command-response mechanism or by a talk-only mode which is invoked via a switch on the RS-232 board. If you have this module in your unit, configure it to your system requirements by setting the switches as instructed in <i>Selecting Byte Format for RS-232 Module</i> on page 39. |
|      |                                          | A variety of baud rates and byte framing options are available, as well as switches to force the handshake lines to an "always true" condition.                                                                                                    |
|      |                                          | Controller RS-232 factory defaults are: 9600 BAUD, 8 data bits, no parity, 1 stop bit; DCD, CTS, DSR forced "true".                                                                                                    |
|      |                                          | The interface protocol is set using 8 switches.                                                                                                    |
|      |                                          | Internal switches are read upon controller power up. Changes in settings will take effect upon next power-up cycle.                                                                                                    |
|      | Connector Pinouts for<br>RS-232 Computer | This factory or field-installed option has pin functions as shown in Table 3-5.                                                                                                    |
|      | INTERTACE                                | A mating DB-25S connector is supplied in the hardware kit. Use shielded cable to minimize electromagnetic radiation or susceptibility.                                                                                                    |

Figure 3-11 RS-232 Connector

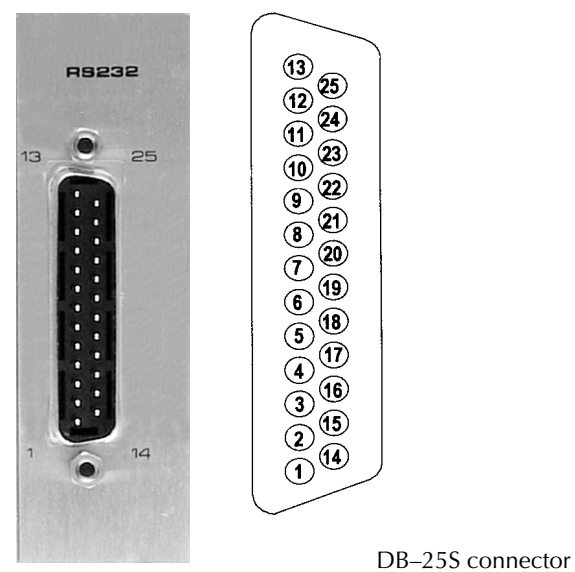

 Table 3-5
 RS-232 Connector Pin Assignments

| Signal                        | Pin Number | Direction     |
|-------------------------------|------------|---------------|
| Protective Ground             | 1          | _             |
| Transmitted Data              | 2          | To computer   |
| Received Data                 | 3          | To controller |
| Request to Send (RTS)         | 4          | To controller |
| Clear to Send (CTS)           | 5          | To controller |
| Data Set Ready (DSR)          | 6          | To controller |
| Signal Ground (common return) | 7          | _             |
| Data Carrier Detect (DCD)     | 8          | To controller |
| Data Terminal Ready (DTR)     | 20         | To computer   |

Selecting Byte Format for RS-232 Module

### Baud Rate for RS-232 Module

Dip switches 6-8 are used to control the baud rate. The settings are listed in Table 3-6.

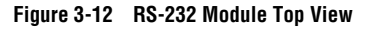

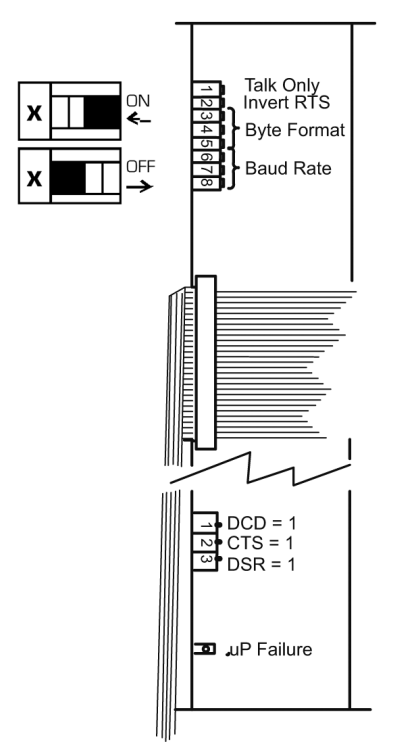

Table 3-6 RS-232 Baud Rates

| <b>S6</b>            | S7                   | <b>S</b> 8           | Baud Rate              |
|----------------------|----------------------|----------------------|------------------------|
| On (factory setting) | On (factory setting) | On (factory setting) | 9600 (factory setting) |
| On                   | On                   | Off                  | 4800                   |
| On                   | Off                  | On                   | 2400                   |
| On                   | Off                  | Off                  | 1200                   |
| Off                  | On                   | On                   | 600                    |
| Off                  | On                   | Off                  | 300                    |
| Off                  | Off                  | On                   | 150                    |
| Off                  | Off                  | Off                  | 75                     |

### Character Framing for RS-232 Module

Switches 3-5 control the number of characters, parity, and number of stop bits.

| \$3                     | <b>S</b> 4              | \$5                     | Character<br>Bits      | Parity                    | Stop Bits                   |
|-------------------------|-------------------------|-------------------------|------------------------|---------------------------|-----------------------------|
| On<br>(factory setting) | On<br>(factory setting) | On<br>(factory setting) | 8<br>(factory setting) | None<br>(factory setting) | 1 (factory<br>setting) or 2 |
| On                      | On                      | Off                     | 8                      | Even                      | 1                           |
| On                      | Off                     | On                      | 8                      | Odd                       | 1                           |
| On                      | Off                     | Off                     | 8                      | None                      | 1                           |
| Off                     | On                      | On                      | 7                      | Even                      | 1                           |
| Off                     | On                      | Off                     | 7                      | Odd                       | 1                           |
| Off                     | Off                     | On                      | 7                      | Even                      | 2                           |
| Off                     | Off                     | Off                     | 7                      | Odd                       | 2                           |

### Table 3-7 RS-232 Character Framing

Talk-Only Mode for RS-232 Module Switch S1, if OFF at power-up, puts the interface in talk-only mode. The pressure data from all three displays will be output in a single message string, separated by commas, approximately every 5 seconds.

Table 3-8 RS-232 Talk-Only Mode

| S1  | Mode                               |
|-----|------------------------------------|
| Off | Talk-only                          |
| On  | Command-response (factory setting) |

Handshake Line Control Switches for RS-232 Module Refer to *Connecting the RS-232 Computer Interface Handshake Lines* on page 65 for more detailed information on the handshaking mechanism.

| Line | Switch | Description                                                                                                    | Internal Switch Function                                                                                                    | Factory Setting         |
|------|--------|----------------------------------------------------------------------------------------------------|----------------------------------------------------------------------------------------------------|-------------------------|
| CTS  | 2      | CLEAR to SEND                                                                                                    | CTS=1 and DSR=1: When                                                                                                    | Both ON                 |
| DSR  | 3      | When used, both must be<br>TRUE in order for controller<br>to send the next byte in its<br>message or data.                           | TRUE and thus assumes host is always ready to receive.                                                                                                 | (lactory setting)       |
| DCD  | 1      | DATA CARRIER DETECT:<br>Must be TRUE at the time<br>each character is received or<br>that character will be<br>ignored by controller. | DCD=1: When ON, forces<br>DCD function TRUE so<br>controller will receive all<br>characters sent to it (as long<br>as RTS is in de-asserted<br>state). | ON<br>(factory setting) |

#### Invert RTS Switch for RS-232 Module

As shipped from the factory, the request-to-send (RTS) control line is set to operate as a modem line per the RS-232 standard. In some implementations it is necessary to invert this line and hook it directly to the clear-to-send (CTS) line of the host computer. Switching S2 to OFF tells the RS-232 interface to invert the polarity of the RTS line when the controller goes through its power-up sequence. See *Connecting the RS-232 Computer Interface Handshake Lines* on page 65 for more details.

When the controller receives a start bit on the received data line, it will input and buffer a character. The controller will continue to receive and buffer characters until the terminator (LF) is received.

## Table 3-10 RS-232 Controller Outputs

| Line |                                   | Pin                      | Description                                                                                                    | Internal Switch Function                                                                                                    | Factory Setting                                                                                                    |  |
|------|-----------------------------------|--------------------------|----------------------------------------------------------------------------------------------------|----------------------------------------------------------------------------------------------------|----------------------------------------------------------------------------------------------------|--|
| RTS  |                                   | 2                        | REQUEST TO SEND:<br>De-asserted by controller on<br>power-up. Asserted by<br>controller upon receipt of a<br>message terminator as a<br>holdoff to prevent the host<br>computer from attempting to<br>transmit data until the<br>message just received has<br>been parsed and a reply has<br>been output. De-asserted<br>after transmitting the<br>terminator of controller's<br>response to that message. | INVERT RTS: When OFF<br>inverts the polarity of the<br>RTS line allowing<br>nonstandard connection<br>directly to host computer<br>CTS line. When ON, set to<br>operate as a modem line per<br>RS–232 standard.                   | ON                                                                                                    |  |
| 3.13 | RS-485 C<br>Interface             | omputer<br>Setup         | If your Controller does not h<br>Controller Cover on page 47                                                                                                    | ave this capability, skip to <i>R</i>                                                                                                    | Replacing the                                                                                                    |  |
|      |                                   |                          | RS-485 capability permits da<br>computer. Output is by a co<br>module in your unit, configu<br>switches as instructed in <i>Sel</i><br>page 46.                                                                                                    | ata output to, and gauge cor<br>mmand-response mechanisi<br>ire it to your system requirem<br>ecting Byte Format for RS-48                                                                                                    | ntrol by, a host<br>m. If you have this<br>nents by setting the<br><i>35 Module</i> on                                                       |  |
|      |                                   |                          | A variety of baud rates and b<br>switches to force the handsh                                                                                                    | oyte framing options are ava<br>nake lines to an "always true                                                                                                    | ilable, as well as<br>" condition.                                                                                                    |  |
|      |                                   |                          | The controller RS-485 factory defaults are: 19.2Kbd, 8 character bits, no parity, 1 stop bit, address = 01.                                                                                                    |                                                                                                    |                                                                                                    |  |
|      |                                   |                          | Internal switches are read up<br>will take effect upon next po                                                                                                    | oon controller power up. Ch<br>ower-up cycle.                                                                                                    | anges in settings                                                                                                    |  |
|      | Connecto<br>RS-485 C<br>Interface | r Pinouts for<br>omputer | Connectors J1 and J2 on the<br>interchangeable. Connection<br>Controllers together with the<br>connector then out the other                                                                                                    | rear panel are wired in para<br>n can easily be made by "dais<br>e signal from the host compu<br>r to another gauge Controlle                                                                                                    | Illel and are<br>sy chaining" gauge<br>iter going into one<br>r, and so on.                                                                  |  |
|      |                                   |                          | The maximum total cable le<br>be connected to one RS-485<br>network is in an idle state, al<br>condition there are no active<br>idle voltage state, bias resisto<br>idle condition. Figure 3-16 i<br>host computer, 2-wire config<br>systems.                                                                                                    | ngth is 4,000 ft. No more th<br>communications line. Whe<br>l nodes are in listen (receive)<br>drivers on the network. To n<br>ors must be applied to force th<br>llustrates the placement of b<br>guration, for the typical 5 vo | an 32 devices can<br>en an RS-485<br>mode. Under this<br>naintain the proper<br>he data lines to the<br>ias resistors on a<br>lt and 24 volt |  |

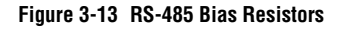

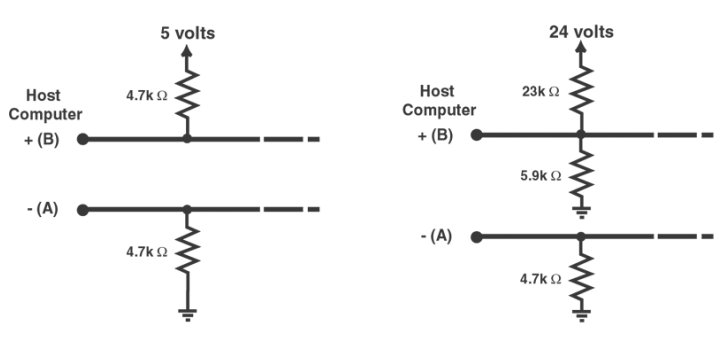

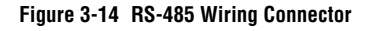

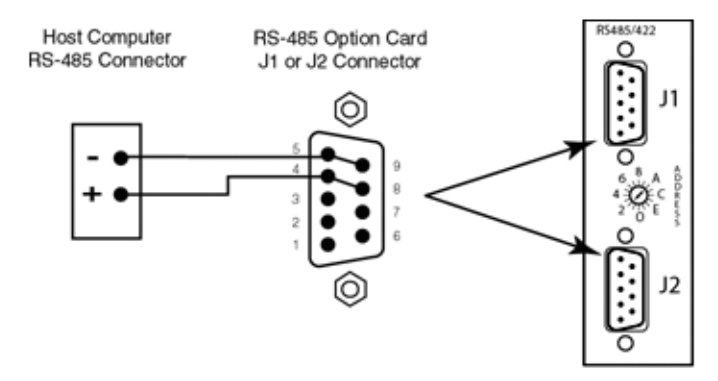

| Table 3-11 RS–485 Connector | Pins |
|-----------------------------|------|
|-----------------------------|------|

| Signal | Pin Number |
|--------|------------|
| +TX    | 4          |
| -TX    | 5          |
| +RX    | 8          |
| -RX    | 9          |
| Ground | 3          |

- 1. Connect TX on the gauge Controller to RX on the host computer and connect RX on the gauge Controller to TX on the host computer.
- Connect TX to TX and RX to RX on all controllers. If the computer sends and receives data on 2 wires, connect +TX to +RX and connect -TX to -RX.
- 3. The polarity may have to be reversed on the computer and other instruments—you may have to try it both ways. No damage will result if connections are wrong.

The timing of the data transfer is shown in Figure 3-15.

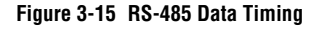

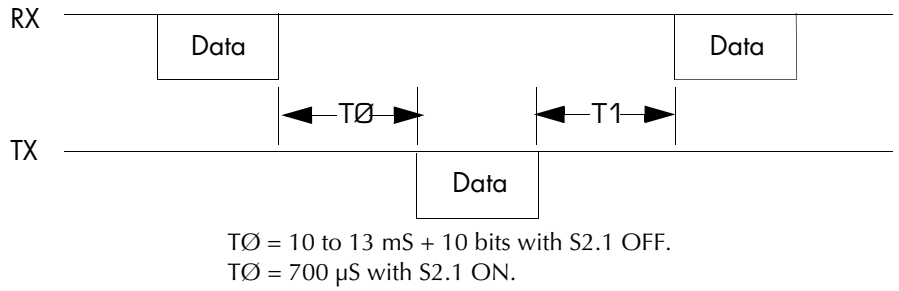

T1 =  $300 \mu$ S minimum.

**RS-485 Address** 

The address switch on the RS-485 module on the back of the Controller (see Figure 3-14) and Switch S1 (see Figure 3-16) determine the RS-485 module's address. This address can be any hex code from 00 to FF.

The address switch on the RS-485 module on the back of the Controller determines the value of the least significant digit and S1 determines the value of the most significant digit. S1 switch positions are binary. The weights of switches when OFF are listed in Table 3-12.

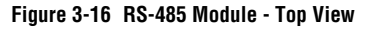

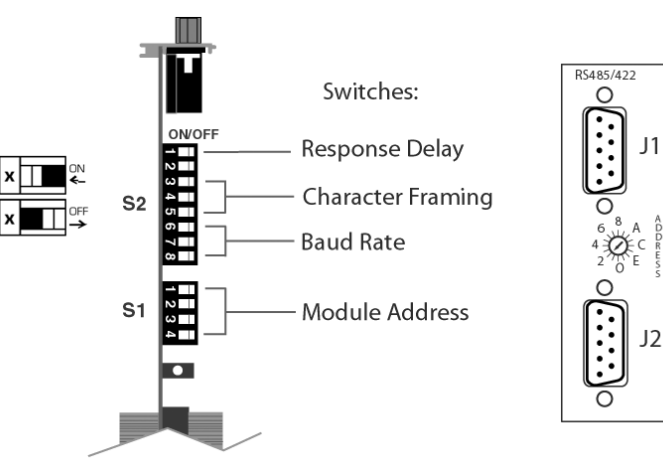

| Table 3-12 | RS-485 Switch Weight when S1 Switches are set to OFF |
|------------|------------------------------------------------------|
|------------|------------------------------------------------------|

| <b>S1</b> | Weight            |
|-----------|-------------------|
| S1.1      | $10_{hex}$        |
| S1.2      | 20 <sub>hex</sub> |
| S1.3      | $40_{hex}$        |
| S1.4      | 80 <sub>hex</sub> |

- To prevent data contentions, no two of the controller modules should be set with the same address.
- It is not recommended that address 00 be used because some manufacturers use this address for configuration.

# Selecting Byte Format for RS-485 Module

### Baud Rate for RS-485

Baud rate for the RS-485 computer interface is determined by S2.6, S2.7, S2.8.

| Table 3-13 | RS-485 Baud | Rates |
|------------|-------------|-------|
|            |             |       |

| \$2.6 | \$2.7 | \$2.8 | Baud Rate                  |
|-------|-------|-------|----------------------------|
| On    | On    | On    | 19200<br>(factory setting) |
| On    | On    | Off   | 9600                       |
| On    | Off   | On    | 4800                       |
| On    | Off   | Off   | 2400                       |
| Off   | On    | On    | 1200                       |
| Off   | On    | Off   | 600                        |
| Off   | Off   | On    | 300                        |
| Off   | Off   | Off   | 150                        |

### Character Framing for the RS-485 Computer Interface

Character framing for the RS-485 computer interface is determined by S2.3, S2.4, S2.5.

Table 3-14 RS-485 Character Framing

| <b>\$2.3</b> | \$2.4 | \$2.5 | Character Bits      | Parity                 | Stop Bits           |
|--------------|-------|-------|---------------------|------------------------|---------------------|
| On           | On    | On    | 8                   | None                   | 2                   |
| On           | On    | Off   | 8                   | Even                   | 1                   |
| On           | Off   | On    | 8                   | Odd                    | 1                   |
| On           | Off   | Off   | 8 (factory setting) | None (factory setting) | 1 (factory setting) |
| Off          | On    | On    | 7                   | Even                   | 1                   |
| Off          | On    | Off   | 7                   | Odd                    | 1                   |
| Off          | Off   | On    | 7                   | Even                   | 2                   |
| Off          | Off   | Off   | 7                   | Odd                    | 2                   |

### Response Delay for the RS-485 Computer Interface

Switch S2.1 (Figure 3-16 on page 45) enables a delay in the response from the module of 13 MS + 10 bits when OFF. When S2.1 is ON the delay is 700  $\mu$ S. Default is ON.

### 3.14 Replacing the Controller Cover

Assuming you have completed the above instructions, the Controller setup is now complete. Replace the top cover. Make sure the door hinge pin is seated correctly. Replace the four top cover Phillips head screws and the side-by-side clamp, if used.

## Figure 3-17 Location of Screws for Replacing the Top Cover

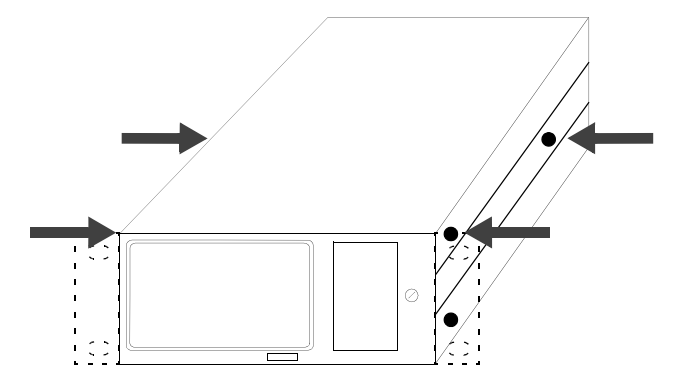

Chapter 3

# Chapter 4 Installation

| - |  |   |
|---|--|---|
|   |  | N |
|   |  |   |

Failure to check system programming before switching to automatic operation can cause measurement error.

To avoid measurement error due to inaccurate output signals, carefully check the system programming before switching to automatic operation.

# WARNING

Failure to install appropriate pressure relief devices for high-pressure applications can cause product damage or personal injury.

For automatic backfilling and other applications in which malfunction or normal process conditions can cause high pressures to occur, install appropriate pressure relief devices.

**4.1 Gauge Installation Tips** For best results, locate pressure gauges close to the point where pressure needs to be measured. Gas sources, long tubulation or other constrictions can cause large errors in indication. Note that if placed near the pump, the pressure in the gauge may be considerably lower than in the rest of the system. If placed near a gas inlet or source of contamination, the pressure in the gauge may be much higher. See Section 4.9 on page -53 for detailed gauge mounting instructions.

To minimize temperature effects, locate pressure gauges away from internal and external heat sources in a region where the ambient temperature is reasonably constant.

Parts of the gauge can get quite hot during degassing, especially if there is poor ventilation. This will not damage the gauge. However, care should be taken to prevent low temperature rated materials such as plastic wire insulation from touching hot parts of the gauge.

4.2 FCC and EU Installation Requirements To maintain compliance with FCC Part 15 rules and European Union's electromagnetic interference (EMI) directives, install shielded cable with a braided shield and metal or metallized plastic backshells that connect directly to the cable shield at the 15-pin I/O connector. Connect the shield to ground at your equipment. Failure to install the controller as described above can result in failure of the controller to the requirements for radiated emissions and susceptibility.

| 4.3 | Cable Installation              | It is<br>supprequents<br>sense<br>wiri<br>mat<br>con<br>to/fr<br>the | intended that all wiring either to or from the controller, whether<br>plied by MKS or not, be installed in accordance with the safety<br>uirements of NEC/NFPA 70. Cables provided by MKS for connection to<br>sors or transducers is, at a minimum, designed for use as appliance<br>ng material (UL category AVLV2), and is constructed of appropriate<br>erial and dimensions for the voltages and currents provided by the<br>troller. It is emphasized that it is the user's responsibility to install cables<br>rom the controller whether provided by MKS or not, in accordance with<br>applicable local, state and national safety requirements. |
|-----|---------------------------------|----------------------------------------------------------------------|----------------------------------------------------------------------------------------------------|
|     |                                 | Rac                                                                  | eway and/or conduit may be needed for certain installations.                                                                                                    |
| 4.4 | <b>Environmental Conditions</b> | • Ir                                                                 | ndoor Use.                                                                                                    |
|     |                                 | • A                                                                  | ltitude up to 2000 meters.                                                                                                    |
|     |                                 | • T                                                                  | emperature 0 °C to 50 °C.                                                                                                    |
|     |                                 | • N<br>li                                                            | Naximum relative humidity 80% for temperatures up to 31 °C decreasing nearly to 50% relative humidity at 50 °C.                                                                                                    |
|     |                                 | • T<br>ca                                                            | ransient overvoltages according to installation category (over-voltage ategory) II.                                                                                                    |
|     |                                 | • P                                                                  | ollution degree 2 in accordance with IEC664.                                                                                                    |
| 4.5 | Controller Installation         | The<br>an a<br>tung                                                  | controller is designed to operate a Series 355 Micro-Ion Gauge. This is<br>Ill-metal miniature gauge with dual yttria-coated iridium or dual<br>gsten filaments and a nominal sensitivity of 20/Torr.                                                                                                    |
|     |                                 | The<br>reac<br>to 5                                                  | Micro-Ion Gauge electrometer module provides ion gauge pressure<br>lout from 1 x $10^{-10}$ Torr (1.3 x $10^{-10}$ mbar or 1.3 x $10^{-8}$ pascal)<br>x $10^{-2}$ Torr, N <sub>2</sub> equivalent, depending on the emission current used.                                                                                                    |
|     |                                 | Adju<br>Ope<br>mba<br>trigg<br>abo<br>inte                           | ustment is provided for gauge sensitivity. See <i>Gauge Electrometer</i><br>eration on page 98. Adjustment and an internal switch allow change to<br>ar or pascal pressure units, and a user selectable "slow update" feature<br>gers measurement averaging, resulting in a display update frequency of<br>ut once every three seconds. The overpressure shutdown threshold is<br>rnally adjustable.                                                                                                    |
|     |                                 | 1.                                                                   | Provide adequate ventilation for the Controller to dissipate 15 W.                                                                                                    |
|     |                                 | 2.                                                                   | Do not mount the Controller above other equipment that generates excessive heat.                                                                                                    |
|     |                                 | 3.                                                                   | This product is designed to operate over the range 0 to 50 °C. Ambient temperatures above 50 °C may damage the product. For optimum electrometer calibration stability, the Controller ambient temperature should be 25 $\pm$ 5 °C.                                                                                                    |

| Adapter Hardware Description                                    | Mounting Hardware<br>Part Number | Series 358 Controller<br>Catalog Number |
|-----------------------------------------------------------------|----------------------------------|-----------------------------------------|
| To mount the Controller only on the left side of a 19 inch rack | 370010                           | 358502                                  |
| To mount the Controller in the center of 19 in. rack            | 370011                           | 358503                                  |
| To mount two Controllers side-by-side in a 19 in. rack          | 370021                           |                                         |
| To mount 1/2-rack (Standard)                                    | N/A                              | 358501                                  |

### Table 4-1 Installation Hardware Part Numbers

### 4.6 Mounting Configurations

Figure 4-1 illustrates the various configurations available for mounting the controller. The standard mounting configuration is 1/2-rack mount (358501). Other configurations are available using the mounting hardware kits listed in Table 4-1, and shown in Figure 4-1. Contact an MKS Customer Service Representative for special mounting configurations. See page 4 of this instruction manual for more information and catalog numbers.

The controller should be mounted in a location with free air flow and ambient temperature less than 50  $^{\circ}\text{C}.$ 

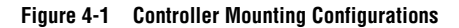

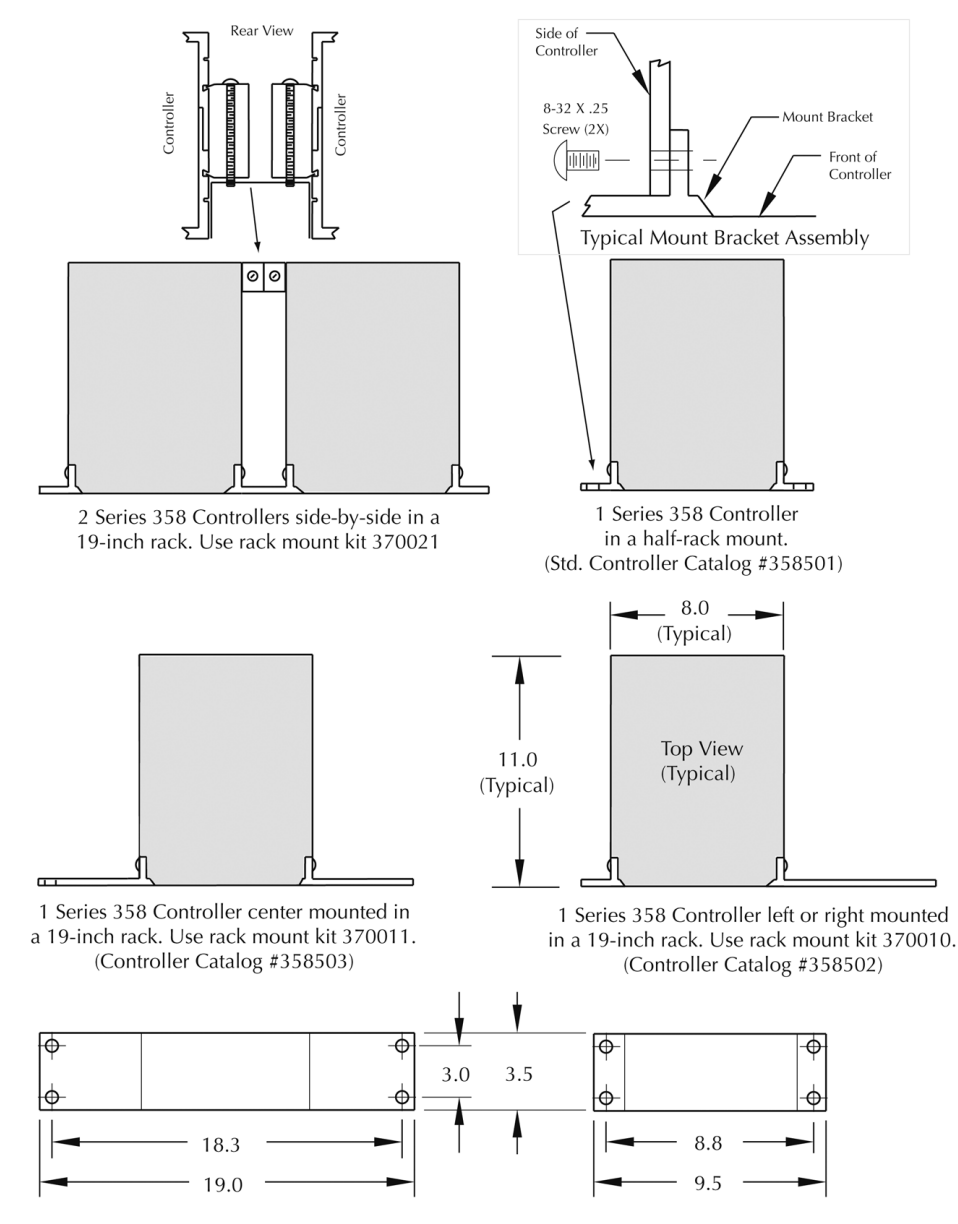

Series 358 Micro-Ion Gauge Controller Mounting Configurations. Dimensions are in Inches. Not to scale.

| 4.7 Line Voltage |                              | The controller will operate over a line voltage range of 100 to 240 VAC, 50 to 60 Hz. All that is required is that a line cord be selected to match your available power receptacle to the power input connector located on the rear of the Controller.                                                                    |  |  |  |  |
|------------------|------------------------------|----------------------------------------------------------------------------------------------------|--|--|--|--|
|                  |                              | Fuse type: 5 x 20 mm time lag (T); low breaking capacity 1.6 A, 250 V; manufacturer, Schurter, Part No. FST034.3119                                                                                                    |  |  |  |  |
|                  |                              | Replacement fuses are available from MKS. Contact information is provided<br>in the Service section, on page 3, and the back cover of this instruction<br>manual.                                                                                                    |  |  |  |  |
| 4.8              | Fuse Replacement             | 1. On the rear panel, turn the power switch OFF and unplug the power cord.                                                                                                    |  |  |  |  |
|                  |                              | 2. Use a flat tip screwdriver (or similar tool) to turn the fuseholder counterclockwise.                                                                                                    |  |  |  |  |
|                  |                              | 3. Pull out the fuseholder, then remove and replace the fuse.                                                                                                    |  |  |  |  |
|                  |                              | 4. Insert the fuseholder and turn clockwise to lock position.                                                                                                    |  |  |  |  |
|                  |                              | 5. Plug in the power cord and turn the power switch ON.                                                                                                    |  |  |  |  |
| 4.9              | Vacuum Gauge<br>Installation | The following information pertains to the proper installation of a Micro-Ion Gauge, a Convectron Gauge, and a capacitance manometer gauge. The gauges are illustrated in Figure 2-1 on page 13, and the cable connectors are illustrated in Figure 2-5 on page 17.                                                         |  |  |  |  |
|                  |                              | The Series 358 Micro-Ion Vacuum Gauge Controller is capable of operating a Micro-Ion gauge located up to 50 feet away, and Convectron Gauge located up to 200 feet away by using standard cables provided by MKS.                                                                                                    |  |  |  |  |
|                  |                              | After the gauges are installed on the chamber, be sure the system is properly grounded as outlined in Section 4.11 on page -55 and Figure 4-3 on page 58.                                                                                                    |  |  |  |  |
|                  |                              | • Cleanliness pays. Keep the port cover in place until moments before installation.                                                                                                    |  |  |  |  |
|                  |                              | • Do not mount a vacuum gauge in a manner such that deposition of process vapors upon the internal surfaces can occur through line-of-sight access to its interior. If condensates may be present, orient the port downward to help liquids drain out.                                                                     |  |  |  |  |
|                  |                              | • For proper operation above about 1 Torr, install Convectron gauges with<br>the gauge axis horizontal. To minimize pressure indication errors, avoid<br>installing the Convectron gauge where it will vibrate. Vibration causes<br>convection cooling of the sensor and will cause the pressure indication<br>to be high. |  |  |  |  |
|                  |                              | • Physical dimensions of Micro-Ion and Convectron Gauges are shown in Figure 2-9 on page 24 and Figure 2-10 on page 25.                                                                                                    |  |  |  |  |

Installation

• Mounting clearance dimensions for Convectron Gauges are shown in Figure 4-2.

4.10 Mounting Options

### **Compression Mount/Quick Connect**

Do not use for positive pressure applications. The gauge may be forcefully ejected.

The gauge port is designed to fit a standard 1/2 in. compression/quick connect mounting such as an Ultra-Torr<sup>®</sup> fitting.

Remove the caplug from the gauge tube port, insert the gauge tube port into the compression fitting and finger tighten the press ring. If a seal is not achieved it may be due to extreme cleanliness of the O-ring. A light film of vacuum grease such as Apiezon<sup>®</sup> grease will ensure sealing and is normally preferable to the use of pliers or pipe wrench to further tighten the press ring. You may point the electrical pins of the gauge tube anywhere you wish in a 360° horizontal circle for optimum routing of the gauge tube cable.

### 1/8 NPT Mount

Fits standard 1/8 NPT female fitting. Wrap the threads of the gauge port with Teflon<sup>®</sup> tape and hand tighten. Do not use a wrench or tool. Tighten only sufficiently to achieve a seal.

#### VCR<sup>®</sup>/VCO Mount

Remove the plastic or metal bead protector cap from the bead. When using gasket, place it into the female nut where applicable. Assemble components and snug finger-tight. While holding a backup wrench stationary, tighten the female nut 1/8 turn past finger-tight for 316 stainless steel and nickel gaskets; or 1/4 turn past finger-tight for copper and aluminum gaskets.

### NW10KF, NW16KF, NW25KF and NW40KF Flange Mount

The KF mounting system requires an O-ring and centering ring to be placed between the mating flanges. The flanges are then held together with the aluminum flange clamp by tightening the wing nut. Maximum pressure for this style mounting system is 1000 Torr absolute.

### **ConFlat Flange Mount**

To minimize possibility of leaks with ConFlat flanges, use high strength stainless steel bolts and a new, clean OFHC copper gasket. Avoid scratching the seal surfaces. To avoid contamination, do not use nonmetal gaskets.

After finger tightening all bolts, continue tightening about 1/8 turn in crisscross order, e.g., 1, 4, 2, 5, 3, 6, 4 . . . until flanges are in contact. After contact, further tighten each bolt about 1/16 turn.

### Figure 4-2 Convectron Gauge Installation

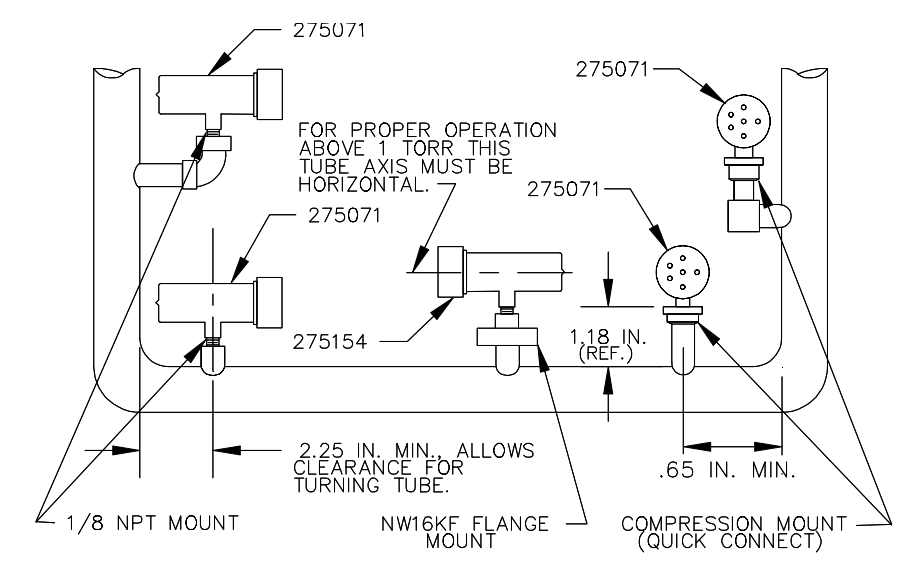

## 4.11 Grounding the System

When high voltages are used within the vacuum system and the gauge envelope is not reliably grounded through its vacuum connection, either a separate ground wire must be added, or the envelope must be shielded to positively prevent human contact. The gauge envelope may be grounded by using a metal hose clamp on the gauge connected by a #12 awg copper wire to the grounded vacuum chamber. See Figure 4-3.

# WARNING

# Improper grounding can cause product damage or personal injury.

Follow ground network requirements for the facility.

- Maintain all exposed conductors at Earth ground.
- Connect the power cord to a properly grounded outlet.
- Make sure the vacuum port to which the gauge is mounted is properly grounded.
- Connect the gauge envelope to a facility ground. If necessary, use a ground lug on the flange bolt.

High voltage can couple through a gas to the internal electrodes of a gauge. Do not touch the exposed pins on any gauge installed on a vacuum system where high voltage is present.

# WARNING

Touching the pins on the gauge in a high–voltage environment can cause an electrical discharge through a gas or plasma, resulting in property damage or personal injury due to electrical shock.

Vent the vacuum chamber to atmospheric pressure and shut OFF power to the controller before you touch the pins on the gauge.

- 1. Connect a heavy duty ground wire #12 AWG or larger from the ground lug on the back of the Controller to your facility grounding electrode system (see item 3 on Figure 2-5 on page 17). This will provide an Earth ground for the Controller in the event the interconnect cables are not in place. Do not connect the ground lug to the vacuum system or other component. Connect it directly to the facility grounding system such as a grounded outlet box or a grounded copper water supply pipe. Do not rely on small metal water lines to ground a component. Later on someone may replace the metal tubing with plastic tubing thus unwittingly causing a potentially dangerous situation.
- Provide a connection to ground for other instruments with electrodes in the vacuum system possibly exposed to high voltage electrical discharges.
- 3. Provide a connection to ground for each ungrounded metal component in, on or around the vacuum system, including the gauge envelopes, which personnel may touch and which can potentially be exposed to high voltage electrical discharges within the vacuum system. For example, a metal bell jar resting on an organic O-ring must be connected to ground if a Micro-Ion gauge is to be used or if other high voltage sources are present in the vacuum system.

| System Ground Test<br>Procedure               | <ul> <li>Physically examine the grounding of both the controller and the vacuum chamber to assure that all exposed conductors of the system are properly grounded.</li> <li>Note that a horizontal "O" ring or "L" ring gasket, without metal clamps, can leave the chamber above it electrically isolated.</li> <li>Power can be delivered to mechanical and diffusion pumps without any ground connections to the system frame or chamber.</li> <li>Water line grounds can be lost by a plastic or rubber tube interconnection. What was once a carefully grounded vacuum system can, by innocent failure to reconnect all ground connections, become a very dangerous device.</li> </ul> |
|-----------------------------------------------|----------------------------------------------------------------------------------------------------|
| Procedure for Testing<br>Grounding of Systems | Use the following procedure to test each of your vacuum systems that incorporate an Micro-Ion gauge.<br>This procedure uses a conventional volt-ohm meter (VOM) and a resistor                                                                                                    |
|                                               | (10 Ω, 10 W).                                                                                                    |
|                                               | 1. With the Controller turned OFF, test for both DC and AC voltages between the metal parts of the vacuum chamber and the power supply chassis.                                                                                                    |
|                                               | 2. If no voltages exist, measure resistance. The resistance should not exceed 2 $\Omega$ . Two ohms or less implies commonality of these grounds that should prevent the plasma from creating a dangerous voltage between them. This test does not prove that either connection is Earth ground, only that they are the same. If more than 2 $\Omega$ is indicated, check with your electrician.                                                                                                    |
|                                               | 3. If AC or DC voltages exist and are less than 10 V, shunt the meter with a 10 $\Omega$ , 10 W resistor. Repeat the voltage measurement. With the shunt in place across the meter, if the voltage remains at 83% or more of the unshunted value, commonality of the grounds is implied. Repeat the measurements several times to be sure that the voltage ratio is not changing with time. If the condition in the following equation exists, this should prevent the plasma from creating a dangerous voltage between these grounds. If more than 10 V exists between grounds, check with your electrician.                                                                               |
|                                               | $\frac{\text{Voltage (shunted)}}{\text{Voltage (unshunted)}} = 0.83 \text{ or more}$                                                                                                    |
|                                               | 4. If the voltage calculation in Step 3 is less than 0.83, due to the                                                                                                    |

placement of the shunt, it complicates the measurement. The commonality of the grounds may be satisfactory and the coupling poor, or the commonality could be poor! Your electrician should be asked to check the electrical continuity between these two ground systems. Installation

NOTE: The placement of a second ground wire, (dashed line in Figure 4-3), between the vacuum chamber and the controller chassis is not a safe grounding procedure. Large currents could flow through it.

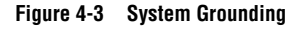

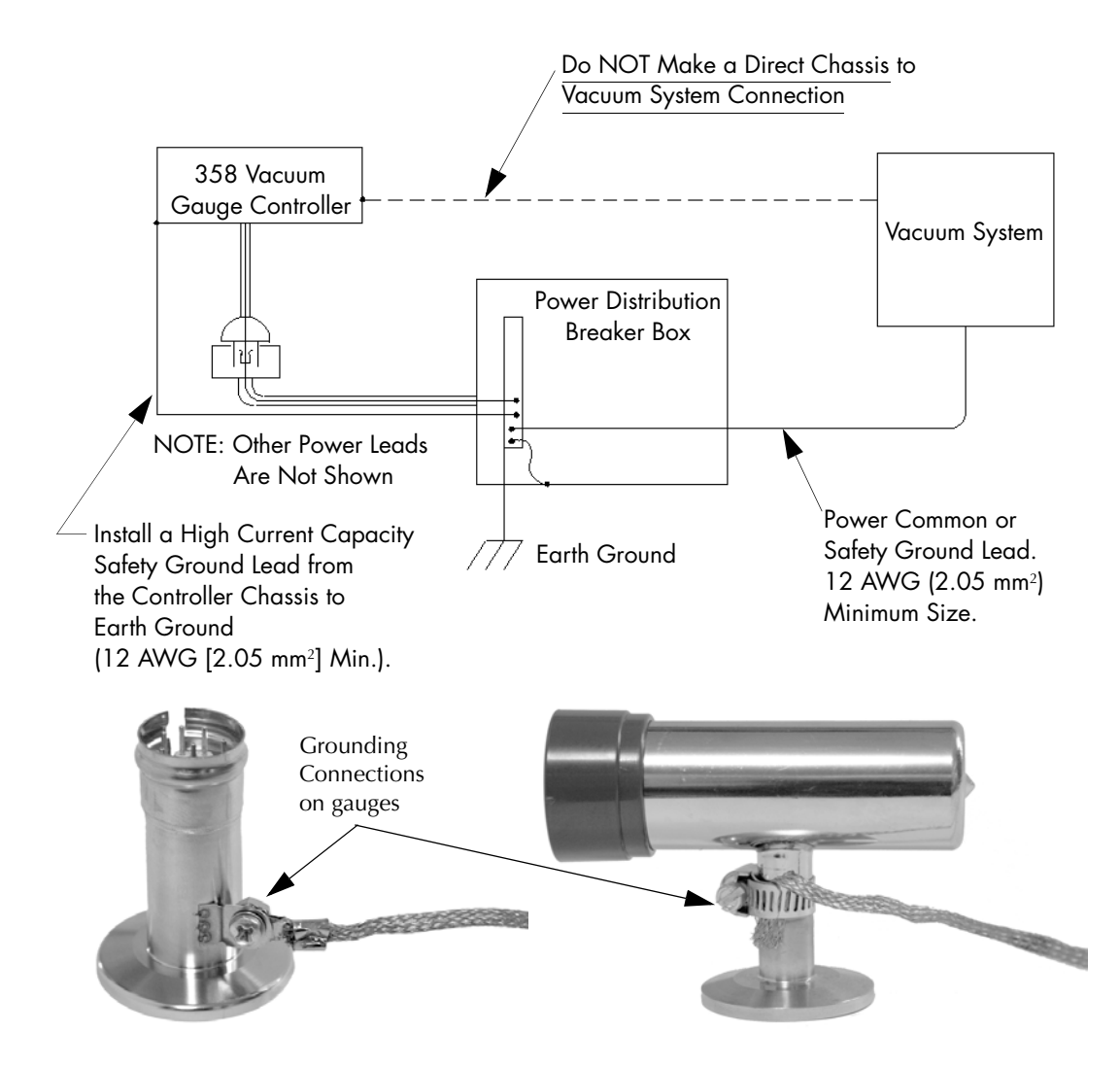

### 4.12 Connecting Analog Outputs

**Electrometer Module** 

Analog Output Signal

This voltage is proportional to the logarithm of the pressure, scaled to 1 V per decade with 0 V at 1 x  $10^{-11}$  Torr. When the Micro-Ion gauge is turned OFF, the output will switch to slightly over +10 V. See Figure 5-5 on page 70.

A standard 1/8" miniature phono jack connector is supplied.

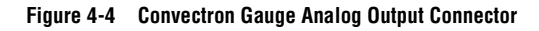

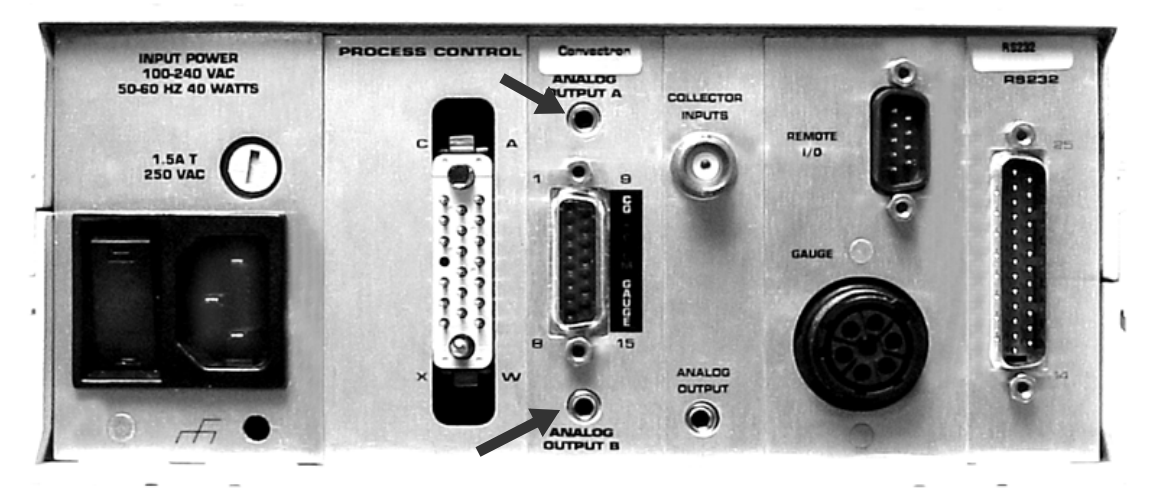

### Convectron Gauge Analog Output Signal

If you have Convectron gauge capability installed, signal voltages proportional to the logarithm of the Convectron gauge display indications are provided on the back of the Convectron gauge module via a standard 1/8" miniature phono jack. See Figure 4-4. Two mating connectors are supplied with this capability. See *Convectron Gauge Analog Output Signal* on page 82 pertaining to the characteristics of these signals.

An analog output jack is provided on the rear panel. This is a DC voltage proportional to the logarithm of the pressure, scaled to 1 V per decade:

 $0 V = 1 \times 10^{-4}$  or less, Torr or mbar,  $1 V = 1 \times 10^{-3}$ , etc.

For pascal units, the analog output will be scaled to  $0 V = 1 \times 10^{-2}$  pascal.

Internal offset adjustments are provided that allow a shift in the analog output at  $1 \times 10^{-4}$  Torr away from 0 V to anywhere in the range –7 to +1 V. This adjustment does not affect the slope of the analog output vs pressure curve.

Installation

# 4.13 Connecting a Capacitance Manometer

If the 358 Controller has a Capacitance Manometer capability installed, signal voltages are provided on the back of the Convectron Gauge module via a standard 1/8 in. miniature phone jack - the Analog Output B port shown in Figure 4-4. Two mating connectors are supplied with this capability.

The wires provided for the capacitance manometer are terminated as bare wires. Refer to the documentation provided with the capacitance manometer for connection instructions. Be sure to protect all unused leads from shorting.

Figure 4-5 Capacitance Manometer PCB

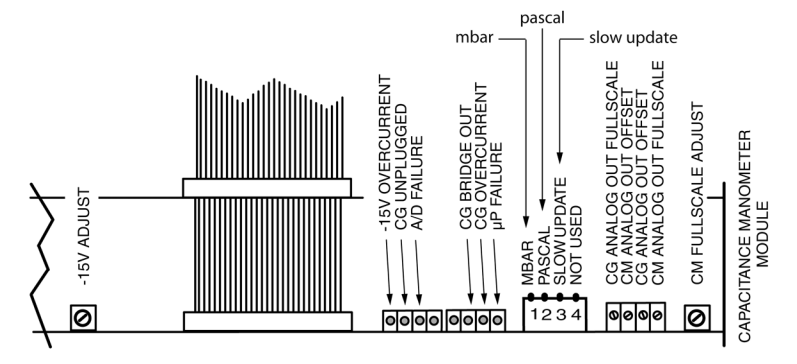

Figure 4-6 Capacitance Manometer Wiring Diagram

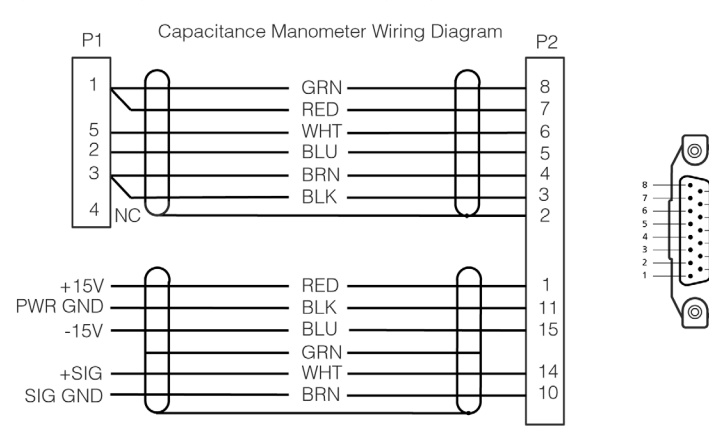

| Capacitance Manometer<br>Analog Output Signal               | The analog output for the capacitance manometer is a DC voltage<br>proportional to the pressure with a range of 0 to 10 volts, proportional to the<br>transducer output. Refer to the documentation provided with your<br>transducer for a description of this output. |  |  |
|-------------------------------------------------------------|----------------------------------------------------------------------------------------------------|--|--|
|                                                             | Internal adjustments are provided for zero offset and full-scale (gain) control.                                                                                                    |  |  |
| Capacitance Manometer<br>Analog Output Offset<br>Adjustment | Adjust the <i>CM Analog Output Offset</i> potentiometer (Figure 4-5) to set the analog output "B" at Base pressure. The output can be adjusted between -0.2 and +0.2 volts at Base pressure for the capacitance manometer.                                             |  |  |

Figure 4-7 Analog Output Connectors A and B

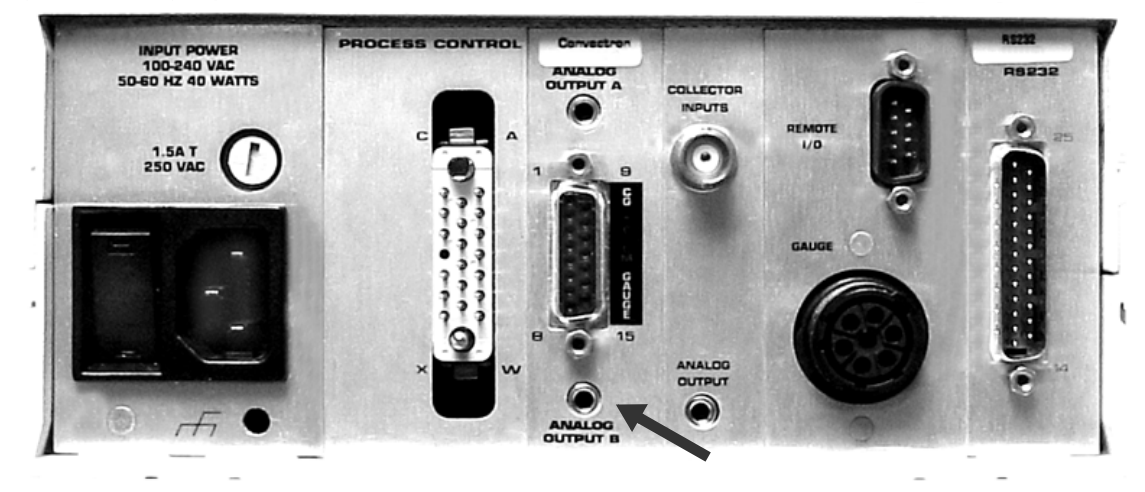

Capacitance Manometer Analog Output Full-scale Adjustment There are 4 switch selections for the maximum output range of the capacitance manometer gauge. Use the selection switch on the front panel of the 358 Controller (See Figure 5-15 on page 84) to select the maximum pressure to match the capacitance manometer transducer on your system. See Table 4-2.

The analog output full scale adjustment is a span or gain control, with a range of 0.93 to 1.3. The factory setting is for a gain of 1.0, thus 10 volts in from the transducer (maximum readable pressure) = 10 volts out at the factory setting.

| Volts | Pressure<br>- | Pressure<br>- | Pressure<br>- | Pressure |  |
|-------|---------------|---------------|---------------|----------|--|
|       | lorr          | lorr          | lorr          | lorr     |  |
|       | 1000 Torr     | 100 Torr      | 10 Torr       | 1 Torr   |  |
|       | Head          | Head          | head          | Head     |  |
| 10    | 1000          | 100           | 10            | 1        |  |
| 1     | 100           | 10            | 1             | .1       |  |
| .1    | 10            | 1             | .1            | .01      |  |
| .01   | 1             | .1            | .01           | .001     |  |

| Table 4-2 | Capacitance | Manometer | Analog | Output | Voltage/Pressure |
|-----------|-------------|-----------|--------|--------|------------------|
|-----------|-------------|-----------|--------|--------|------------------|

Pressure = Volts multiplied by Scaling #

 $P = V \times 100 (1000 \text{ Torr Head})$ 

 $P = V \times 10$  (100 Torr Head)

 $P = V \times 1$  (10 Torr Head)

P = V x .1 (1 Torr Head)

Capacitance Manometer Full-scale Adjustment The full-scale adjustment potentiometer (Figure 4-5) controls the full-scale readout of the capacitance manometer display. The control is adjusted at the factory for a full-scale display with an input of 10.0 volts. After zeroing the Controller as described above, the Controller can be calibrated to the transducer by adjusting the full-scale adjust potentiometer so the Controller display corresponds to the pressure of the manometer at or near the maximum pressure.

This reference pressure may be determined by a certified standard gauge, a dead weight calibration system, or a standard voltage reference. The full-scale adjust potentiometer and the CM analog out full-scale potentiometer do not interact and can be adjusted independently.

### 4.14 Connecting Process Control Relays

For instructions for setting up this module, see *Process Control Setup* on page 32.

The process control connector is embossed with letters identifying corner pins. Table 4-3 shows the letters designating the 3 pins assigned to each of the 6 setpoint channels.

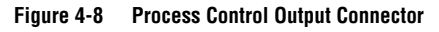

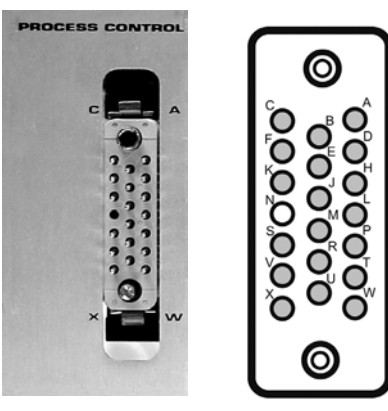

### Table 4-3 Process Control Output Connector Pin Assignments

|                         | Micro-Ion Gauge |                       | Convectron Gauge A |   | Convectron Gauge B |   |
|-------------------------|-----------------|-----------------------|--------------------|---|--------------------|---|
| Process Control Channel | 1               | 2                     | 3                  | 4 | 5                  | 6 |
| Common (or Pole)        | W               | Н                     | М                  | С | J                  | S |
| Normally Closed (NC)    | Р               | А                     | U                  | К | В                  | Х |
| Normally Open (NO)      | Т               | D                     | R                  | F | E                  | V |
|                         |                 |                       |                    |   |                    |   |
| CHASSIS GND – PIN L     |                 | NO CONNECTION – PIN N |                    |   |                    |   |

A mating connector is supplied in the hardware kit.

#### 

# Failure to check system programming before switching to automatic operation can cause measurement error.

To avoid measurement error due to inaccurate output signals, carefully check the system programming before switching to automatic operation.

# A WARNING

Failure to install appropriate pressure relief devices for high-pressure applications can cause product damage or personal injury.

For automatic backfilling and other applications in which malfunction or normal process conditions can cause high pressures to occur, install appropriate pressure relief devices.

- 1. Using Figure 4-8 and Table 4-3, and circuit schematics you have prepared, make up a cable to connect the various system components which are to be controlled. Unambiguous labeling of each lead will help prevent costly mistakes.
- 2. Ensure that the Process Control channel override switches are all set to OFF.
- 3. Connect the component end of the cable to the system component to be controlled.
- 4. Plug the connector into the back of the Controller.
- 5. Refer to *Preparing for Process Control Operation* on page 85 for instructions for setting setpoints.

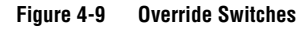

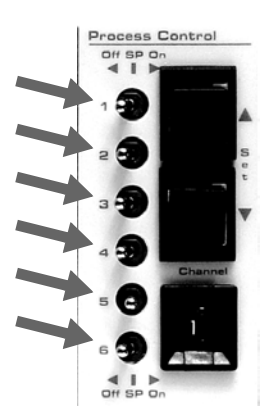

### 4.15 Connecting the RS-232 Computer Interface Handshake Lines

For instructions for setting up this interface, see *RS-232 Computer Interface Setup* on page 37.

The DTR line is set true on power up to indicate it is on line. When the controller receives a start bit on the received data line it will input and buffer a character. The DCD line must be true at the time each character is received or that character will be ignored. The controller will continue to receive and buffer characters until the terminator (LF) is received.

Upon receiving the terminator, the controller will assert the RTS line as a holdoff, to prevent the host computer from attempting to transmit further data until the message just received has been decoded and a reply has been output.

During output of the reply, the incoming handshake lines CTS, and DSR are tested prior to beginning transmission of each character. The controller will wait until both are true before beginning transmission of a character, and will not test them again until ready to begin transmitting the next character.

After transmitting the terminator, the controller will negate RTS and wait for the next incoming message.

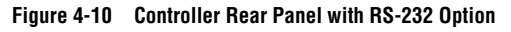

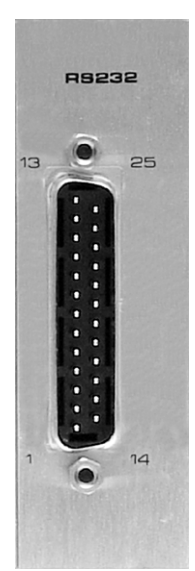

**Installation** 

|         | RS-232 Handshake Line                   | CTS, DSR                                                                                                    |  |  |  |  |
|---------|-----------------------------------------|----------------------------------------------------------------------------------------------------|--|--|--|--|
| Summary |                                         | Set the computer to indicate that controller may output the next byte in its message. As shipped from the factory these lines are forced "TRUE" by the switch settings of the controller RS-232 printed circuit board. Thus the controller will automatically assume the host is ready to receive. See Figure 3-12 on page 39 for the location of these switches. |  |  |  |  |
|         |                                         | DCD                                                                                                    |  |  |  |  |
|         |                                         | Tested by controller when a character is received. The character will be ignored unless DCD is "TRUE". As shipped from the factory, this line is forced "TRUE" by the switch settings.                                                                                                    |  |  |  |  |
|         |                                         | DTR                                                                                                    |  |  |  |  |
|         |                                         | Always asserted by the controller. A "power ON" indication.                                                                                                    |  |  |  |  |
|         |                                         | RTS                                                                                                    |  |  |  |  |
|         |                                         | Negated by the controller on power-up. Asserted by the controller upon receipt of a message terminator. Negated after transmitting the terminator of the controller's response to that message.                                                                                                    |  |  |  |  |
|         | Reversing RTS Polarity                  | If switch 2 is open on power-up, the controller will apply the opposite polarity to RTS from that described above. When used in this mode, RTS may be connected to the CTS input of the host computer. This violates the RS-232 standard, but is a commonly used implementation.                                                                                  |  |  |  |  |
| 4.16    | Connecting RS-485<br>Computer Interface | For instructions for setting up this interface, see <i>RS-485 Computer Interface Setup</i> on page 42.                                                                                                    |  |  |  |  |
|         |                                         | Connectors J1 and J2 on the rear panel of the controller (Figure 3-16) are wired in parallel and are interchangeable. Connection can easily be made by "daisy chaining" gauge Controllers together with the signal from the host computer going into one connector then out the other to another gauge Controller and so on.                                      |  |  |  |  |
|         |                                         | The maximum total cable length is 4000 ft. The maximum number of devices connected is 32.                                                                                                    |  |  |  |  |
|         |                                         | The control of data over the RS-485 interface is handled by a Half-duplex Command/Response mechanism.                                                                                                    |  |  |  |  |

# Chapter 5 Preparing for Operation

### 5.1 Preparing for Pressure Measurement

Before preparing to operate the controller, make sure that:

- the controller has been properly set up and installed per the instructions in *Chapter 3* and *Chapter 4*,
- the gas in your vacuum system is air or N<sub>2</sub>. For other gases you must follow the instructions in *Preparing for Convectron Gauge Operation* on page 71 for using Convectron gauges, and
- you are reasonably familiar with the general theory of operation of hot cathode Micro-Ion gauges and thermal conductivity gauges.
- 1. Turn ON the controller by pressing the power switch labeled ON. See Figure 5-1.

## Figure 5-1 Power ON/OFF Switch

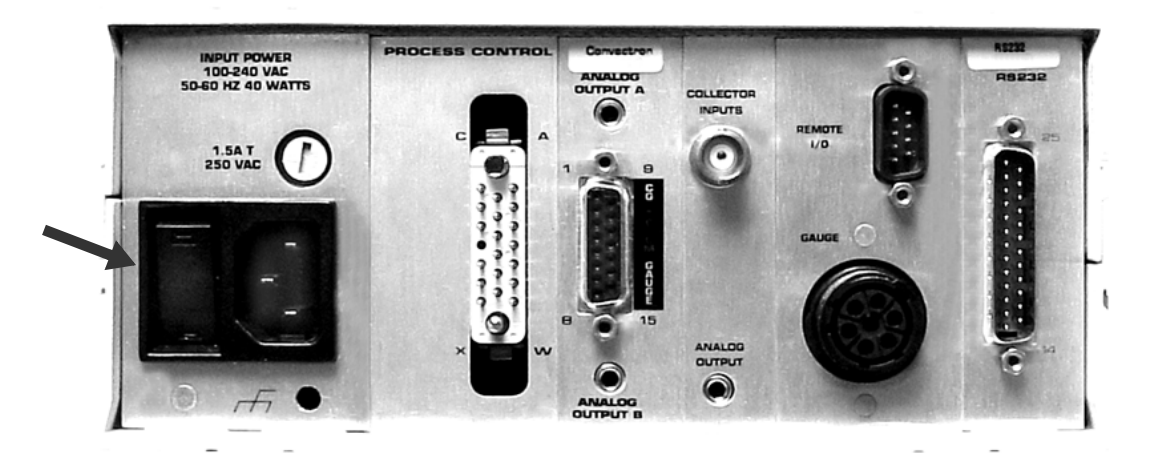

- 2. Convectron gauge equivalent N<sub>2</sub> pressures will be displayed whenever power is applied if the gauges and cables are installed. See *Preparing for Convectron Gauge Operation* on page 71 for information on Convectron gauge pressure measurement.
- The N<sub>2</sub> equivalent pressure within the Micro-Ion Gauge will be displayed in the pressure units you have specified (Torr, mbar or pascal). See *Pressure Units Setup* on page 28 to change pressure units.

### 5.2 Alternate ON/OFF Gauge Control

The Micro-Ion Gauge can be turned ON and OFF in the following ways:

- Use the front panel Micro-Ion Gauge "momentary" GAUGE ON/OFF switch. See Figure 5-2.
- Automatically via the Auto ON function of the Convectron gauge module. See *Filament Auto ON* on page 80.
- Use the RS-232 or RS-485 Computer Interface modules. See *Command Syntax for RS-232 Computer Interface* on page 88 or *Command Syntax for RS-485 Computer Interface* on page 91.
- The ON/OFF toggle from the Remote Input/Output Connector. See *Micro-Ion Gauge Remote Input/Output* on page 68.

In addition, the Micro-Ion Gauge will be automatically turned OFF by excessive pressure.

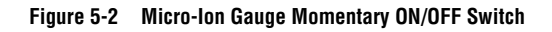

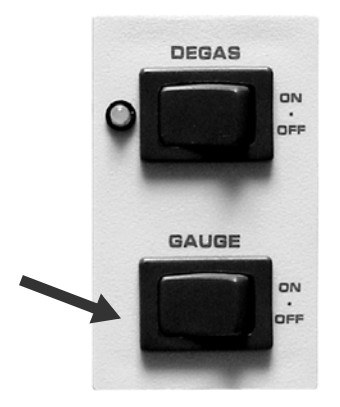

Micro-Ion Gauge Remote Input/Output

Two TTL compatible inputs are provided through the rear panel allowing control of the Micro-Ion gauge and degas. The function of the front panel keys is reproduced by either a contact closure or an asserted low (0V) logic state on these inputs. This low state must be held continuously at <0.4V@10µA (LOW) for at least 25 milliseconds. After this, the input must be allowed to pull high to >3.5V(HIGH) for at least 105 milliseconds before another low will be accepted. These inputs have passive pull-ups to +5 V internal supply.

A single-pole, double-throw relay is provided to indicate Micro-Ion gauge status (normally open contact is open when the Micro-Ion gauge is OFF).

5.3

# Figure 5-3 Input/Output Wiring Connector

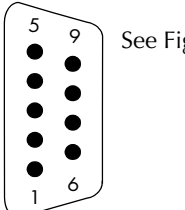

See Figure 2-5, Item #10

# Table 5-1 Remote Input/Output Pin Functions

| Pin Number     | Function                               | Pin Number | Function                          |
|----------------|----------------------------------------|------------|-----------------------------------|
| 1              | Gauge On/Off Remote*                   | 6          | Degas On/Off Remote*              |
| 2              | Ground                                 | 7          | Ground                            |
| 3              | Not Used                               | 8          | Not Used                          |
| 4              | Gauge Status Common                    | 9          | Gauge Status N.O. (Normally Open) |
| 5              | Gauge Status N.C.<br>(Normally Closed) |            |                                   |
| *Active low in | puts                                   |            |                                   |

## 5.4 Micro-Ion Analog Output Signal

A signal voltage proportional to the logarithm of the Micro-Ion pressure indication is provided on the back of the electrometer module via a standard 1/8 in. miniature phono jack.

### Figure 5-4 Electrometer Analog Output Jack

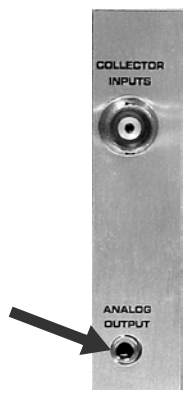

Normal Measurement Operation

Pressure indication:  $Pi = 10^{V-11}$  Torr or mbar  $Pi = 10^{V-9}$  pascal

When Degassing

Pressure indication:  $Pi = 10 V^{-13.92}$  Torr or mbar  $Pi = 10 V^{-11.92}$  pascal

When the gauge is OFF

V = 11 volts

This signal voltage is determined by the pressure indicated on the Micro-Ion Gauge display.

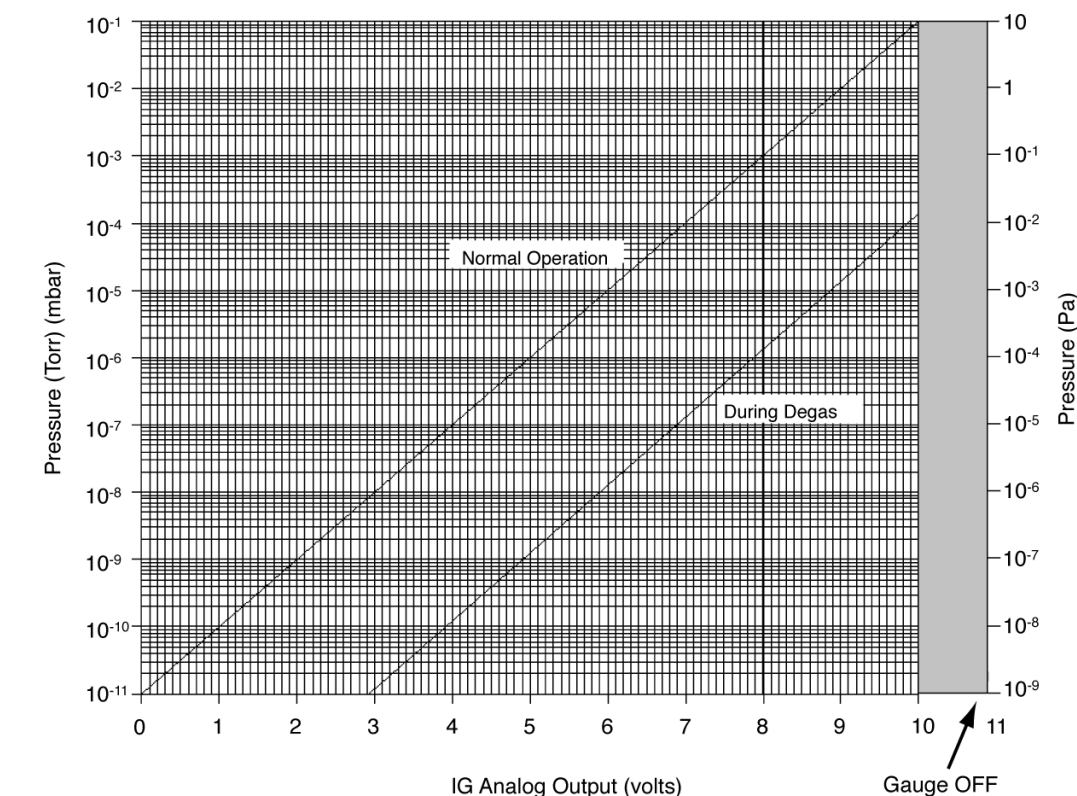

Figure 5-5 Micro-Ion Gauge Analog Output Versus Pressure

| 5.5 | Preparing for Convectron |
|-----|--------------------------|
|     | Gauge Operation          |

5.6

Convectron Gauge pressures are indicated on lines A and B of the Controller display.

|                                     | <b>WARNING</b>                                                                                                    |  |  |  |
|-------------------------------------|----------------------------------------------------------------------------------------------------|--|--|--|
|                                     | Failure to use accurate pressure conversion data for $N_2$ or air to other gases can cause an explosion due to over-pressurization.                                                                                                    |  |  |  |
|                                     | If the controller will measure any gas other than $N_2$ or air,<br>before connecting the controller to system control devices,<br>adjust pressure outputs for the process gas that will be used.                                                                                                    |  |  |  |
|                                     | Install suitable devices that will limit the pressure to the level that the vacuum system can safely withstand. In addition, install suitable pressure relief valves or rupture disks that will release pressure at a level considerably below that pressure which the system can safely withstand.                                                                                                 |  |  |  |
|                                     | Suppliers of pressure relief valves and pressure relief disks are listed in the Thomas Register under "Valves, Relief", and "Discs, Rupture."                                                                                                    |  |  |  |
|                                     | Confirm that these safety devices are properly installed before installin product. In addition, check that (1) the proper gas cylinders are installe gas cylinder valve positions are correct on manual systems, and (3) the automation is correct on automated systems.                                                                                                    |  |  |  |
|                                     | Vacuum gauges with compression fittings may be forcefully ejected if the vacuum system is pressurized.                                                                                                    |  |  |  |
| Gases other than Nitrogen<br>or Air | Convectron Gauges are thermal conductivity gauges of the Pirani type.<br>These gauges transduce gas pressure by measuring the heat loss from a<br>heated sensor wire maintained at constant temperature. For different gase<br>the heat loss is different at any given true pressure and thus the pressure<br>indication can be very different.                                                     |  |  |  |
|                                     | It is important to understand that the indicated pressure of a Convectron gauge depends on the type of gas, the orientation of the gauge axis, and or the gas density in the gauge. Convectron gauges are normally supplied calibrated for $N_2$ (air has approximately the same calibration). With prope precautions, the Convectron gauge may be used to measure pressure of certain other gases. |  |  |  |
|                                     | The following information in this section applies only when the Convectron Gauge has been calibrated for $N_2$ and when the Convectron Gauge is mounted with its axis horizontal.                                                                                                    |  |  |  |
|                                     |                                                                                                    |  |  |  |

At pressures below a few Torr, there is no danger in measuring pressure of gases other than  $N_2$  and air, merely inaccurate indications. A danger arises if the  $N_2$  calibration is used without correction to measure higher pressures of some other gases. For example,  $N_2$  or air at 24 Torr causes the same heat

loss from the Convectron sensor as will argon at atmospheric pressure. Thus if the pressure indication of the Convectron gauge is not properly corrected for argon, an operator attempting to fill a vacuum system with 1/2 atmosphere of argon would observe an indication of only 12 Torr when the actual pressure had risen to the desired 380 Torr. Continuing to fill the system with argon to 760 Torr would result in only a 24 Torr indication. Depending on the pressure of the argon gas source, the chamber could be dangerously pressurized while the display continued to read about 30 Torr of N<sub>2</sub> equivalent pressure.

The same type of danger likely exists with other thermal conductivity gauges using convection to extend the range to high pressures; and with Convectron gauges calibrated for gas type Y when used with gas type X.

Understand that, with a Convectron Gauge calibrated for  $N_2$ , to measure the pressure of gases other than  $N_2$  and air you must use the conversion curves specifically for the Convectron Gauge to translate between indicated pressure and true pressure. Do not use other data. Never use conversion curves for the Convectron Gauge with gauges of other manufacturers. Their geometry is very likely different and dangerously high pressures may be produced even at relatively low pressure indications. Also, you must ensure that the atmosphere adjustments for Convectron Gauges A and B are correctly set. See *Gauge Zero and Atmospheric Pressure Adjustment* on page 81.

Figure 5-6 through Figure 5-11 show the true pressure verses indicated pressure for eleven commonly used gases. The following list will help to locate the proper graph:

| Figure and Page        | Pressure Range and Units                  | Gases                                                |  |
|------------------------|-------------------------------------------|------------------------------------------------------|--|
| Figure 5-6 on page 74  | 10 <sup>-4</sup> to 10 <sup>-1</sup> Torr | All                                                  |  |
| Figure 5-7 on page 75  | 10 <sup>-1</sup> to 1000 Torr             | Ar, CO <sub>2</sub> , CH <sub>4</sub> , Freon 12, He |  |
| Figure 5-8 on page 76  | 10 <sup>-1</sup> to 1000 Torr             | D <sub>2</sub> , Freon 22, Kr, Ne, O <sub>2</sub>    |  |
| Figure 5-9 on page 77  | 10 <sup>-4</sup> to 10 <sup>-1</sup> mbar | All                                                  |  |
| Figure 5-10 on page 78 | 10 <sup>-1</sup> to 1000 mbar             | Ar, CO <sub>2</sub> , CH <sub>4</sub> , Freon 12, He |  |
| Figure 5-11 on page 79 | 10 <sup>-1</sup> to 1000 mbar             | D <sub>2</sub> , Freon 22, Kr, He, O <sub>2</sub>    |  |

Table 5-2 True Pressure vs. Indicated N<sub>2</sub> Pressure

Note that 1 mbar = 100 pascal, so the mbar charts may be used for pascal units by multiplying the values on the axes by 100.

A useful interpretation of these curves is, for example, that at a true pressure of  $2 \times 10^{-2}$  Torr of CH<sub>4</sub> the heat loss from the sensor is the same as at a true pressure of  $3 \times 10^{-2}$  of N<sub>2</sub>. See Figure 5-6 on page 74. The curves at higher
pressure vary widely from gas to gas because the thermal losses at higher pressures are greatly different for different gases.

If you must measure the pressure of gases other than  $N_2$  or air, use Figure 5-6 through Figure 5-11 to determine the maximum safe indicated pressure for the other gas as explained below.

# Examples Maximum safe indicated pressure

Assume a certain system will withstand an internal pressure of 2000 Torr or 38.7 psia. For safety, you want to limit the maximum internal pressure to 760 Torr during backfilling. Assume you want to measure the pressure of Freon 22. In Figure 5-8 on page 76, locate 760 Torr on the left hand scale, travel to the right to the intersection with the Freon 22 curve, and then down to an indicated pressure of 11 Torr (N<sub>2</sub> equivalent). Thus, in this hypothetical situation, the maximum safe indicated pressure for Freon 22 is 11 Torr.

For the sake of safety, it is prudent to place a warning label on the instrument face which under the assumed conditions would read "DO NOT EXCEED 11 TORR FOR FREON 22".

If the Convectron gauge calibration is for a gas type other than N2 (or air), we suggest placing a label near the second and third lines of the display indicating the gas type or types used for calibration to prevent mix-ups.

# Indicated to true pressure conversion

Assume you want to determine the true pressure of helium in a system when the Convectron Gauge is indicating 10 Torr. In Figure 5-7 on page 75, read up from 10 Torr (N<sub>2</sub> equivalent) indicated pressure to the Helium curve and then horizontally to the left to a true pressure of 4.5 Torr. Thus 4.5 Torr Helium pressure produces an indication of 10 Torr (N<sub>2</sub> equivalent).

# True to indicated pressure conversion

Assume you want to set a process control setpoint at a true pressure of 20 Torr of CO<sub>2</sub>. In Figure 5-7 on page 75, locate 20 Torr on the true pressure scale, travel horizontally to the right to the CO<sub>2</sub> curve and then down to an indicated pressure of 6.4 Torr (N<sub>2</sub> equivalent). Thus the correct process control setting for 20 Torr of CO<sub>2</sub> is 6.4 Torr (N<sub>2</sub> equivalent).

# True to indicated pressure conversion

Assume you want to obtain a helium pressure of 100 Torr in the system. In Figure 5-7 on page 75, locate 100 Torr on the left hand scale, travel horizontally to the right to attempt to intersect the He curve. Because the intersection is off scale, it is apparent that this true pressure measurement requirement for helium exceeds the capability of the instrument.

For gases other than those listed, the user must provide accurate conversion data for safe operation. The Convectron gauge is not intended for use above approximately 1000 Torr true pressure.

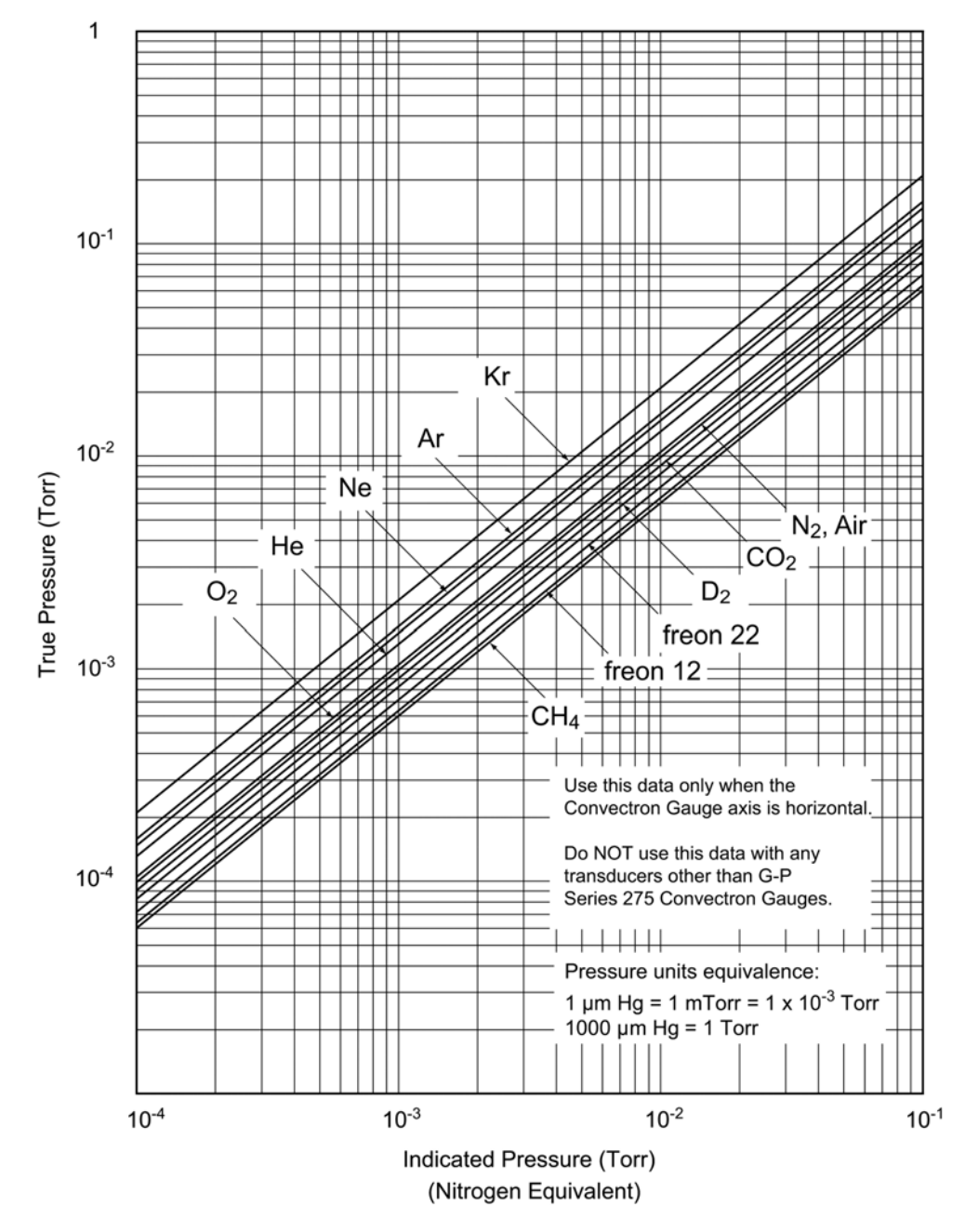

Figure 5-6 True Pressure versus Indicated Pressure for Commonly used Gases, 10<sup>-4</sup> to 10<sup>-1</sup> Torr

Preparing for Operation

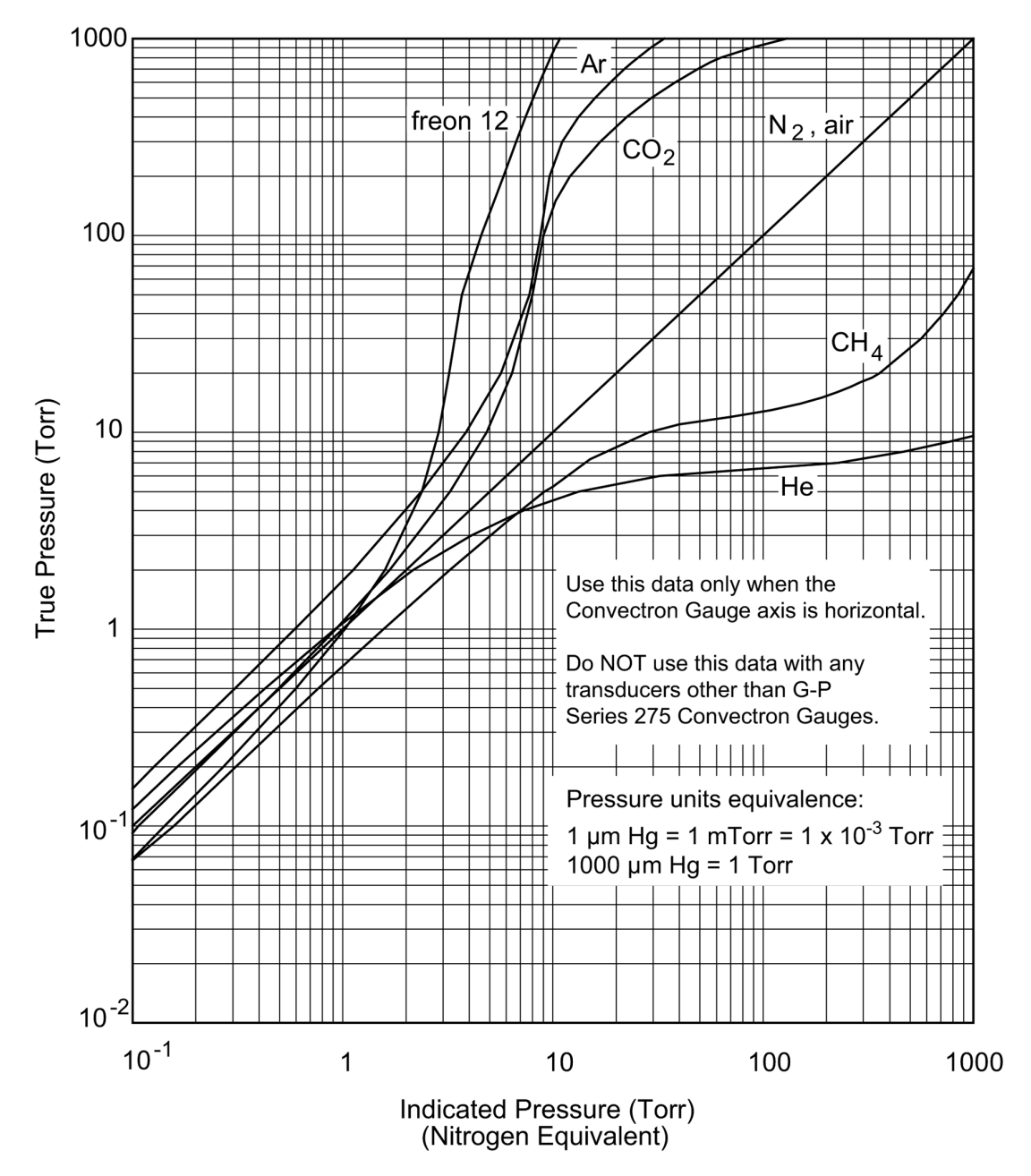

Figure 5-7 True Pressure versus Indicated Pressure for Commonly used Gases, 10<sup>-1</sup> to 1000 Torr

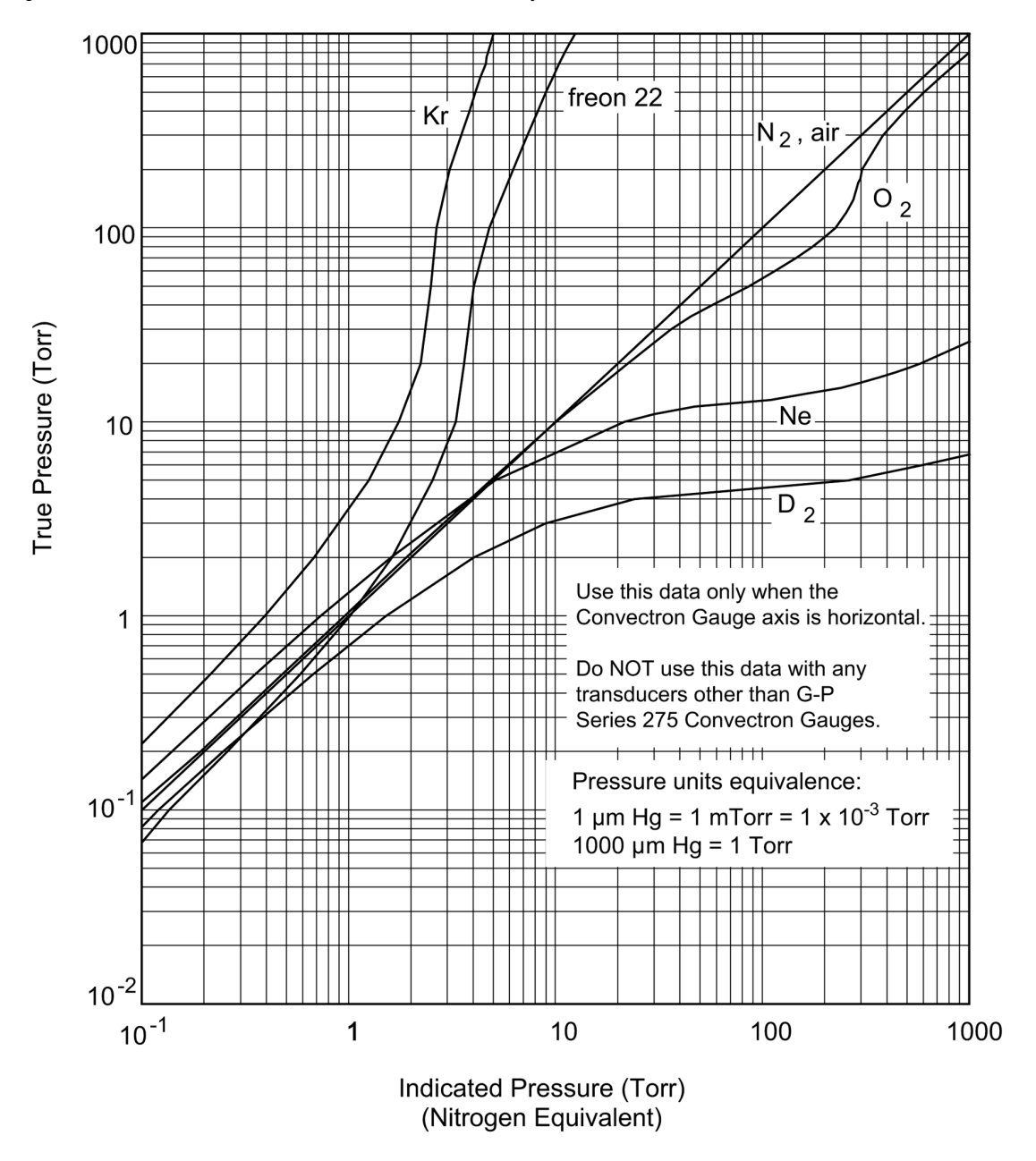

#### Figure 5-8 True Pressure versus Indicated Pressure for Commonly used Gases, 10<sup>-1</sup> to 1000 Torr

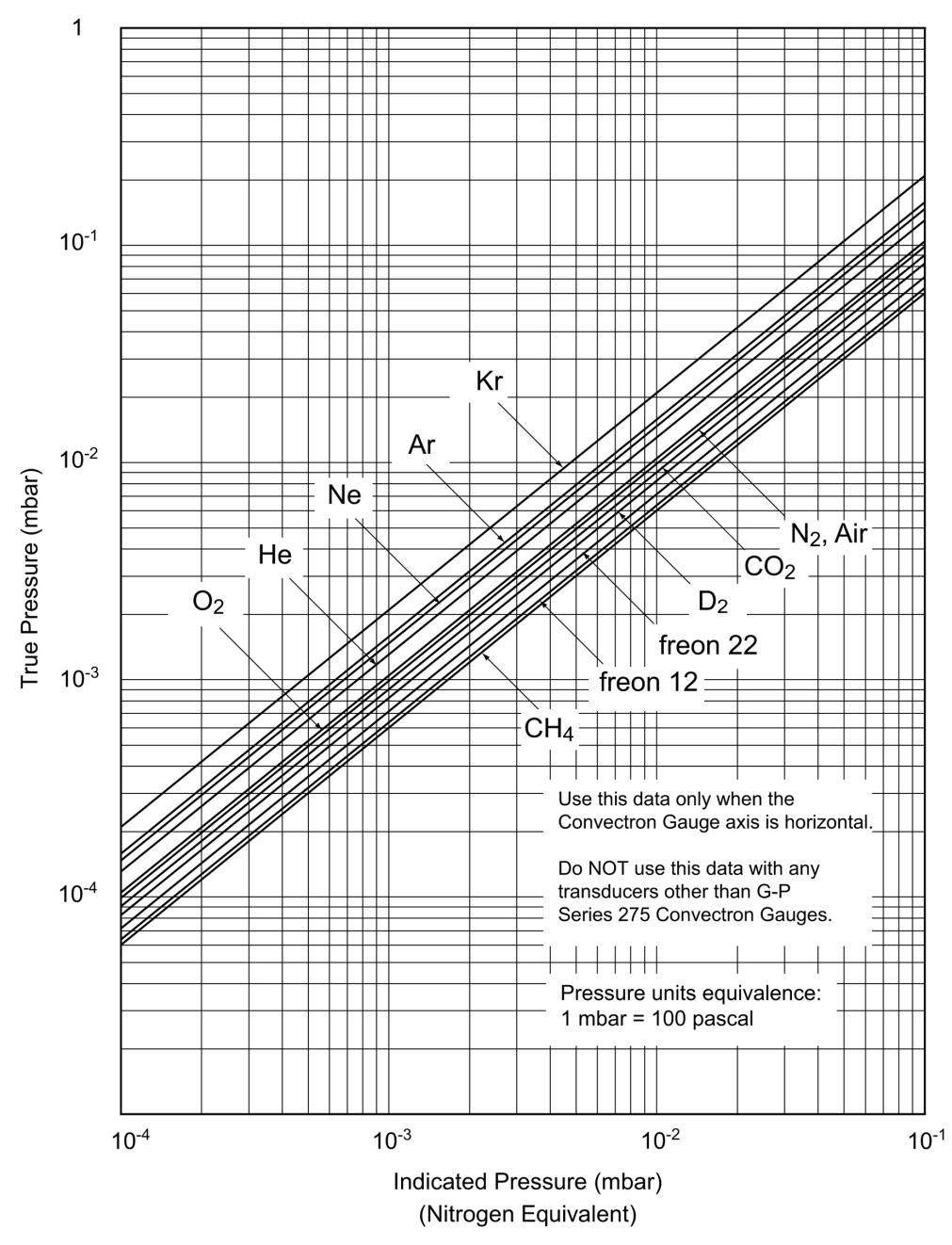

Figure 5-9 True Pressure versus Indicated Pressure for Commonly used Gases,  $10^{-4}$  to  $10^{-1}$  mbar

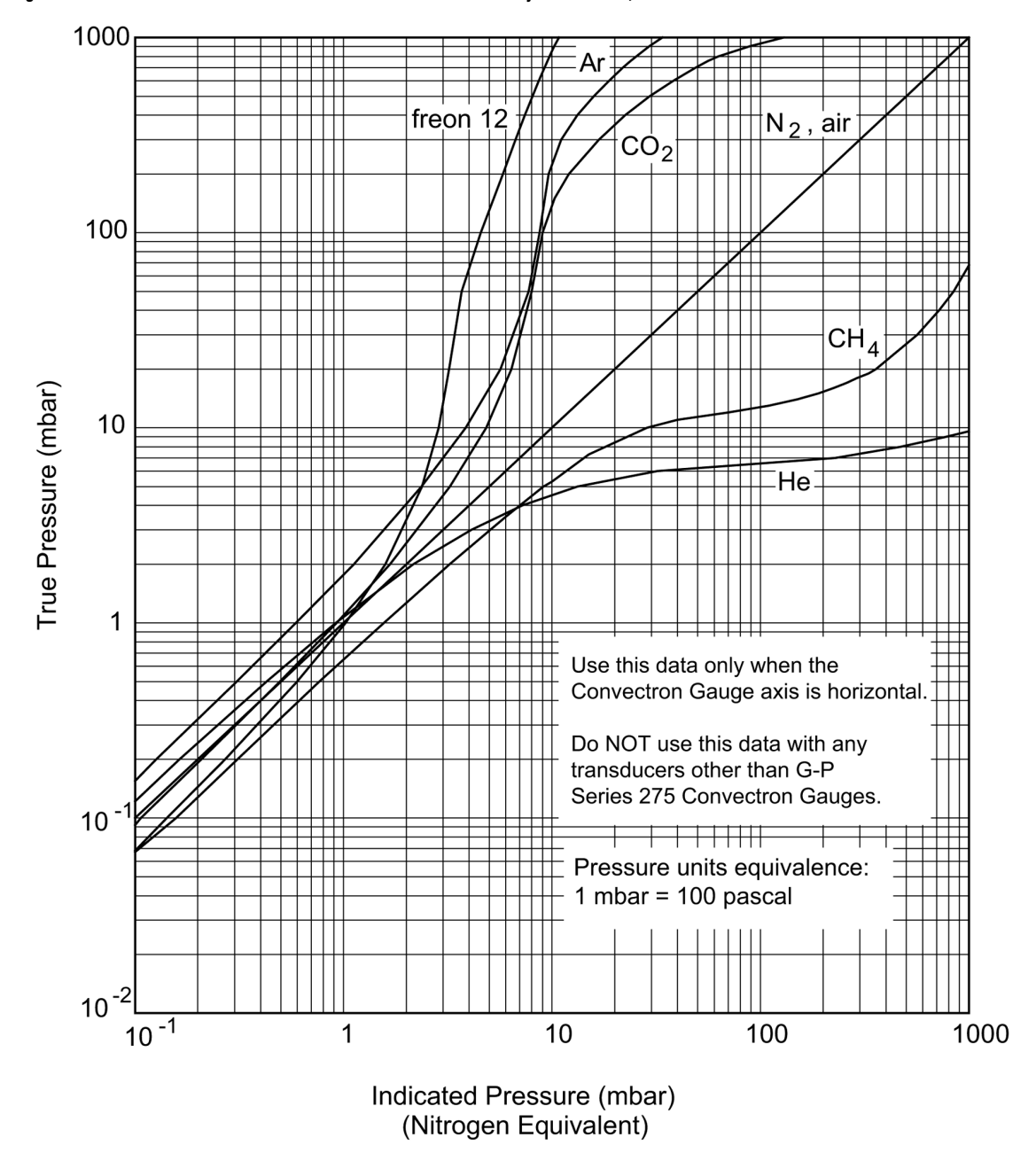

### Figure 5-10 True Pressure versus Indicated Pressure for Commonly used Gases, 10<sup>-1</sup> to 1000 mbar

Preparing for Operation

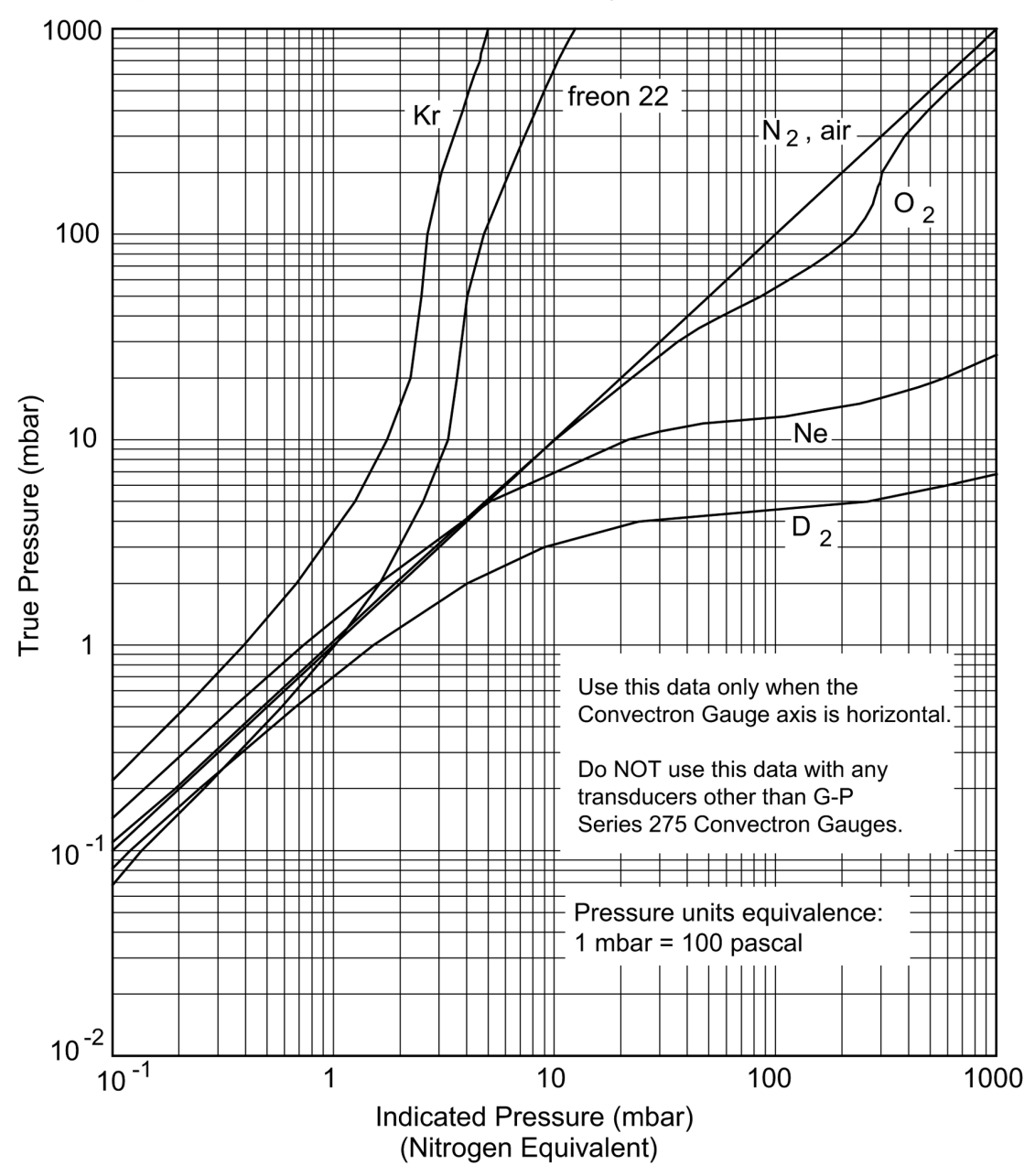

Figure 5-11 True pressTrue Pressure versus Indicated Pressure for Commonly used Gases, 10<sup>-1</sup> to 1000 mbar

| 5.7 | Micro-Ion Gauge Auto<br>ON/OFF | <b>WARNING</b>                                                                                                    |  |  |
|-----|--------------------------------|----------------------------------------------------------------------------------------------------|--|--|
|     |                                | Failure to use accurate pressure conversion data for $N_2$ or air to other gases can cause an explosion due to over-pressurization.                                                                                                    |  |  |
|     |                                | If the controller will measure any gas other than $N_2$ or air,<br>before connecting the controller to system control devices,<br>adjust pressure outputs for the process gas that will be used.                                                                                                    |  |  |
|     |                                | If a Convectron Gauge is exposed to the same pressure environment as a<br>Micro-Ion Gauge, then the Convectron Gauge may be used to<br>automatically turn ON the Micro-Ion Gauge. Convectron Gauge A can turn<br>ON the Micro-Ion Gauge. Micro-Ion Gauge automatic turn-on occurs when<br>the Convectron Gauge pressure drops below the auto turn-on setpoint<br>defined by the auto turn-on setting. The Micro-Ion Gauge will also be<br>turned OFF automatically when the pressure rises slightly above the auto<br>turn-on setpoint if the electrometer overpressure setpoint does not trip first. |  |  |
|     |                                | The automatic ON/OFF function will execute only once per setpoint<br>crossing. For example, if the Micro-Ion Gauge is turned OFF manually<br>when below the setpoint, the auto-on function will not turn it back ON until<br>the Convectron Gauge pressure has risen above the setpoint and then<br>dropped below it again.                                                                                                    |  |  |
| 5.8 | Filament Auto ON               | 1. Place the IG Auto switch (Figure 5-12) on the Convectron Gauge module in the set position. (The Convectron pressure should at a higher pressure than the setpoint pressure when setting the Turn ON setpoint.)                                                                                                    |  |  |
|     |                                | 2. The existing turn ON pressure is displayed on the A display.                                                                                                    |  |  |
|     |                                | 3. Set the desired turn ON pressure with the auto set adjustment.                                                                                                    |  |  |
|     |                                | 4. To deactivate this capability place the IG AUTO switch in the OFF position.                                                                                                    |  |  |
|     |                                | NOTE: Do not leave the IG AUTO switch in the set position, as this prevents pressure from being displayed.                                                                                                    |  |  |
|     |                                |                                                                                                    |  |  |

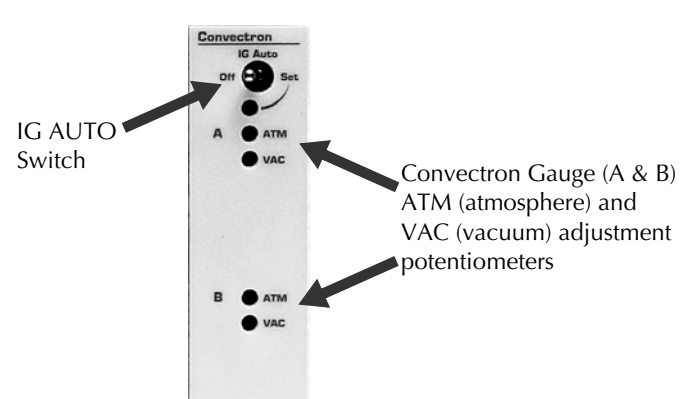

# Figure 5-12 IG Auto Switch for Convectron Gauge

Gauge Zero and Atmospheric Pressure Adjustment

5.9

# WARNING

Failure to use accurate pressure conversion data for  $\mathbf{N}_2$  or air to other gases can cause an explosion due to over–pressurization.

If the controller will measure any gas other than  $N_2$  or air, before connecting the controller to system control devices, adjust pressure outputs for the process gas that will be used.

Each Convectron gauge is individually computer-calibrated for N<sub>2</sub>. Adjustment of the zero should not be necessary unless readout accuracy is required below  $1 \times 10^{-3}$  Torr. Adjustment of the atmospheric indication should not be necessary unless compensating for long cables or variations in mounting orientation. The Convectron gauge has a stable, temperature compensated design and each Controller is also calibrated to provide accurate readout of N<sub>2</sub> pressure with any gauge when properly installed with the gauge axis horizontal.

- 1. Evacuate Convectron gauge A to a pressure known to be less than  $1 \times 10^{-4}$  Torr.
- 2. With power ON and at vacuum less than 1 x 10<sup>-4</sup> Torr for at least 15 minutes, adjust VAC for gauge A (see Figure 5-12) until display A indicates 0.0 0 Torr/mbar or 0.0 0 pascal, not 1.0 -4, 1.0 -2, or 0.0 -0.
- 3. Let the pressure in the gauge increase to the local atmospheric pressure.
- 4. Read the local atmospheric pressure on a nearby, accurate barometer.
- 5. With power ON, adjust the ATM until the display on the front of the

|      |                                          |                                                                                                    | controller indicates the local atmospheric pressure in the pressure u you have selected.                                                                                                    |  |
|------|------------------------------------------|----------------------------------------------------------------------------------------------------|----------------------------------------------------------------------------------------------------|--|
|      |                                          |                                                                                                    | NOTE: 1 atmosphere at sea level is 7.6 x $10^{+2}$ Torr;<br>1.0 x $10^{+3}$ mbar; 1.0 x $10^{+5}$ pascal.                                                                                                    |  |
|      |                                          | 6.                                                                                                    | Repeat this procedure for Convectron Gauge B.                                                                                                    |  |
| 5.10 | Convectron Gauge Analog<br>Output Signal | If the Convectron gauge capability is installed, a voltage output signal proportional to the common logarithm of the pressure indication is provided on the rear panel of the Convectron gauge module via a standard 1/8 in. miniature phono jack. See Figure 5-13. |                                                                                                    |  |
|      |                                          | lf gr<br>log<br>fact                                                                                                    | aphed on log-linear axes, the output voltage is linear with respect to the of pressure. The analog output is 1 V per decade of pressure with a ory adjusted output of 0 V at $1.0 \times 10^{-4}$ Torr. See Figure 5-14. |  |
|      |                                          | Offs<br>mod<br>betv                                                                                                    | set adjustments are provided on the top edge of the Convectron gauge<br>dule that allow shifting the voltage corresponding to 1 x 10 <sup>-4</sup> Torr<br>ween –7 V and +1 V.                                           |  |
|      |                                          |                                                                                                    |                                                                                                    |  |

Figure 5-13 Convectron Module and Rear Panel

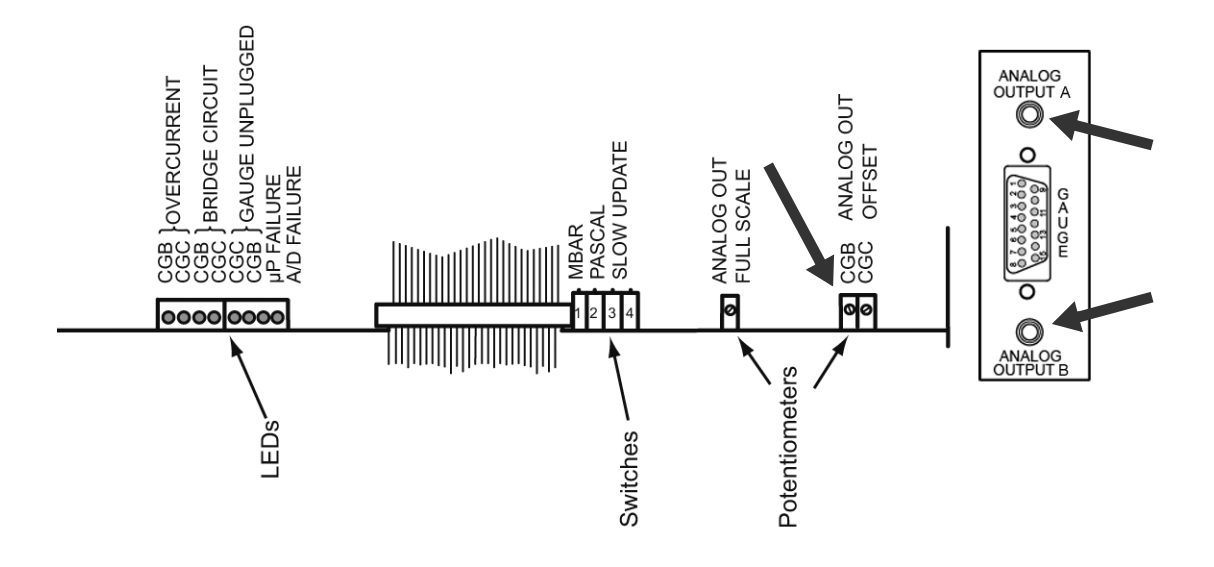

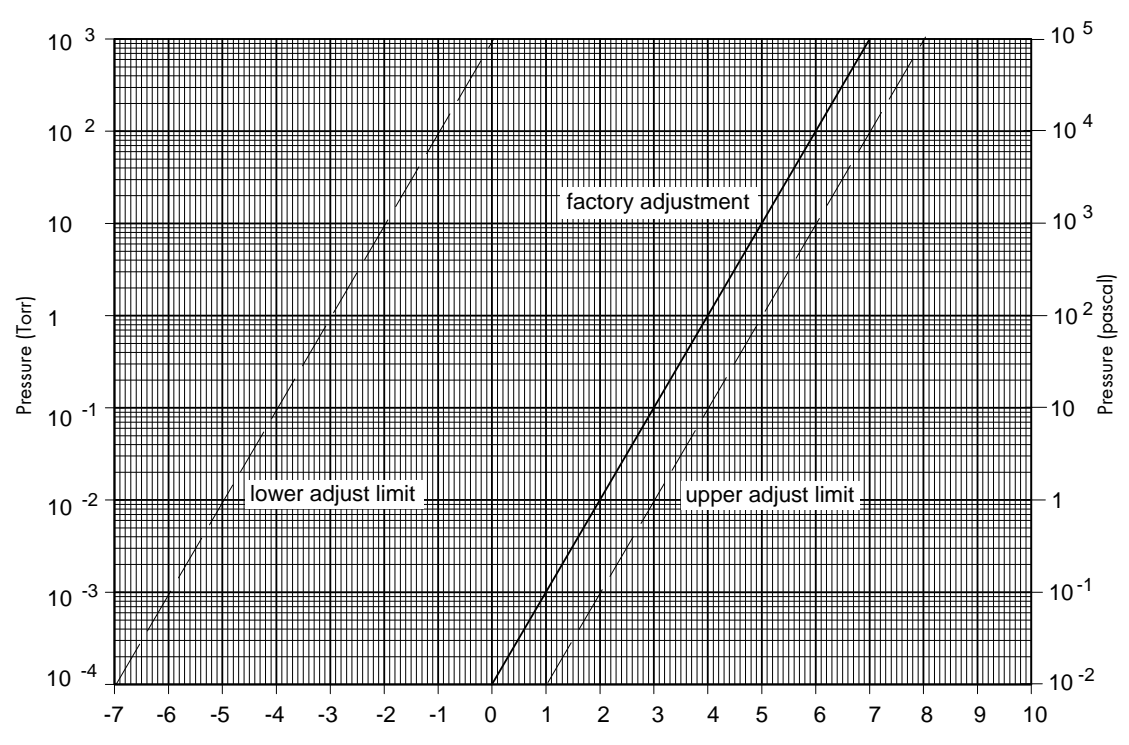

Figure 5-14 Convectron Gauge Analog Output versus Pressure

The voltage signal is smooth and continuous throughout all the decades of pressure measurement. This format is useful for computerized data acquisition because a simple equation (finding the common antilogarithm) may be programmed to calculate pressure from the voltage output.

The equation is:  $Pi = 10^{V-4}$  Torr/mbar, or  $Pi = 10^{V-2}$  pascal

- where Pi = pressure indication, V = analog output voltage
- and: the offset is factory adjusted for 0 V at 1 x  $10^{-4}$  Torr (1 x  $10^{-2}$  pascal)

If the offset has been adjusted to other than 0V at  $10^{-4}$  Torr ( $10^{-2}$  pascal), then the exponent value must be forced to -4 (-2 for Pa) when the pressure is at  $1.0 \times 10^{-4}$  Torr ( $1 \times 10^{-2}$  pascal) by adding or subtracting a number other than -4 from the value of V.

For example, if the offset has been adjusted so that the output voltage is -7 V at 1 x 10<sup>-4</sup> Torr (1 x 10<sup>-2</sup> pascal), then +3 (+5 for pascal) must be used in the

equation instead of -4, i.e.,  $P = 10^{(-7+3)}$ . Furthermore for the same offset, if the pressure were, say,  $1 \times 10^{-2}$  Torr, then the output voltage would be -5 V. The pressure would be calculated as  $P = 10^{(-5+3)}$ .

5.11 Preparing for Capacitance Manometer Operation The capacitance manometer pressure is read in the third display line of the 358 Controller. The accompanying Convectron gauge is read in the second display line. If the capacitance manometer interconnect cable is disconnected, the capacitance manometer will read Zero pressure.

The 0V to 10V linear output signal from the 358 Controller replicates the analog output signal of the capacitance manometer head.

See *Connecting a Capacitance Manometer* on page 60 for additional information regarding initial installation, setup, and adjustments of the capacitance manometer module.

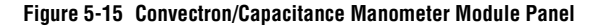

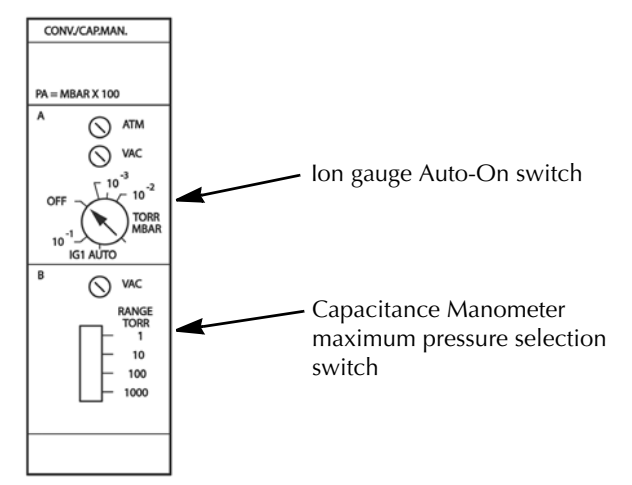

Use the IG AUTO potentiometer to set the auto turn ON pressure for the Micro-Ion Gauge. The IG AUTO turn-on potentiometer is marked with rough pressure calibration markings. To set the pressure at which the Micro-Ion Gauge will turn ON with falling Convectron pressure, and OFF with rising Convectron pressure, simply adjust the potentiometer to point to the desired pressure.

More precise control can be achieved by fixing the system pressure at the desired auto turn-on pressure, and adjusting the potentiometer slowly until the gauge comes ON.

To disable the auto turn on function, adjust the auto turn-on potentiometer completely counter-clockwise (OFF).

**Preparing for Operation** 

|      | Initial Transducer<br>Calibration                     | When first installed, the transducer zero-adjust should be set using a voltmeter to read Zero when at a system pressure below the minimum pressure range of the transducer. Refer to the documentation accompanying your capacitance manometer transducer for instructions on this procedure. You should also at this time adjust the VAC on the 358 controller, with the gauge not attached to the controller, per the instructions below. After this initial setup has been performed, the routine fine-tuning of the transducer zero can be performed with the module front panel VAC (zero) adjust potentiometer. The zero can be adjusted to $0 \pm 200$ mV. |  |
|------|-------------------------------------------------------|----------------------------------------------------------------------------------------------------|--|
|      | Set The Controller Zero<br>(Initial Controller Setup) | 1. Disconnect the capacitance manometer cable either at the gauge head or at the controller.                                                                                                    |  |
|      |                                                       | 2. Adjust the vacuum potentiometer (Figure 5-15) until the third display line shows a single "0". If the adjustment is turned too far, a minus sign will appear in the display. This proper calibration is achieved when only the "0" appears.                                                                                                    |  |
|      | Zero the Controller with the Transducer               | 1. Be sure the transducer was zeroed properly on initial installation, see your transducer documentation. Connect the cable from the 358 Controller to the capacitance manometer transducer.                                                                                                    |  |
|      |                                                       | 2. Evacuate your system to one decade below the minimum rated pressure of your transducer.                                                                                                    |  |
|      |                                                       | 3. Adjust the vacuum potentiometer (Figure 5-15) until the third display line shows a single "0". If the adjustment is turned too far, a minus sign will appear in the display. This proper calibration is achieved when only the "0" appears.                                                                                                    |  |
| 5.12 | Preparing for Process<br>Control Operation            |                                                                                                    |  |
|      | Setpoint Display and<br>Adjustment                    | Setpoints are stored in non-volatile memory, and are specified by a 2-digit mantissa and 2-digit exponent. They may be set anywhere in the range $1 \times 10^{-12}$ to $9 \times 10^5$ . This allows for the entire pressure range of all supported transducer types and systems of units.                                                                                                    |  |
|      |                                                       | The setpoint is compared directly to the display data, so units of measur<br>are implicit. Changing the units switch on the gauge control modules w<br>not change the stored setpoints. They must be reprogrammed in the new<br>system of units.                                                                                                    |  |
|      |                                                       | System of units.<br>There is a programmed 10% hysteresis on each process control setpoint. For<br>example, with a pressure setpoint of $6.3 \times 10^{-6}$ Torr the relay will activate<br>when the display reaches $6.2 \times 10^{-6}$ Torr (for falling pressure) and will<br>deactivate when the pressure rises to one significant digit above the setpoint<br>plus 10%, i.e., $6.3 \times 10^{-6} + 0.6 \times 10^{-6} + 0.1 \times 10^{-6}$ or $7.0 \times 10^{-6}$ Torr. For<br>setpoints where the 2nd digit is 0.5 or greater the 10% value is rounded up                                                                                               |  |

For example, if the setpoint is programmed to  $6.6 \times 10^{-6}$  Torr the relay will activate at  $6.5 \times 10^{-6}$  Torr (on falling pressure) and will deactivate when the pressure rises to  $6.6 \times 10^{-6} + 0.7 \times 10^{-6} + 0.1 \times 10^{-6}$  or  $7.4 \times 10^{-6}$  Torr.

Since the process control and computer interface modules derive their pressure data directly from the display bus, they will be unable to update their pressure data while setpoints are being displayed. They will not mistakenly interpret setpoint data as pressure data, but will simply retain the last displayed pressure data until the SET key is released.

Manual OverrideThe 3-position switches on the front of the process control module allow<br/>override of the programmed setpoints at any time. When moved to the right,<br/>the relay is activated. When moved to the left, the relay is deactivated.<br/>When left in the center position, the relay is controlled automatically.

#### Figure 5-16 Process Control Module Front Panel

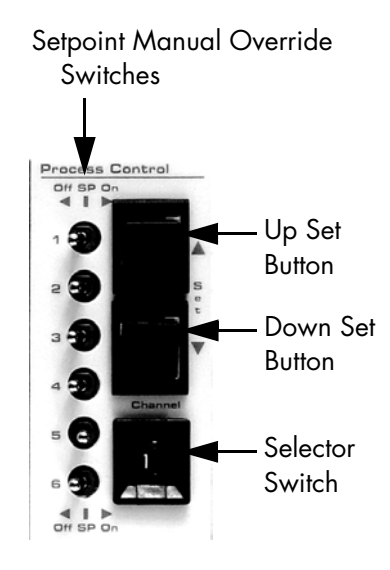

#### To Display a Setpoint

- 1. Be sure the "CAL" switch of the electrometer module is in its OFF position, or the calibration data in display line 1 will conflict with the display of setpoints 1 and 2.
- 2. Set selector switch 1 to the number of the channel you wish to display.
- 3. Press the setpoint display/set button (either the Up or Down button) and release. The setpoint will appear for 2 seconds in the corresponding display.

|                                                    | <ul><li>To Modify a Setpoint</li><li>1. Set the selector switch to the number of the channel you wish to modify (see Figure 5-16).</li></ul>                                                                                                    |
|----------------------------------------------------|----------------------------------------------------------------------------------------------------|
|                                                    | 2. Press and hold one of the setpoint Set pushbuttons for the direction you wish the setpoint to change.                                                                                                    |
|                                                    | 3. The setpoint will scroll until the switch is released. It will scroll slowly until a decade boundary is crossed and then will speed up to facilitate rapid changes across many decades. Release the switch when you have entered the desired decade, and then re-depress it to scroll slowly within the decade to reach the exact setpoint needed.                                                                                                    |
|                                                    | After the setpoint switch is released, the display will return to pressure data after two seconds. At this time, the new setpoint will be deposited in non-volatile memory.                                                                                                    |
|                                                    | If the ion gauge is OFF, PC relays 1 and 2 will deactivate.                                                                                                    |
| 5.13 Preparing to use RS-232<br>Computer Interface | Consult the user's manual for the host computer to be sure the protocol used<br>is in accord with that established via the switch configuration you have<br>chosen for the controller RS-232 module.                                                                                                    |
|                                                    | Communication with the controller VGC is via ASCII strings. A message to<br>the controller consists of a command and a command modifier, followed<br>by a terminator. The message may contain leading spaces, and the<br>command and modifier may optionally be separated by spaces or commas.<br>No spaces may appear within the command or the modifier, only between<br>them.                                                                                             |
|                                                    | The terminator expected by the controller is an ASCII carriage-return and line-feed, denoted here by CRLF. A carriage return, code CR, is hex 0D or decimal 13. A line feed, code LF, is hex 0A or decimal 10. The carriage-return is optional, and messages terminated with only the line-feed will be accepted. Note that the CRLF terminator is, in general, appended automatically by the host computer's interface software to the message string supplied by the user. |
|                                                    | If extra characters are found in the message after it has been successfully interpreted but before the terminator, they will be ignored.                                                                                                    |
|                                                    | All characters should be upper-case.                                                                                                    |
|                                                    | All messages to the controller will receive a reply, consisting of an ASCII string terminated with CRLF. Numbers will be returned in the format X.XXE±XX.                                                                                                    |

|     | Command Syntax for<br>RS-232 Computer<br>Interface |                                                                                                    |                                                                                                    |  |
|-----|----------------------------------------------------|----------------------------------------------------------------------------------------------------|----------------------------------------------------------------------------------------------------|--|
| DG  |                                                    | Definition:                                                                                                    | Turn degas ON or OFF.                                                                                                    |  |
|     |                                                    | Modifiers:                                                                                                    | ON or OFF                                                                                                    |  |
|     |                                                    | Response:                                                                                                    | OK if command accepted, or INVALID if rejected.                                                                                                    |  |
|     |                                                    | Example:                                                                                                    |                                                                                                    |  |
|     |                                                    | From computer:<br>From controller:                                                                                 | DG ON CRLF<br>OKCRLF                                                                                                    |  |
|     |                                                    | • Command is INVALID if                                                                                            | the lon gauge is OFF.                                                                                                    |  |
|     |                                                    | • A response to the DG Ol<br>requesting degas has bee<br>activate if the pressure is<br>(see below) to verify that | N command of OK indicates only that a signal<br>en sent to the electrometer. Degas may fail to<br>above 5 x 10 <sup>-5</sup> Torr. Use the DGS command<br>degas has been successfully initiated. |  |
| DGS |                                                    | Definition:                                                                                                    | Display degas status.                                                                                                    |  |
|     |                                                    | Modifiers:                                                                                                    | None                                                                                                    |  |
|     |                                                    | Response:                                                                                                    | ASCII 1 if degas is ON, 0 if degas is OFF.                                                                                                    |  |
|     |                                                    | Example:                                                                                                    |                                                                                                    |  |
|     |                                                    | From computer:<br>From controller:                                                                                 | DGS CRLF<br>1CRLF (Indicating degas is ON.)                                                                                                    |  |
| DS  |                                                    | Definition:                                                                                                    | Display pressure reading.                                                                                                    |  |
|     |                                                    | Modifiers:                                                                                                    | IG or CG1 or CG2.                                                                                                    |  |
|     |                                                    | Response:                                                                                                    | ASCII string representing the pressure for the selected gauge.                                                                                                    |  |
|     |                                                    | Example:                                                                                                    |                                                                                                    |  |
|     |                                                    | From computer:<br>From controller:                                                                                 | DS IG CRLF<br>1.20E-07CRLF                                                                                                    |  |
|     |                                                    | • The DS IG command wi<br>filament is ON, and 9.90                                                                 | ll return pressure from the top display if either<br>)E+09 if the gauge is OFF.                                                                                                    |  |
|     |                                                    | • The DS CG1 command v                                                                                             | will return pressure from the middle display.                                                                                                    |  |
|     |                                                    | • The DS CG2 command will return pressure from the bottom display.                                                 |                                                                                                    |  |

| IG1 | Definition:                                                                                                    | Turn the Ion gauge ON or OFF.                                                                                                    |  |  |
|-----|----------------------------------------------------------------------------------------------------|----------------------------------------------------------------------------------------------------|--|--|
|     | Modifiers:                                                                                                    | ON or OFF                                                                                                    |  |  |
|     | Response:                                                                                                    | OK if command accepted, INVALID if rejected.                                                                                                    |  |  |
|     | Example:                                                                                                    |                                                                                                    |  |  |
|     | From computer:<br>From controller:                                                                                                    | IG1 ON CRLF<br>OKCRLF                                                                                                    |  |  |
|     | • The IG1 ON command will be rejected as INVALID if the Ion gauge is already ON, and IG1 OFF will be rejected if the Ion gauge is already OFF.                                                                                                    |                                                                                                    |  |  |
|     | • A response to the IG1 ON command of OK indicates only that a sign requesting that the ion gauge be turned ON has been sent to the electrometer. The tube may fail to come on, e.g., if the system press too high or if the tube is disconnected. If the tube is OFF (or in its first seconds of operation after being turned ON), a pressure of 9.99E+9 be returned. |                                                                                                    |  |  |
| IG2 | Identical to IG1 - performs                                                                                                    | the same functions as IG1                                                                                                    |  |  |
| PCS | Definition:                                                                                                    | Display process control channel status.                                                                                                    |  |  |
|     | Modifiers:                                                                                                    | 1 or 2 or 3 or 4 or 5 or 6 or B or none.                                                                                                    |  |  |
|     | Response:                                                                                                    | Depends on modifier:                                                                                                    |  |  |
|     |                                                                                                    | Single digit (1 through 6); response = single<br>ASCII digit, 0 if the corresponding relay is<br>inactive, 1 if active. See Example 1.                                                                                                    |  |  |
|     |                                                                                                    | B; response = a byte of data with bits 0 through<br>5 set/clear according to whether the<br>corresponding relay is active/inactive. Bit 6<br>will always be set to guarantee that the<br>returned byte will not appear as a terminator<br>byte. See Example 2. |  |  |
|     |                                                                                                    | None or Absent; response will be a string of 6<br>ASCII zeros and ones separated by commas,<br>giving the status of all six channels. See<br>Example 3.                                                                                                    |  |  |
|     | Examples:                                                                                                    |                                                                                                    |  |  |
|     | Assume that channels 1-3 are active, and 4-6 are inactive:                                                                                                    |                                                                                                    |  |  |
|     | <ol> <li>From computer:<br/>From controller:</li> </ol>                                                                                                    | PCS 1 CRLF<br>1CRLF                                                                                                    |  |  |

|      |                                               | 2.                                                                                                    | From computer:<br>From controller:                                                                                                    | PCS B CRLF<br>GCRLF                                                                                                    |
|------|-----------------------------------------------|----------------------------------------------------------------------------------------------------|----------------------------------------------------------------------------------------------------|----------------------------------------------------------------------------------------------------|
|      |                                               | (Note that ASCII "G" corresponds to the bit pattern 01000111 and represents the status of the PC channels in bits 0 through 5).                                                   |                                                                                                    |                                                                                                    |
|      |                                               | 3.                                                                                                    | From computer:<br>From controller:                                                                                                    | PCS CRLF<br>1,1,1,0,0,0 CRLF                                                                                                    |
| 5.14 | RS-232 Error Messages                         | lf ar<br>retu                                                                                                    | n error is found in the inc<br>rned in place of the no                                                                                    | coming message, the following messages will be<br>mal response:                                                                                                    |
|      |                                               | OV                                                                                                    | ERRUN ERROR                                                                                                    |                                                                                                    |
|      |                                               | Retu<br>may                                                                                                    | urned if the incoming m<br>/ indicate a flaw in the l                                                                                     | essage overflows the controller's buffer. This nost software.                                                                                                    |
|      |                                               | PAF                                                                                                    | RITY ERROR                                                                                                    |                                                                                                    |
|      |                                               | Retu<br>prog                                                                                                    | urned if the parity of a by<br>grammed by the switch                                                                                      | rte in the incoming message does not match that es.                                                                                                    |
|      |                                               | SYN                                                                                                    | ITAX ERROR                                                                                                    |                                                                                                    |
|      |                                               | Retu<br>also                                                                                                    | urned if the message fail<br>result from failure to a                                                                                     | s to parse as a valid controller command. Could ssert DCD during transmission to the controller.                                                                                                    |
| 5.15 | Preparing to Use RS-485<br>Computer Interface | Consult the user's manual for the host computer to be sure the protocol us is in accord with that established via the switch configuration you have chosen for the RS-485 module. |                                                                                                    |                                                                                                    |
|      |                                               | Cor<br>cha<br>by a<br>con<br>No<br>ther                                                                                                    | nmunication is via ASC<br>racter "#", an address, a<br>a terminator. The messa<br>nmand and modifier ma<br>spaces may appear with<br>n.   | Il strings. A message to consists of a start<br>command, and a command modifier, followed<br>ge may contain leading spaces, and the<br>y optionally be separated by spaces or commas.<br>in the command or the modifier, only between    |
|      |                                               | The<br>the<br>ASC                                                                                                    | address expected is pro<br>module and the interna<br>CII representation of the                                                            | ogrammed via the switch settings on the rear of<br>I switches. The syntax is "#AA" where AA is an<br>hex address of the VGC.                                                                                                    |
|      |                                               | The<br>Not<br>con<br>extr<br>inte                                                                                                    | terminator expected is<br>e that the terminator is s<br>nputer's interface softwa<br>a characters are found i<br>rpreted but before the t | an ASCII carriage return denoted here by CR.<br>sometimes appended automatically, by the host<br>are, to the message string supplied by the user. If<br>n the message after it has been successfully<br>erminator, they will be ignored. |
|      |                                               | All<br>witł                                                                                                    | messages will receive a<br>n CR. Numbers will be n                                                                                        | reply, consisting of an ASCII string terminated returned in the format X.XXE±XX.                                                                                                    |
|      |                                               | Mes<br>alw                                                                                                    | ssages may use upper of<br>ays respond with upper                                                                                         | r lower case alpha characters. The VGC will case characters.                                                                                                    |

|     | Command Syntax for<br>RS-485 Computer<br>Interface |                                                                                                    |                                                                                                    |
|-----|----------------------------------------------------|----------------------------------------------------------------------------------------------------|----------------------------------------------------------------------------------------------------|
| DG  |                                                    | Definition:                                                                                           | Turn degas ON or OFF.                                                                                                    |
|     |                                                    | Modifiers:                                                                                            | ON or OFF.                                                                                                    |
|     |                                                    | Response:                                                                                             | OK if command accepted, or INVALID if rejected.                                                                                                    |
|     |                                                    | Example:<br>From computer:<br>From controller:                                                        | #AADG ON CR<br>OKCR                                                                                                    |
|     |                                                    | • Command is INVALID if                                                                               | f the Ion gauge is OFF.                                                                                                    |
|     |                                                    | • A response to the DG O requesting degas has bee activate, e.g., if the press command (see below) to | N command of OK indicates only that a signal<br>en sent to the electrometer. Degas may fail to<br>sure is above 5 x 10 <sup>-5</sup> Torr. Use the DGS<br>o verify that degas has been successfully initiated. |
| DGS |                                                    | Definition:                                                                                           | Display degas status.                                                                                                    |
|     |                                                    | Modifiers:                                                                                            | None.                                                                                                    |
|     |                                                    | Response:                                                                                             | ASCII 1 if degas is ON, 0 if degas is OFF.                                                                                                    |
|     |                                                    | Example:                                                                                              |                                                                                                    |
|     |                                                    | From computer:<br>From controller:                                                                    | #AADGSCR (Spaces may be omitted.)<br>1CR (Indicating degas is ON)                                                                                                    |
| DS  |                                                    | Definition:                                                                                           | Display pressure reading.                                                                                                    |
|     |                                                    | Modifiers:                                                                                            | IG or CG1 or CG2                                                                                                    |
|     |                                                    | Response:                                                                                             | ASCII string representing the pressure for the selected gauge.                                                                                                    |
|     |                                                    | Example:                                                                                              |                                                                                                    |
|     |                                                    | From computer:<br>From controller:                                                                    | #AADS CG1 CR<br>1.20E–03CR                                                                                                    |
|     |                                                    | • The DS CG1 and DS CC from the second and thin                                                       | G2 commands are used to display the pressures rd display lines.                                                                                                    |
|     |                                                    | • If the ion gauge is turned the controller will return                                               | d OFF, or is in its first few seconds of operation, 9.90E+09.                                                                                                    |
|     |                                                    | • The DS IG command wi<br>9.90E+09 if it is OFF.                                                      | Il return pressure if the gauge is ON, and                                                                                                    |

| 1G1 | Definition:                                                                                                    | Turn the Ion gauge ON or OFF.                                                                                                    |  |
|-----|----------------------------------------------------------------------------------------------------|----------------------------------------------------------------------------------------------------|--|
|     | Modifiers:                                                                                                    | ON or OFF                                                                                                    |  |
|     | Response:                                                                                                    | OK is command accepted, INVALID if rejected.                                                                                                    |  |
|     | Example:                                                                                                    |                                                                                                    |  |
|     | From computer:<br>From controller:                                                                                                    | #AAIG1 ON CR<br>OKCR                                                                                                    |  |
|     | • The IG ON command wi already ON, and IG OFF                                                                                                    | II be rejected as INVALID if the Ion gauge is will be rejected if the Ion gauge is already OFF.                                                                                                    |  |
|     | • A response to the IG1 ON command of OK indicates only that a s requesting that the lon gauge be turned ON has been sent to the electrometer. The tube may fail to come on, e.g., if the system press too high or if the tube is disconnected. To verify that the lon gauge i use the DS IG1 command. If the tube is OFF (or in its first few secon operation after being turned ON) a pressure of 9.90E+9 will be ret |                                                                                                    |  |
| IG2 | Identical to IG1 - performs                                                                                                    | the same functions as IG1                                                                                                    |  |
| PCS | Definition:                                                                                                    | Display process control channel status                                                                                                    |  |
|     | Modifiers:                                                                                                    | 1 or 2 or 3 or 4 or 5 or 6 or B or none.                                                                                                    |  |
|     | Response:                                                                                                    | Depends on modifier:                                                                                                    |  |
|     |                                                                                                    | Single digit (1 through 6); response = single<br>ASCII digit, 0 if the corresponding relay is<br>inactive, 1 if active.                                                                                                    |  |
|     |                                                                                                    | B; response = a byte of data with bit 0 through<br>5 set/clear according to whether the<br>corresponding relay is active/inactive. Bit 6<br>will always be set to guarantee that the<br>returned byte will not appear as a terminator<br>byte. |  |
|     |                                                                                                    | None or Absent; response will be a string of 6<br>ASCII zeroes and ones separated by commas,<br>giving the status of all six channels.                                                                                                    |  |

Examples:

Assume that channels 1through 3 are active, and 4 through 6 are inactive:

| From computer:   | #AAPCS 1 CR |
|------------------|-------------|
| From controller: | 1CR         |
| From computer:   | #AAPCS B CR |
| From controller: | GCR         |

The ASCII "G" corresponds to the bit pattern 01000111 and represents the status of the PC channels).

| From computer:   | #AAPCS CR     |
|------------------|---------------|
| From controller: | 1,1,1,0,0,0CR |

**5.16 RS-485 Error Messages** If an error is found in the incoming message, the following messages will be returned in place of the normal response:

# **OVERRUN ERROR**

Returned if the incoming message overflows the buffer. This may indicate a flaw in the host software.

# PARITY ERROR

Returned if the parity of a byte in the incoming message does not match that programmed by the switches.

# SYNTAX ERROR

Returned if the message fails to parse as a valid command.

Chapter 5

# Chapter 6 Operation

The instructions in this chapter assume the instructions for Setup, Installation, and Preparing for Operation have been completed. See *Chapter 2, Chapter 3*, and *Chapter 4*.

For theories of operation for the Micro-Ion Gauge, Convectron Gauge, electrometer, capacitance manometer, and process control modules, see *Chapter 7*.

#### 6.1 Controller Operation

**Turning the Controller ON** 

1. Press the top half of the power ON switch on the rear panel of the Controller (see Figure 6-1).

#### Figure 6-1 Power ON Switch

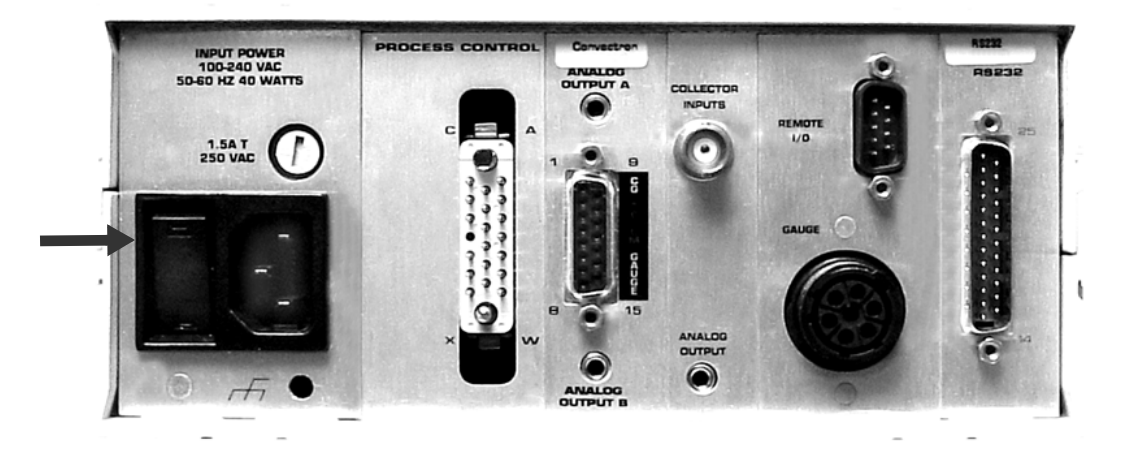

2. When the power switch is ON, the Micro-Ion Gauge pressure is displayed on line Micro-Ion Gauge and Convectron Gauge pressures are displayed on lines A and B of the display on the front panel of the Controller (see Figure 6-2). Display formats for the Convectron Gauge pressures are given in Table 6-1.

#### Figure 6-2 Controller Front Panel

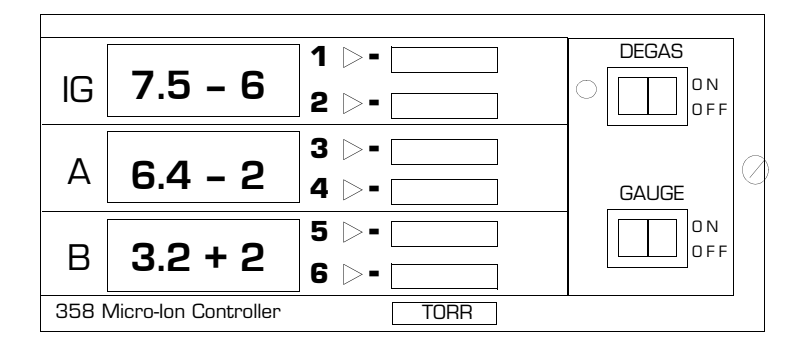

- 3. If you have Convectron Gauge capability installed and have prepared your system for automatic operation of the Micro-Ion Gauge per *Micro-Ion Gauge Auto ON/OFF* on page 80, the Micro-Ion Gauge will turn ON and OFF automatically.
- 4. For manual operation, press the front panel GAUGE momentary rocker switch. See Figure 6-2. The pressure in the Micro-Ion gauge will be displayed on the Micro-Ion gauge line of the display in the chosen pressure units.
- 5. To degas the Micro-Ion Gauge (the gauge must be ON and the pressure within the Micro-Ion Gauge must be below 5 x  $10^{-5}$  Torr), depress the DEGAS momentary rocker switch on the Controller.
- 6. When the filament is nearing the end of its useful lifetime or is badly contaminated, the LED indicator next to the DEGAS switch on the front panel will blink during degassing. This is an indication that the filament emission properties have deteriorated. This may be due to contamination which has temporarily "poisoned" the filament coating, or to long term permanent erosion of the coating.

If this condition does not disappear after a few days of operation at clean high vacuum or UHV, it is an indication that the filament is approaching its end of life.

7. Stable pressure measurement requires that all the environmental parameters in, on, and around the vacuum gauge and vacuum system remain unchanged during measurement. Therefore, never attempt meaningful measurements immediately after turning on the Micro-Ion Gauge or immediately after degassing the gauge. Permit sufficient time for the environmental parameters to stabilize.

| Units  | Display Format | Pressure     | Example      |
|--------|----------------|--------------|--------------|
| Torr   | scientific     | < 1 Torr     | 3.2–3 Torr   |
|        | floating point | > 1 Torr     | 7.1 Torr     |
| mbar   | scientific     | < 1 mbar     | 5.1–2 mbar   |
|        | scientific     | > 1 mbar     | 8.8+1 mbar   |
|        | scientific     | > 999 mbar   | 1.2+3 mbar   |
| pascal | scientific     | < 1 pascal   | 7.2–1 pascal |
|        | scientific     | > 1 pascal   | 7.8+1 pascal |
|        | scientific     | > 999 pascal | 1.2+4 pascal |

Table 6-1 Convectron Gauge Display Formats

6.2 Micro-Ion Gauge ON/OFF The Micro-Ion Gauge can be turned ON or OFF by the front panel GAUGE "momentary" rocker switch or by the remote input, the Convectron Gauge set point, or the computer interface command. To turn ON the Micro-Ion Gauge from the front panel, press the GAUGE momentary rocker switch. See Figure 6-2. To turn it OFF, press the GAUGE rocker switch again. After a 3-second delay, the Micro-Ion Gauge pressure will be displayed. **Degas ON/OFF** 6.3 The EB (electron bombardment) degas may be turned ON or OFF by the front panel DEGAS "momentary" rocker switch, (see Figure 6-2), or the remote input. To turn degas ON, press the DEGAS momentary rocker switch. To turn it OFF, press the DEGAS momentary rocker switch again. Degas automatically turns OFF and returns to normal emission in 2 minutes. Degas "ON" indication is by the degas LED adjacent to the DEGAS rocker switch on the front panel (see Figure 6-2). Degas cannot be activated unless the Micro-Ion Gauge has been turned ON and indicated system pressure is below 5 x  $10^{-5}$  Torr. This prevents degas turn-on at pressures where emission can not be established or where degas is of no practical use. Micro-Ion Gauge pressure measurement is displayed during degas, but it is not an accurate measurement during the degas cycle.

**6.4 Special Considerations for Use Below 10<sup>-3</sup> Torr** During a fast pumpdown from atmosphere, thermal effects will prevent the Convectron gauge from tracking pressure accurately below 1 x 10<sup>-3</sup> Torr. After about 15 minutes, indications in the 1 x 10<sup>-4</sup> range will be valid and response will be rapid.

In the 1 x 10<sup>-4</sup> Torr range, the indication is accurate to about  $\pm$  0.1 milliTorr provided the instrument has been carefully zeroed at vacuum. See *Gauge Zero and Atmospheric Pressure Adjustment* on page 81 for vacuum and atmosphere calibration procedures. For accurate use in the 1 x 10<sup>-4</sup> range, zeroing should be repeated frequently.

Convectron pressure readings in the 1 x  $10^{-4}$  Torr range may differ from those of the ion gauge, since ion gauges usually lose sensitivity near their upper pressure limits.

6.5 Gauge Electrometer Operation

#### Figure 6-3 Electrometer Module Front Panel

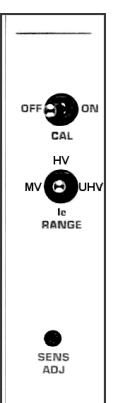

| Displaying Sensitivity<br>with Calibration Switch | The CAL switch is used for displaying pressure or gauge sensitivity. It is activated by setting to the ON position. The data displayed will depend on the state of the Micro-Ion Gauge tube:                                              |
|---------------------------------------------------|----------------------------------------------------------------------------------------------------|
|                                                   | If the Micro-Ion Gauge is OFF, setting the switch ON displays the Micro-Ion Gauge sensitivity in the display. This will be in scientific notation. If the Micro-Ion Gauge is ON, the switch has no effect and pressure will be displayed. |
|                                                   | NOTE: Do NOT leave the calibration switch in the ON position after viewing the sensitivity - otherwise, the displayed reading might be mistaken for the actual pressure reading.                                                          |
| Emission Range Switch                             | The emission range switch selects between three emission ranges; 20 microamperes (MV), 1 milliampere (HV), or 4 milliamperes (UHV).                                                                                                    |

| In general, higher emissions are used at lower pressures. If you are measuring very low pressures the 4 mA range is best. Lower emissions will increase tube life. |
|----------------------------------------------------------------------------------------------------|
| The overpressure shutdown point will change inversely proportional to the emission range. See Table 3-1 on page 30.                                                |

Sensitivity Adjustment The sensitivity adjustment (see Figure 6-3) on the electrometer module is used to match gauges of different sensitivities. The Calibration switch on the electrometer module must be ON with the Micro-Ion Gauge OFF to view sensitivity during the adjustment.

The controller is preset for a tube sensitivity of 20/Torr which is typical for the Micro-Ion Gauge. The approximate range of the adjustment is 3 to 50/Torr.

**Relative Gas Sensitivities** Sensitivity depends on the gas being measured as well as the type of Micro-Ion Gauge tube. Table 6-2 on page 99 lists the relative gauge sensitivities for common gases. These values are from NASA Technical Note TND 5285, *Micro-Ion Gauge Sensitivities as Reported in the Literature*, by Robert L. Summers, Lewis Research Center, National Aeronautics and Space Administration. Refer to this technical note for further definition of these average values and for the gauge sensitivities of other gases.

To adjust the controller to direct reading for gases other than air or  $N_2$  during Micro-Ion Gauge operation, calculate the sensitivity  $K_x$  for gas type x as follows:

$$K_{x} = (R_{x})(KN_{2})$$

Where  $KN_2$  is the gauge sensitivity for  $N_2$  and  $R_{\rm x}$  is found from Table 6-2 on page 99.

Table 6-2 Relative Gas Sensitivities

| Gas            | R <sub>x</sub> | Gas              | R <sub>x</sub> |
|----------------|----------------|------------------|----------------|
| He             | 0.18           | H <sub>2</sub> 0 | 1.12           |
| Ne             | 0.30           | NO               | 1.16           |
| D <sub>2</sub> | 0.35           | Ar               | 1.29           |
| H <sub>2</sub> | 0.46           | CO <sub>2</sub>  | 1.42           |
| N <sub>2</sub> | 1.00           | Kr               | 1.94           |
| Air            | 1.00           | SF               | 2.50           |
| O <sub>2</sub> | 1.01           | Хе               | 2.87           |

# 6.6Filament Selection for<br/>Electrometer ModuleThe Filament Select switch (see Figure 6-4) is used to operate each filament<br/>individually or both in series.

Normally only one filament should be selected.

During degas, selecting the BOTH position will clean up the tube more satisfactorily allowing for a lower ultimate pressure reading.

Figure 6-4 Filament Select Switch

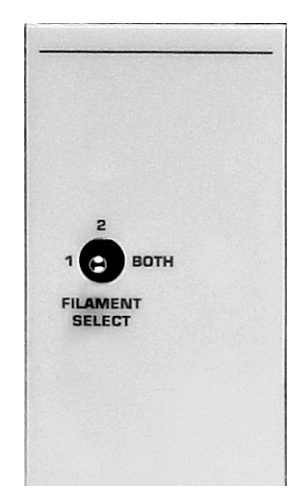

# Chapter 7 Theory of Operation

### 7.1 Micro-lon Gauge Theory of Operation

The functional parts of a typical Micro-Ion Gauge are the filament (cathode), grid (anode) and ion collector, which are shown schematically in Figure 7-1. These electrodes are maintained by the gauge Controller at +30, +180, and 0 V, relative to ground, respectively.

The filament is heated to such a temperature that electrons are emitted, and accelerated toward the grid by the potential difference between the grid and filament. Most of the electrons eventually collide with the grid, but many first traverse the region inside the grid one or more times.

### Figure 7-1 Micro-Ion Gauge Schematic

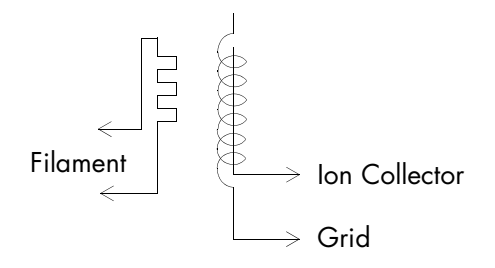

When an energetic electron collides with a gas molecule an electron may be dislodged from the molecule leaving it with a positive charge. Most ions are then accelerated to the collector. The rate at which electron collisions with molecules occur is proportional to the density of gas molecules, and hence the ion current is proportional to the gas density (or pressure, at constant temperature).

The amount of ion current for a given emission current and pressure depends on the Micro-Ion Gauge design. This gives rise to the definition of Micro-Ion Gauge "sensitivity," frequently denoted by "K."

 $K = \frac{\text{lon current}}{\text{Emission current} \times \text{Pressure}}$ 

The Series 355 Micro-Ion Gauge has a sensitivity of 20/Torr when used with nitrogen or air. Sensitivities for other gases are given in *Relative Gas Sensitivities* on page 99.

The Micro-lon Gauge Controller varies the heating current to the filament to maintain a constant electron emission, and measures the ion current to the collector. The pressure is then calculated from these data.

#### **7.2 Convectron Gauge Theory** of **Operation** The Convectron Gauge transducer is represented in Figure 7-2 as R1, R2, R3, and R4. These four resistances form the legs of a bridge circuit, with R1 designating the sensor wire of the transducer. R2 is a resistive network in the tube that compensates for changes in the ambient temperature. At bridge null, R1=R2xR3/R4. If there are no changes in ambient temperature, the value of R1 is a constant and the bridge is balanced.

Figure 7-2 Convectron Gauge Schematic

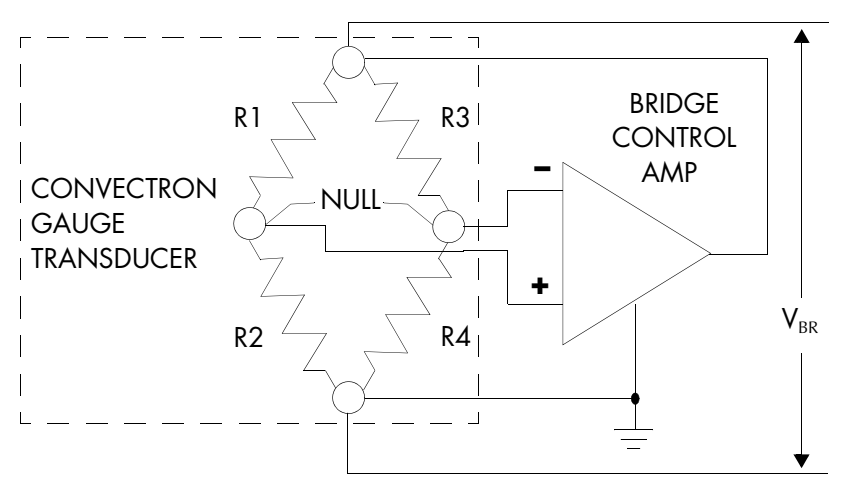

As the vacuum system pressure is decreased, there are fewer molecules in the system to conduct the heat away from the sensor wire causing the temperature and resistance of R1 to increase. The increased resistance of R1 causes the bridge to unbalance and a voltage is developed across the null terminals. The bridge control circuit senses the null voltage and decreases the voltage across the bridge until the null voltage is again zero. When the bridge voltage is decreased, the power dissipated in the sensor wire is decreased causing the resistance of R1 to decrease to its previous value. The opposite events happen for a pressure increase. The bridge voltage is a nonlinear function of pressure.

All materials have been chosen for ultra high vacuum service, corrosion resistance and bakeability to 150 °C. The gauge tube envelope is type 304 stainless steel. All metallic joints in the envelope are TIG welded. No solder is used within the envelope. The following materials are exposed to the vacuum. Type 304 stainless steel, Carpenter Alloy 52, Kovar<sup>®</sup>, Kapton<sup>®</sup>, gold-plated tungsten, borosilicate glass and Dow-Corning<sup>®</sup> 9015 glass. The blue trim cover is molded of Ultem<sup>®</sup> polyetherimide resin suitable for service to 150 °C.

Theory of Operation

| 7.3 | Microcontrollers and Bus<br>Structure        | The electrometer module in the controller has a dedicated microcontroller with internal ROM, RAM, timing, and interrupt management functions. This architecture provides high performance at low cost with greater reliability and noise immunity than more complicated microprocessor systems using external buses and memory hardware.                                                                                                    |
|-----|----------------------------------------------|----------------------------------------------------------------------------------------------------|
|     |                                              | The microcontroller is equipped with a watchdog timer, which<br>automatically generates a reset if the processor fails to fulfill timing<br>"checkpoints" within its code. Interprocessor communication is<br>accomplished via the display bus. These lines carry BCD-format pressure<br>data that is used to generate the controller display.                                                                                                    |
| 7.4 | Capacitance Manometer<br>Theory of Operation | Within the capacitance manometer, a diaphragm is distorted by the pressure of the gas in the system under measurement. This diaphragm forms part of a capacitor, and its deflection causes changes in capacitance. Thus, the electrically measured capacitance is a measure of pressure. The device is very sensitive to the elastic properties of the metal of the diaphragm. For this reason, large pressure excursions, such as occur when the system is raised to atmospheric pressure, can cause offsets to the pressure reading. The diaphragm is also extremely sensitive to temperature effects, and although it may be held in a temperature controlled chamber, this temperature control is never perfect, resulting in further perturbations to the devices theoretical accuracy. |
|     |                                              | Note that these perturbations are inherent in the capacitance manometer design and are not a property of the electronic module used to operate the transducer.                                                                                                    |
|     |                                              | Capacitance manometers are capable of exceptional accuracy, and read<br>pressure independent of gas type, but are also subject to zero point drift,<br>and must be calibrated at vacuum frequently if high accuracy is to be<br>obtained. Refer to the manual for your transducer for instructions.                                                                                                    |
| 7.5 | Process Control Theory of<br>Operation       | The process control module contains a dedicated microcontroller and a<br>non-volatile memory chip for storage of the setpoints. The microcontroller<br>compares the setpoints with the pressure display data on the display bus<br>and makes a decision as to whether or not to activate a channel's relay.                                                                                                    |

#### 8.1 Service Guidelines

Some minor problems are readily corrected on site. If the product requires service, contact the MKS Technical Support Department at +1-833-986-1686. If the product must be returned to the factory for service, request a Return Material Authorization (RMA) from MKS. Do not return products without first obtaining an RMA. In some cases a hazardous materials disclosure form may be required. The MKS Customer Service Representative will advise you if the hazardous materials document is required.

When returning products to MKS, be sure to package the products to prevent shipping damage. Shipping damage on returned products as a result of inadequate packaging is the Buyer's responsibility.

#### For Customer Service / Technical Support:

MKS Global Headquarters 2 Tech Drive, Suite 201 Andover MA, 01810 USA Phone: +1-833-986-1686 Email: insidesales@mksinst.com Visit our website at: www.mksinst.com

#### 

Substitution or modifying parts can result in product damage or personal injury due to electrical shock or fire.

- Install only those replacement parts that are specified by MKS.
- Do not install substitute parts or perform any unauthorized modification to the controller.
- Do not use the controller if unauthorized modifications have been made.

#### 8.2 Damage Requiring Service

Disconnect this product from the power source and refer servicing to qualified service personnel if any the following conditions exist:

- A gauge cable or plug is damaged.
- Liquid has been spilled onto, or objects have fallen into, the product.
- The product has been exposed to rain or water.
- The product does not operate normally even if you have followed the Operation Instructions. Adjust only those controls that are covered in the instruction manual. Improper adjustment of other controls may result in damage and require extensive work by a qualified technician to restore

the product to its normal operation.

- The product has been dropped or the enclosure has been damaged.
- The product exhibits a distinct change in performance. This may indicate a need for service.

# WARNING

Failure to perform a safety check after the controller has been repaired can result in product damage or personal injury due to electrical shock or fire.

If the controller has been repaired, before putting it back into operation, make sure qualified service personnel perform a safety check.

# 8.3 Troubleshooting

If any of the conditions described above have occurred, troubleshooting is required to determine the repairs that are necessary.

| Symptom                                                                       | Possible Cause                                                                                        |
|-------------------------------------------------------------------------------|----------------------------------------------------------------------------------------------------|
| Unit will not power-up, no response to power switch                           | Power fuse blown                                                                                      |
| Power fuse blows repeatedly                                                   | Wrong fuse rating                                                                                     |
|                                                                               | Wrong line voltage selection, see Line Voltage on page 53                                             |
| Micro-lon gauge will not turn ON, or                                          | Micro-lon gauge at too high pressure                                                                  |
| turns on briefly then shuts OFF                                               | Auto turn ON/OFF circuit in Convectron gauge module is shutting OFF the Micro-Ion Gauge               |
|                                                                               | Emission current setting wrong for pressure in gauge                                                  |
|                                                                               | Improper Micro-Ion Gauge connector hookup                                                             |
|                                                                               | Badly contaminated Micro-Ion Gauge                                                                    |
|                                                                               | Damaged or contaminated cathode coating, will not sustain emission                                    |
|                                                                               | Short in Micro-Ion Gauge cable                                                                        |
|                                                                               | Short between Micro-Ion Gauge electrodes                                                              |
|                                                                               | Open cathode in Micro-Ion Gauge                                                                       |
| Micro-lon gauge display shows a steady number when the Micro-lon gauge is OFF | CAL switch is not in the OFF position                                                                 |
| Convectron Gauge display reads a fixed (non changing) pressure                | Micro-Ion Gauge IG AUTO switch is left in the set position or the Convectron option                   |
| Pressure reading is higher than                                               | Micro-Ion Gauge contaminated                                                                          |
| expected                                                                      | UHV pressure range is not selected appropriately (pressure is below 1 $\times$ 10 <sup>-7</sup> Torr) |
|                                                                               | Interference from other ion source                                                                    |
|                                                                               | Poor conductance in gauge's vacuum connection to chamber                                              |
|                                                                               | Gas source in plumbing to gauge, such as leak or contamination                                        |
|                                                                               | Chamber pressure high because of leak, contamination, or pump failure                                 |
|                                                                               | Poor location selected for gauge                                                                      |
|                                                                               | Faulty gauge or power cable                                                                           |
|                                                                               | Faulty electrometer                                                                                   |
| Degas will not turn ON                                                        | System pressure above 5 x 10 <sup>-5</sup> Torr                                                       |
|                                                                               | Micro-Ion Gauge not turned ON                                                                         |
| Micro-Ion Gauge shuts OFF when                                                | Degas fuse blown                                                                                      |
| degas is initiated                                                            | Badly contaminated Micro-Ion gauge.                                                                   |

# Table 8-1 Symptoms and Possible Causes

Service

| Table 8-1 | Symptoms and Possible Causes |
|-----------|------------------------------|
|-----------|------------------------------|

| Symptom                               | Possible Cause                                                        |
|---------------------------------------|-----------------------------------------------------------------------|
| Micro-Ion Gauge pressure reads        | Collector unplugged                                                   |
| extremely low                         | Bad collector cable                                                   |
|                                       | Faulty electrometer                                                   |
|                                       | Collector is coated with material                                     |
| Micro-Ion Gauge pressure readout very | Micro-Ion Gauge badly contaminated                                    |
| erratic                               | Improper Micro-Ion Gauge or Controller grounding                      |
|                                       | Bad collector cable                                                   |
|                                       | Excessive electrical noise source causing offset                      |
|                                       | Interference from other charged particle source in chamber            |
|                                       | Faulty electrometer                                                   |
| Green +18 LED out on control board    | +18 V supply to relays faulty                                         |
| Green +15 LED out                     | +15 V supply faulty (power to analog circuitry and RS-232 overloaded) |
| Green –15 LED out                     | -15 V supply faulty (power to analog circuitry and RS-232 overloaded) |
| Green +5 display LED out              | +5 V supply to display LED's faulty or overloaded                     |
| Green +5 logic LED out                | +5 V logic supply faulty or overloaded                                |
# 8.4 **Overpressure Shutdown** As pressure increases, the ion current to the collector increases until the high density of gas molecules begins to interfere with the ionization process. When some electrons cannot acquire sufficient energy to ionize the gas molecules, the collector current no longer increases with increasing pressure. This pressure is called the "turn around" pressure. Further pressure increases will result in a decreasing ion current.

The Controller is factory set so the ion gauge will shut down when the pressure rises above the overpressure setpoint pressures shown in Table 8-2.

For reliable operation in general applications, the overpressure shutdown point is factory set below the Micro-Ion Gauge turn around point at both emission currents. Although we recommend that you do not change the factory settings, the overpressure shutdown can be readjusted for specific applications according to the following procedure.

# **CAUTION**

Adjusting the overpressure shutdown to a pressure that is higher than the factory setting can damage the gauge and vacuum system.

Before adjusting the overpressure shutdown to a pressure that is higher than the factory setting, contact an MKS application engineer.

#### Table 8-2 Overpressure Shutdown Factory Settings

| Pressure Range<br>Designation | MV<br>(Medium Vacuum) | HV<br>(High Vacuum)  | UHV<br>(Ultrahigh Vacuum)      |
|-------------------------------|-----------------------|----------------------|--------------------------------|
| Emission Current              | 20 µA                 | 1 mA                 | 4 mA                           |
| Recommended Upper Limit, Torr | 5 x 10 <sup>-2</sup>  | 8 x 10 <sup>-4</sup> | 2 x 10 <sup>-4</sup>           |
| Recommended Lower Limit, Torr | 1 x 10 <sup>-6</sup>  | 1 x 10 <sup>-7</sup> | Less than 1 x 10 <sup>-9</sup> |

To adjust the overpressure shutoff point to a different level:

- 1. Maintain system pressure at the desired shutoff point.
- 2. Rotate the overpressure adjustment potentiometer fully counterclockwise.
- 3. Turn ON the ion gauge.
- 4. Rotate the adjustment potentiometer clockwise slowly until the ion gauge turns OFF.

#### 8.5 Troubleshooting the Convectron Gauge Module

#### Table 8-3 Convectron Gauge Module Troubleshooting - See Figure 5-13 on page 82

| Symptom                                           | Possible Cause                                             |
|---------------------------------------------------|------------------------------------------------------------|
| Pressure reading grossly in error                 | Controller out of calibration                              |
|                                                   | Unknown gas type                                           |
|                                                   | Gauge not mounted horizontally (see Figure 4-2 on page 55) |
|                                                   | Sensor damaged (e.g., by reactive gas) or Gauge very dirty |
|                                                   | Extremes of temperature or mechanical vibration            |
| CGA over current indicator lit                    | Cable short, pins 1-3                                      |
| CGB over current indicator lit                    | Cable short, pins 1-3                                      |
| Bridge circuit indicators lit                     | Circuit failure                                            |
| CGA unplugged indicator lit                       | CGA unplugged; open sensor wire                            |
| CGB unplugged indicator lit                       | CGB unplugged; open sensor wire                            |
| Microprocessor reset LED lit or flashing          | Microprocessor failure                                     |
| A/D integration failure indicator lit or flashing | Circuit failure                                            |
| Display reads blank or "-"                        | Gauge unplugged; open sensor wire                          |

#### Convectron Gauge Test Procedure

The small diameter sensor wire can be damaged by small voltages. Do not perform electrical continuity tests with instruments applying in excess of 1 volt when the gauge is at vacuum, or 5 V when at atmospheric pressure.

The Convectron gauge should show the following resistances (pin numbers are embossed on the gauge connector):

#### Figure 8-1 Convectron Gauge Connector

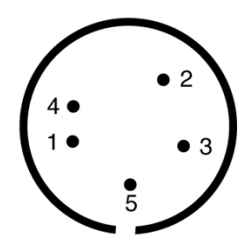

- Pins 1 to 2: 19 to 22 ohms
- Pins 2 to 3: 50 to 60 ohms
- Pins 1 to 5: 180 to 185 ohms

If the resistance from pins 1 to 2 reads about 800 ohms, the sensor wire in the gauge is broken. Replace the gauge tube.

Note: If the resistance values shown here are correct, but you still think the gauge is not reading correctly, the gold plating on the sensor wire may be eroded and the gauge will have to be replaced.

Cleaning Contaminated Convectron Gauges

## WARNING

# Exposure to fumes from solvents in an improperly ventilated area can cause personal injury.

To avoid personal injury from inhaling fumes from solvents such as trichloroethylene, perchloroethylene, toluene, and acetone, use these solvents only in a well–ventilated area that exhausts to the outdoors.

#### 

Use of flammable solvents near open flame or energized electrical equipment can cause an explosion or fire.

To avoid product damage or personal injury due to explosion or fire, use flammable solvents such as acetone and toluene only in a well–ventilated area that exhausts to the outdoors. Do not use such solvents near an open flame or energized electrical equipment.

The Convectron Gauge can be baked to 150 °C nonoperating while under vacuum with the Connector removed.

All materials were chosen for ultra high vacuum service, corrosion resistance and bakeability. The envelope is type 304 stainless steel. All metallic joints in the envelope are welded. No solder is used within the envelope. The following materials are exposed to the vacuum: Type 304 stainless steel, Carpenter Alloy 52, Kovar, Kapton, gold plated tungsten, borosilicate glass and Dow-Corning 9015 glass. The blue trim cover is rated at 150 °C.

When the small sensor wire is contaminated with oil or other films, its emissivity or its diameter may be appreciably altered and a change of calibration will result. Cleaning with trichloroethylene, perchloroethylene, toluene, or acetone is possible but it must be done very carefully so as not to damage the sensor.

Hold the gauge with the main body horizontal and the port projecting upward at an angle of 45degrees. Slowly fill it with solvent using a standard wash bottle with the spout inserted in the port to where it touches the screen. Let the solvent stand in the gauge for at least ten minutes. Do not shake the gauge. Shaking the gauge with liquid inside can damage the sensor wire. To drain the gauge, position it horizontally with the port facing downward. Slightly warming the gauge will help dry the gauge. Then allow the gauge to dry overnight with the port open and vertically downward.

#### **8.6 Capacitance Manometer** Troubleshooting Refer to Figure 4-5 on page 60 to locate the LEDs on the capacitance manometer printed circuit board.

#### Table 8-4 Capacitance Manometer Troubleshooting Guide - See Figure 4-5 on page 60

| Symptom                                     | Possible Cause                                                                                                    |
|---------------------------------------------|----------------------------------------------------------------------------------------------------|
| Unstable reading                            | Mechanical vibration of capacitance manometer, faulty system ground or cable ground                                           |
| Display always reads 0                      | Capacitance manometer cable unplugged, no $\pm$ 15 V power, faulty cable                                                      |
| Display reads wrong voltage at max pressure | Wrong selection for full range pressure of the gauge<br>(see <i>Preparing for Capacitance Manometer Operation</i> on page 84) |
| -15V Over-current LED is ON                 | -15 V over-current. Defective cable, transducer, or circuit board                                                             |
| CG Unplugged LED is ON                      | The Convectron Gauge is unplugged                                                                                             |
| A/D Failure LED ON                          | A/D failure. Defective Normally Open converter circuit                                                                        |
| +15V Over-current LED is<br>ON              | + 15 V over-current. Defective cable, transducer, or circuit board                                                            |
| Convectron Bridge Out LED is ON             | Defective PC board, Convectron bridge circuit                                                                                 |
| CG Over-current LED is ON                   | Convectron over-current. Defective gauge or cable                                                                             |
| μP Failure LED is ON                        | Microprocessor failure                                                                                                    |

#### 8.7 Process Control Troubleshooting

If the  $\mu$ P FAILURE LED is illuminated or flashing, there is a probable circuit failure. Return this product for repair at a service facility designated by MKS.

The setpoints are read from non-volatile memory into RAM when the unit powers up. On power up, a checksum is computed and stored in RAM, and is updated whenever a setpoint is changed. It is then periodically re-computed from the existing setpoints and checked against the pre-existing value. If for any reason (such as a power fluctuation or electrical transient in the system) a setpoint becomes corrupted, this method will trap the error.

If a setpoint is found to contain garbled data which cannot be interpreted as a valid setpoint, the setpoint pressure will be set to 0.

| 8.8 I | RS-232 Troubleshooting | Beo<br>firs | Because the RS-232 "standard" is found in an array of configurations, the first thing to do if trouble arises is check the following configuration options:                                                                                                    |  |
|-------|------------------------|-------------|----------------------------------------------------------------------------------------------------|--|
|       |                        | 1.          | Check switch settings.                                                                                                    |  |
|       |                        |             | Be sure the baud rate, character format and framing, and interface<br>protocol are matched to your host computer or terminal's<br>requirements. Note that there may be several mismatched parameters.<br>Check to see if your computer requires the reversed-polarity RTS<br>convention. |  |
|       |                        | 2.          | Check the interface wiring.                                                                                                    |  |
|       |                        |             | The pin designations for the RS-232 connector are listed in Table 3-5                                                                                                    |  |

The pin designations for the RS-232 connector are listed in Table 3-5 on page 38. Note that the "received" and "transmitted" data lines are defined as seen by the controller. Many companies supply "null modems" or switch boxes for the purpose of reconfiguring the control and communications lines for particular applications.

3. Check the command format.

Be sure the strings you output to the controller are in accord with the syntax defined in *Preparing to use RS-232 Computer Interface* on page 87.

| Symptom                                                                  | Possible Cause                                                                                    |
|--------------------------------------------------------------------------|---------------------------------------------------------------------------------------------------|
| Microcontroller reset LED lit or<br>flashing. See Figure 3-12 on page 39 | Microcontroller failure                                                                           |
| No response or garbled output                                            | Baud rate incorrect                                                                               |
|                                                                          | Character length incorrect or stop bit(s) incorrect                                               |
|                                                                          | Bad cable.                                                                                        |
| OVERRUN ERROR message                                                    | Stop bit(s) incorrect, host software failure                                                      |
| PARITY ERROR message                                                     | Parity incorrect                                                                                  |
| SYNTAX ERROR message                                                     | Message to controller not in accord with specified syntax or failure to assert DCD handshake line |

#### Table 8-5 RS-232 Troubleshooting Guide

| 8.9 | RS-485 Troubleshooting | The<br>opt | The first thing to do if trouble arises is check the following configuration options:                                                                                                    |  |  |
|-----|------------------------|------------|----------------------------------------------------------------------------------------------------|--|--|
|     |                        | 1.         | Check the switching settings.                                                                                                    |  |  |
|     |                        |            | Be sure the baud rate, character format and framing, and interface<br>protocol are matched to your host computer or terminal's<br>requirements. Note that there may be several mismatched parameters. |  |  |
|     |                        | 2.         | Check the command format.                                                                                                    |  |  |
|     |                        |            | Be sure the strings you output to the controller are in accord with the syntax defined in <i>Preparing to Use RS-485 Computer Interface</i> on page 90.                                               |  |  |

#### Table 8-6 RS-485 Troubleshooting Guide

| Symptom                                                  | Possible Cause                                                                                                    |
|----------------------------------------------------------|----------------------------------------------------------------------------------------------------|
| Microcontroller reset LED CR1 is illuminated or flashing | Microcontroller failure                                                                                                    |
| No response or garbled output                            | Baud rate incorrect. Character length incorrect or stop bit(s) incorrect                                                                                                    |
|                                                          | Bad cable                                                                                                    |
| Responds intermittently                                  | Poor cable connections, ground fluctuations (the maximum common mode potential across the system is 7V) and EMI from other sources.                                                                                                    |
|                                                          | The terminating resistor circuit is not installed, or is improperly installed.                                                                                                    |
|                                                          | If the start character is not received properly, the controller may not interpret it as<br>a start character and the controller will not respond. The Host software must be<br>prepared to re-send a command if a response is not generated within a reasonable<br>period of time. |
| OVERRUN ERROR message                                    | Stop bit(s) incorrect, host software failure                                                                                                    |
| PARITY ERROR message                                     | Parity incorrect                                                                                                    |
| SYNTAX ERROR message                                     | Message to controller not in accord with specified syntax                                                                                                    |

#### 8.10 Field Installation of a Module

- 1. Turn OFF power to the Controller.
- 2. With power OFF, remove any cables from the Controller rear panel.
- 3. Follow antistatic precautions to avoid damaging static sensitive components inside the chassis. Use a grounded, conductive work surface. Do not handle MOS devices more than absolutely necessary, and only when wearing a high impedance ground strap. Use conductive envelopes to store or ship MOS devices or printed circuit boards. Do not operate the Controller with MOS devices removed from the printed circuit boards.
- 4. See *Top Cover Removal* on page 27 for instructions to remove the top cover.
- 5. Locate the correct position for the module.
- 6. Carefully remove the bus ribbon cable from all modules located to the right (as you face the front panel) of the position where the module is to be installed. Remove the connectors slowly using the pull tabs.
- 7. Lift out the filler module at the position where the module is to be installed.
- 8. Install the module in its proper position making sure all ends lock together.
- 9. Carefully reconnect the bus ribbon connectors.
- 10. Select appropriate switch settings. See Chapter 2.
- 11. Replace the top cover as instructed in *Replacing the Controller Cover* on page 47.

Chapter 8

# Index

## A

Analog outputs connecting Convectron gauge Micro-lon gauge

## B

Before you begin caution and warning statements 9 certification 11
FCC verification 12 pressure relief devices 11 reading and following instructions 9 service guidelines 11 warranty 11

## C

Capacitance Manometer Analog Output Signal 61 Initial Transducer Calibration 85 Capacitance manometer specifications 23 theory of operation 103 Caution and warning statements 9 Certification, product 11 Chapters Before You Begin 9 Initial Setup 27 Installation 49 Operation 95 Preparing for Operation 67 Service 105 System Components 13 Controller dimensions 24 installation 50 line voltage 53 mounting configurations 51 operation 95 options 21 removing top cover 27 replacing top cover 47 setup 27 specifications 20

Convectron gauge analog output 1 82 installation 53 mounting options 54 preparing for operation 71 pressure units setup 30 specifications 22 theory of operation 102 troubleshooting 110 with connector 25 zero and atmospheric pressure adjustment 81 Convectron gauge zero and atmospheric pressure adjustment 81 Convectron module display update rate 31

## D

Damage requiring service 10, 106 Dimensions controller 24 Convectron gauge with connector 25 Micro-lon gauge with connector 24 Display Convectron module update rate 31 electrometer module update rate 30

## E

Electrometer module display update rate filament selection pressure units setup Environmental conditions EU installation requirements

## F

FCC installation requirement **49** FCC verification **12** Fuse replacement **53** 

## G

Grounding 55

#### I

Installation

analog outputs 59 cable 50 controller 50 controller line voltage 53 Convectron gauge 53 environmental conditions 50 FCC and EU installation requirements 49 fuse replacement 53 gauge installation tips 49 in the field 115 mounting configurations 51 mounting options 54 relays 63 RS-232 connections 65 RS-485 connections 66 system grounding 55

## М

Maintenance troubleshooting Micro-Ion gauge alternate ON/OFF analog output filament selection operation pressure range specifications theory of operation with connector

## 0

Operation controller electrometer module filament selection Micro-lon gauge theory **101** Overpressure shutdown

## Ρ

Preparing for operation Convectron gauge Micro-lon gauge alternate ON/OFF Micro-lon gauge analog output pressure measurement process control 84, 85 RS-232 protocol 87 RS-485 protocol 90 Pressure overpressure shutdown 109 true versus indicated 74–79 units setup 28 Pressure relief devices 11 Process control preparing for operation 84, 85 theory of operation 103 troubleshooting 112

## R

Reading and following instructions 9 Relays installation 63 polarity setting 35 RS-232 protocol command set DG 88 DGS 88 DS 88 IG1 89 PCS 89 connecting 65 interface setup 37 preparing for operation 87 specifications 18 troubleshooting 113 RS-485 protocol command set DG 91 DGS 91 DS 91 IG1 89, 92 PCS 92 connecting 66 interface setup 42 preparing for operation 90 specifications 19 troubleshooting 114

## S

Service damage requiring 106 field installation 115 guidelines 11, 105 overpressure shutdown 109 troubleshooting Convectron gauge 110 troubleshooting process control module 112 troubleshooting RS-232 protocol 113 troubleshooting RS-485 protocol 114 Setup controller 27 Convectron gauge pressure units 30 Convectron module update rate 31 electrometer module 28 overpressure shutdown 30 pressure units 28 process control 32 relay polarity 35 removing top cover 27 replacing controller top cover 47 RS-232 protocol 37 RS-485 protocol 42 **Specifications** capacitance manometer 23 controller 20 controller options 21 Convectron gauge 22 Micro-lon gauge 21 Micro-lon gauge pressure range 22 Micro-lon system 20 RS-232 protocol 18 RS-485 protocol 19 System components computer interface module options 17 process control relay options 17

## Т

Theory of operation capacitance manometer Convectron gauge Micro-lon gauge process control Troubleshooting Convectron gauge module process control module RS-232 protocol RS-485 protocol True versus indicated pressure **74–79** 

## W

Warranty 11

## Series 358

# Micro-Ion® Vacuum Gauge Controller

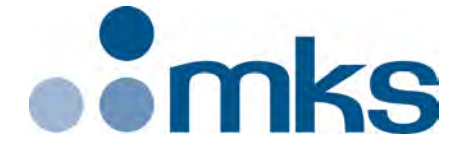

#### Customer Service / Technical Support:

#### **MKS Global Headquarters**

2 Tech Drive, Suite 201 Andover MA, 01810 USA Phone: +1-833-986-1686 Email: insidesales@mksinst.com Visit our website at www.mksinst.com

# **Instruction Manual**

Instruction manual part number 358013 Revision E - March 2020

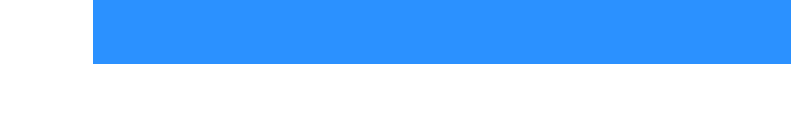